# 8 Disegna (Figure/Testo)

Questo capitolo spiega per sommi capi l'argomento "Disegna (Figure/Testo) e come usare i relativi strumenti per disegnare e modificare i disegni, nonché le altre nuove funzioni in GP-Pro EX.

Iniziare leggendo "8.1 Menu Impostazioni" (pagina 8-2), quindi passare alla pagina corrispondente.

| 8.1  | Menu Impostazioni                                                        | 8-2   |
|------|--------------------------------------------------------------------------|-------|
| 8.2  | Disegna grafici                                                          | 8-7   |
| 8.3  | Scrittura di testo                                                       | .8-25 |
| 8.4  | Modifica                                                                 | .8-27 |
| 8.5  | Cambiare colori, tipi di linee e motivi                                  | .8-41 |
| 8.6  | Modificare una parte                                                     | .8-49 |
| 8.7  | Usare uno schermo più volte                                              | .8-63 |
| 8.8  | Modificare una figura su un altro schermo                                | .8-65 |
| 8.9  | Creare uno schermo da un modello                                         | .8-69 |
| 8.10 | Incollare un'immagine                                                    | .8-74 |
| 8.11 | Disegna una figura dettagliata                                           | .8-80 |
| 8.12 | Rendere uno schermo animato controllandone l'Animazione colori e disegni | .8-90 |
| 8.13 | Guida alle impostazioni                                                  | .8-94 |
| 8.14 | Limitazioni                                                              | 3-107 |

# 8.1 Menu Impostazioni

| Disegna grafici                                                                                                    |  |  |  |  |
|----------------------------------------------------------------------------------------------------|--|--|--|--|
| Image: Second structure       Image: Second structure         Image: Second structure       Image: Second structure         Image: Second structure       Image: Second structure |  |  |  |  |
| Scrittura di testo                                                                                                    |  |  |  |  |
| Inventario di produzione<br>Procedura di configurazione<br>(pagina 8-25)                                                                                                    |  |  |  |  |

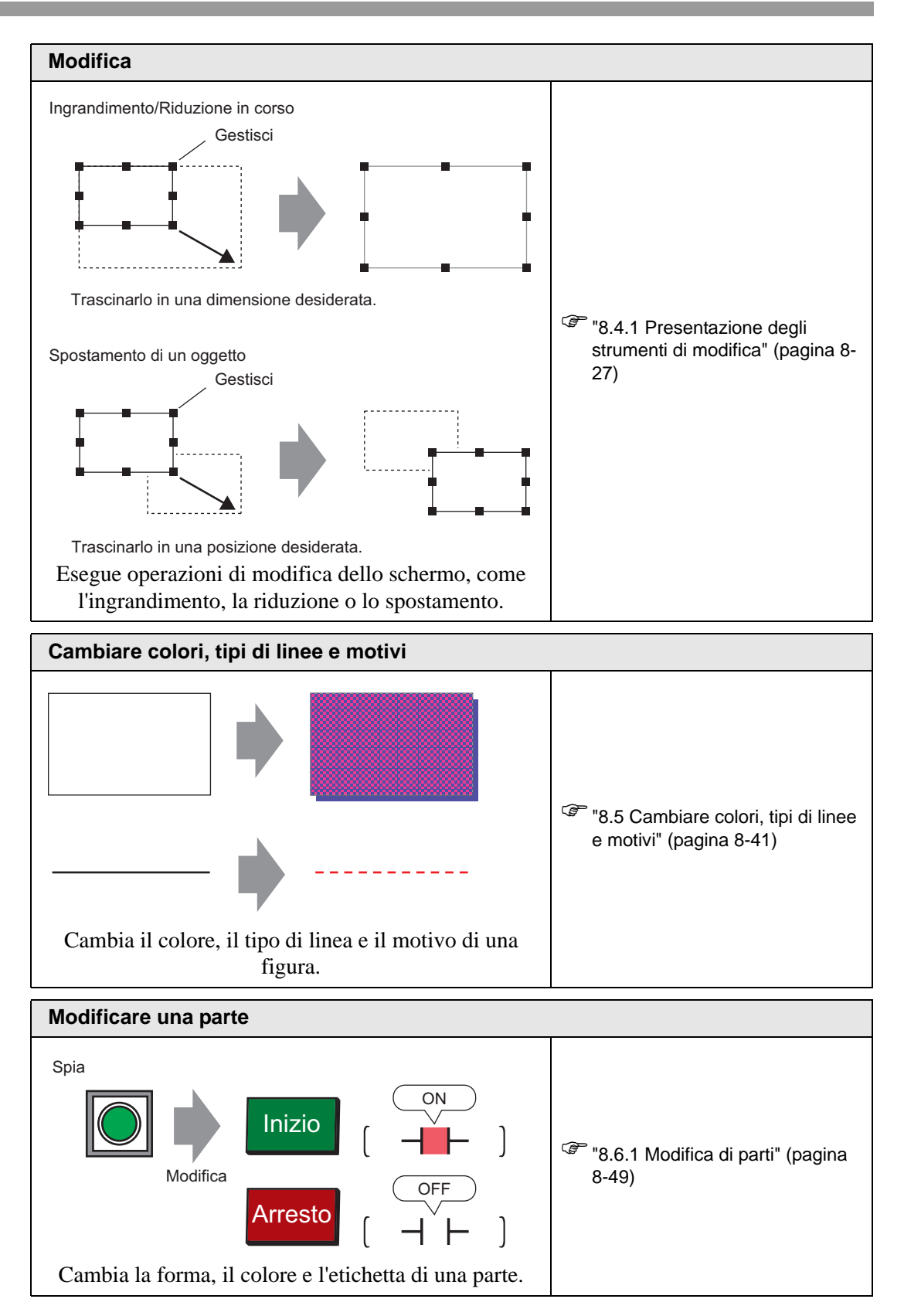

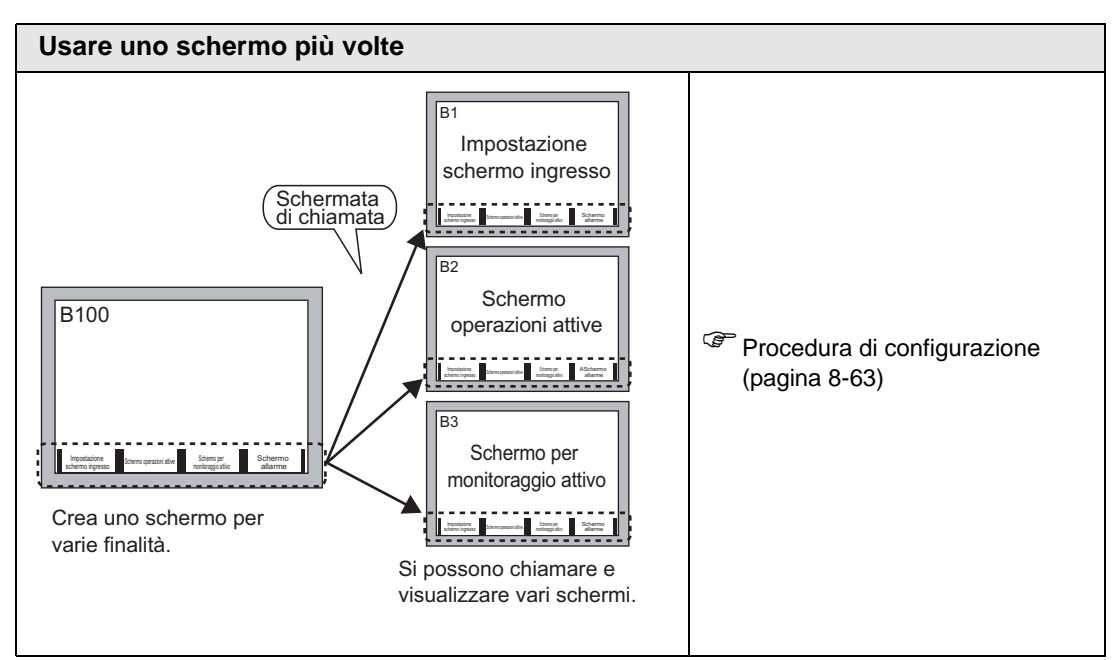

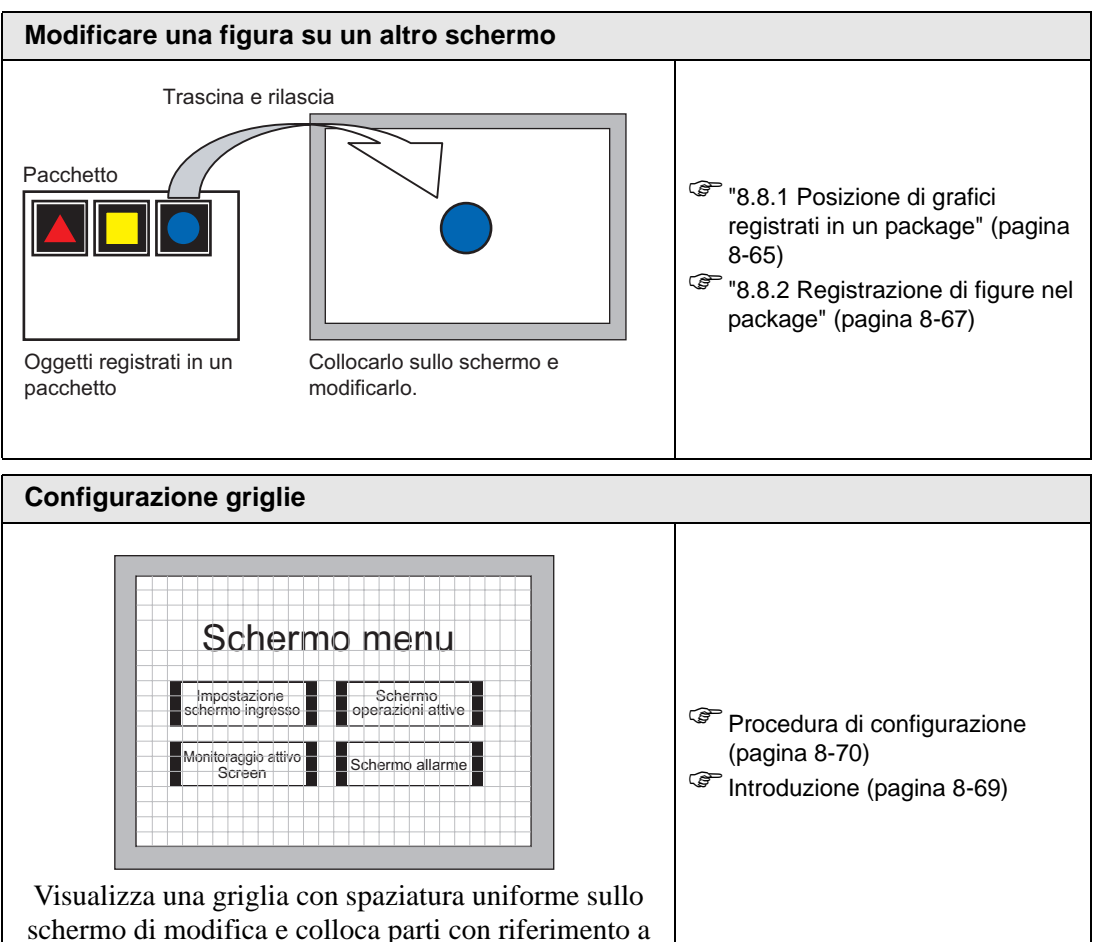

un punto di intersezione.

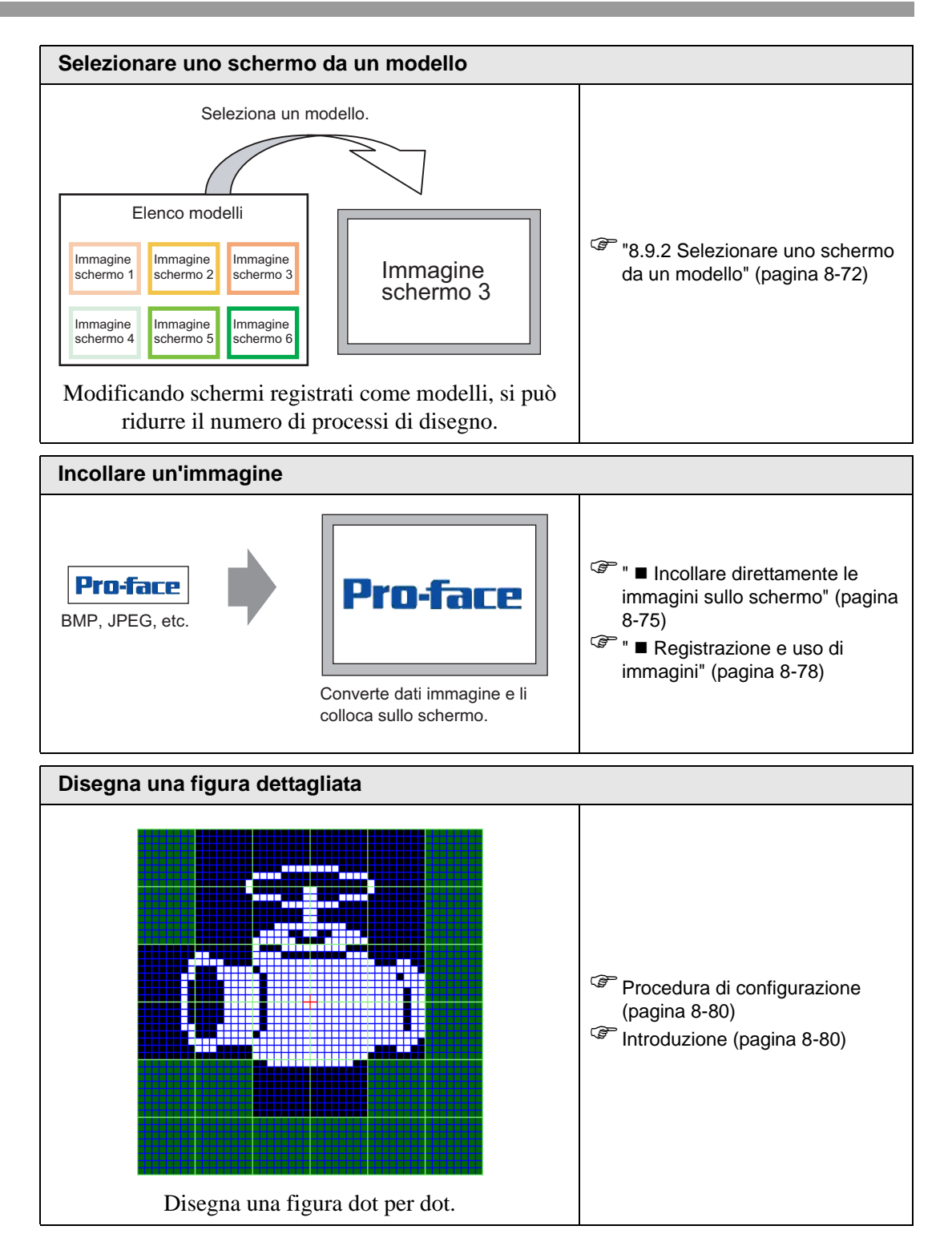

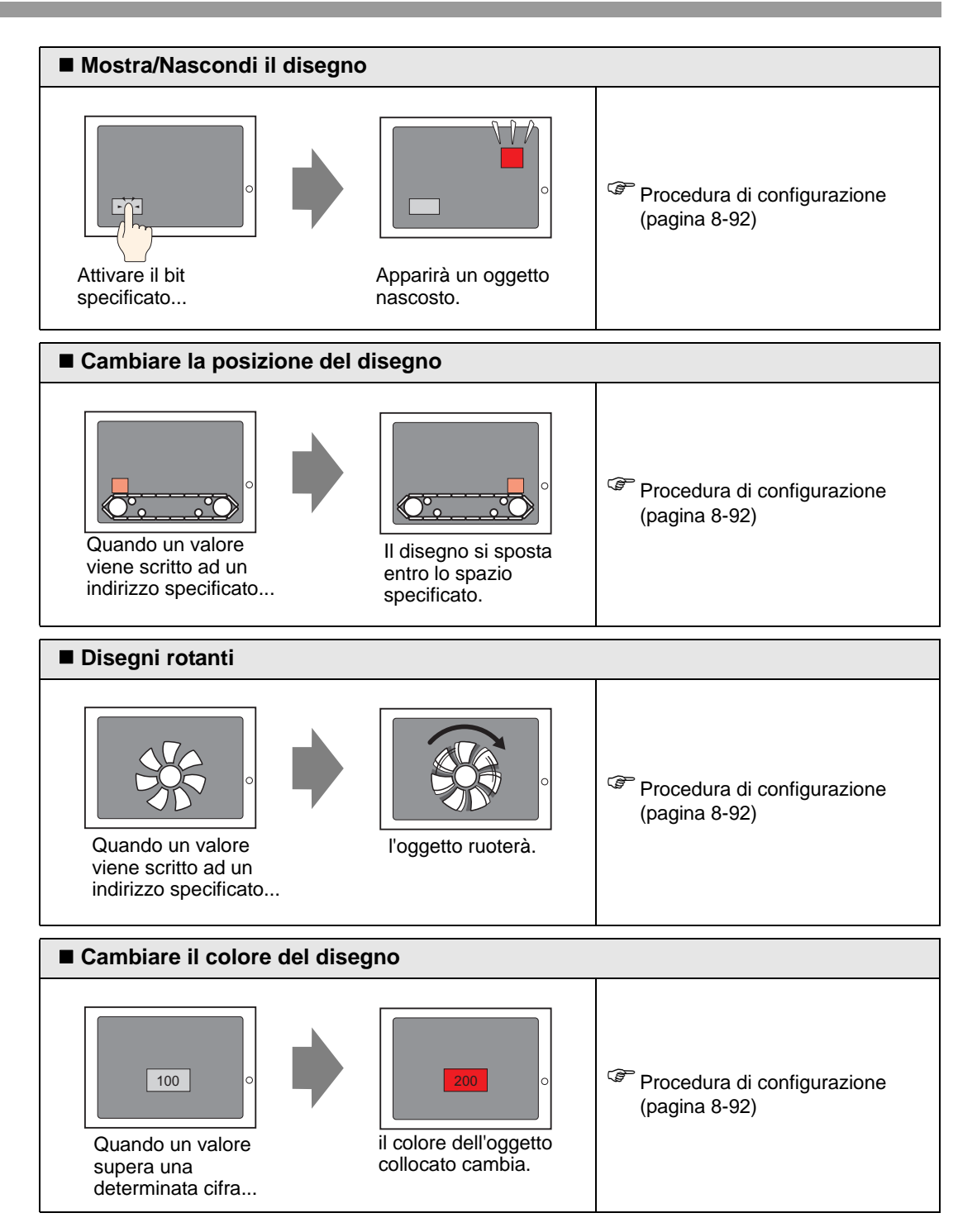

# 8.2 Disegna grafici

# 8.2.1 Elenco di strumenti per disegnare

| Grafico             |            | Descrizione                                                                                  |
|---------------------|------------|----------------------------------------------------------------------------------------------|
| Dot                 | •          | Disegna un dot.<br><sup>©</sup> "8.2.2 Disegna dot" (pagina 8-8)                             |
| Linea/<br>Polilinea | /          | Disegna una linea/polilinea.<br><sup>(37)</sup> "8.2.3 Disegna linee/polilinee" (pagina 8-9) |
| Rettangolo          |            | Disegna un rettangolo.<br><sup>(37)</sup> "8.2.4 Disegna rettangoli" (pagina 8-11)           |
| Poligono            | $\Diamond$ | Disegna un poligono.<br><sup>©</sup> "8.2.7 Disegna poligoni" (pagina 8-18)                  |
| Cerchio/<br>Ovale   | 0          | Disegna un cerchio/ovale.                                                                    |
| Arco/Torta          | (          | Disegna un arco/una torta.<br><sup>(37)</sup> "8.2.6 Disegna archi/torte" (pagina 8-16)      |
| Scala               | Lund.      | Disegna le scale dei grafici.<br><sup>©</sup> "8.2.8 Disegnare scale" (pagina 8-20)          |
| Tabella             |            | Disegna una tabella.<br><sup>©</sup> "8.2.9 Disegna tabelle" (pagina 8-22)                   |

#### 8.2.2 Disegna dot

La funzione Dot può disegnare da uno a cinque dot per volta.

Nel menu [Oggetti (D), selezionare il comando [Dot (D)] oppure fare clic su • per collocare un dot sullo schermo. Fare doppio clic sul [Dot] collocato per visualizzare la finestra di dialogo che segue.

| 💰 Punto |                   |   |   |           | ×         |
|---------|-------------------|---|---|-----------|-----------|
|         | Dimensione        | 3 | - |           |           |
|         | Visualizza colore | 7 | • | Lampeggio | Nessuna 💌 |
|         |                   |   |   | OK (O)    | Annulla   |

- Per visualizzare colori, fare riferimento a"8.5.1 Impostare colori" (pagina 8-41)
- Per informazioni sul lampeggio, fare riferimento a "8.5.2 Impostazione lampeggio" (pagina 8-48)

# 8.2.3 Disegna linee/polilinee

Per disegnare una linea, trascinare il mouse dall'inizio alla fine. Per la polilinea, fare clic per designare il punto iniziale, la piega a monte e il punto finale, quindi fare clic con il pulsante destro del mouse per definire la linea.

Nel menu [Oggetti (D), selezionare [Linea (L)] o [Polilinea (U)] oppure fare clic su 🖌 o r per collocare una linea/polilinea sullo schermo. Se si fa clic su , quindi doppio clic sulla [Linea] o [Polilinea] collocata, apparirà la seguente finestra di dialogo.

- Se si preme e si mantiene premuto il tasto [SHIFT] mentre si colloca una linea, si potrà disegnare una linea a un angolo di 0 e 90 gradi.
  - Se si colloca una linea mentre si preme il tasto [CTRL], sarà possibile disegnare una linea che si estende partendo dal centro. Se si colloca una linea mentre si tengono premuti i tasti [CTRL] e [MAIUSC] allo stesso tempo, si potrà disegnare una linea di 0 gradi o 90 gradi che si estende partendo dal centro.
  - Per modificare una linea o una polilinea dopo averla collocata, fare clic sulla linea selezionata per renderla gialla. Trascinare la linea per modificarla.
  - Per disegnare una polilinea, fare clic con il pulsante sinistro del mouse e trascinare, con un movimento simile alla scrittura a mano libera.

| 💣 Linea/Polilinea |                   |              |             |           | ×         |
|-------------------|-------------------|--------------|-------------|-----------|-----------|
|                   | Tipo              | Linea contin | ua          | -         |           |
|                   | Spessore          | 1            | -) <b>m</b> |           |           |
|                   | Forma freccia     | – Nessuna    | -           |           |           |
|                   | Direzione freccia | Fine         | -           |           |           |
|                   | Visualizza colore | 7            | -           | Lampeggio | Nessuna 🔻 |
|                   | Colore motivo     | 0            | -           | Lampeggio | Nessuna 🔻 |
|                   |                   | [            | Ok          | (0)       | Annulla   |

| Impostazione                 | Descrizione                                                                                                    |
|------------------------------|----------------------------------------------------------------------------------------------------|
| Tipo di linea                | Selezionare il tipo di linea tra [Linea continua], [Linea tratteggiata],<br>[Tratteggio], [Linea concatenata] o [Linea concatenata a due dot].<br>** "8.5.3 Come impostare i tipi" (pagina 8-48)                                                |
| Spessore                     | <ul> <li>Impostare lo spessore della linea entro un intervallo da uno a nove dot.</li> <li>NOTA</li> <li>Quando i tipi diversi da [Linea continua] sono selezionati in [Tipo],<br/>l'intervallo di impostazione va da uno a due dot.</li> </ul> |
| Forma di freccia             | Selezionare la forma di freccia tra, 🗲, 🗲, 🖛 o 🖝.                                                                                                    |
| Direzione freccia            | Selezionare la direzione della freccia tra [Inizio], [Fine] o [Entrambe le estremità].                                                                                                    |
| Colore di<br>visualizzazione | Impostare il colore della linea.<br><sup>(37)</sup> "8.5.1 Impostare colori" (pagina 8-41)                                                                                                    |
| Colore motivo                | Seleziona il colore del motivo Questa funzione può essere utilizzata solo<br>quando si selezionano tipi diversi da [Linea continua] in [Tipo].                                                                                                  |

| Impostazione | Descrizione                                                                                                    |
|--------------|----------------------------------------------------------------------------------------------------|
|              | Selezionare la parte lampeggio e la velocità di lampeggio. Si possono<br>scegliere diverse impostazioni di lampeggio per le impostazioni di<br>[Visualizzare colore] e [Colore motivo] della parte.                                            |
| Lampeggio    | <ul> <li>NOTA</li> <li>In alcuni casi non si può impostare il lampeggio: questo dipende dall'unità di visualizzazione e dalle [Impostazioni colore] delle impostazioni del sistema.</li> <li>"8.5.1 Impostare colori" (pagina 8-41)</li> </ul> |

#### 8.2.4 Disegna rettangoli

Disegnare un rettangolo trascinando il mouse per specificare i due angoli opposti. Nel menu [Oggetti (D)], selezionare [Rettangolo (R)] o fare clic su per collocare un rettangolo sullo schermo. Fare doppio clic sul [Rettangolo] collocato per visualizzare la finestra di dialogo che segue.

• Se si preme e si mantiene premuto il tasto [MAIUSC] mentre si disegna un rettangolo, l'oggetto diventerà un quadrato.

• Se si colloca un rettangolo mentre si preme il tasto [CTRL], si potrà disegnare un rettangolo che si allarga partendo dal centro. Se si colloca un rettangolo mentre si tengono premuti i tasti [CTRL] e [MAIUSC] contemporaneamente, si potrà disegnare un quadrato che si allarga partendo dal centro.

| 💕 Rettangolo                     |                                                                   |                                                         |                             |                    | ×        |
|----------------------------------|-------------------------------------------------------------------|---------------------------------------------------------|-----------------------------|--------------------|----------|
|                                  | F Bordo<br>Tipo<br>Spessore<br>Visualizza colore<br>Colore motivo | Linea continua<br>1 1 1 1 1 1 1 1 1 1 1 1 1 1 1 1 1 1 1 | ▼<br>Lampeggio<br>Lampeggio | Nessuna<br>Nessuna | •        |
| Smusso<br>Nessuna<br>N. di punti | Motivo<br>Visualizza colore<br>Colore motivo                      | Pieno                                                   | Lampeggio<br>Lampeggio      | Nessuna<br>Nessuna | <b>V</b> |
|                                  | Direzione<br>Colore<br>Larghezza                                  | In basso a destra                                       | <b>v</b>                    |                    |          |
|                                  |                                                                   |                                                         | OK (0)                      | Annulla            |          |

| Impostazione |                              | Descrizione                                                                                                    |
|--------------|------------------------------|----------------------------------------------------------------------------------------------------|
|              | Tipo di linea                | Selezionare il tipo di linea tra [Linea continua], [Linea<br>tratteggiata], [Tratteggio], [Linea concatenata] o [Linea<br>concatenata a due dot].<br><sup>(27)</sup> "8.5.3 Come impostare i tipi" (pagina 8-48)                                          |
| Bordo        | Spessore                     | <ul> <li>Impostare lo spessore della linea entro un intervallo da uno a nove dot.</li> <li>NOTA</li> <li>Quando i tipi diversi dalla [Linea continua] sono selezionati in [Tipo], lo spessore della linea viene fissato su un dot determinato.</li> </ul> |
|              | Colore di<br>visualizzazione | Impostare il colore del bordo.                                                                                                    |
|              | Colore motivo                | Seleziona il colore del motivo Questa funzione può essere<br>utilizzata solo quando si selezionano tipi diversi da [Linea<br>continua] in [Tipo].                                                                                                    |

| Impos           | stazione        | Descrizione                                                                                                    |
|-----------------|-----------------|----------------------------------------------------------------------------------------------------|
|                 |                 | Selezionare la parte lampeggio e la velocità di lampeggio. Si<br>possono scegliere diverse impostazioni di lampeggio per<br>[Colore di visualizzazione] e [Colore motivo].                                                                     |
| Bordo           | Lampeggio       | ΝΟΤΑ                                                                                                    |
|                 |                 | • In alcuni casi non si può impostare il lampeggio: questo dipende dall'unità di visualizzazione e dalle [Impostazioni colore] delle impostazioni del sistema.                                                                                 |
|                 |                 | "8.5.1 Impostare colori" (pagina 8-41)                                                                                                    |
|                 | Motivo          | Impostare un motivo di sfondo per il rettangolo.                                                                                                    |
|                 | Colore di       | Impostare un colore per il rettangolo.                                                                                                    |
|                 | visualizzazione | **************************************                                                                                                    |
|                 | Colore motivo   | Impostare il colore del motivo di sfondo per il rettangolo.                                                                                                    |
| Riempimento     | Lampeggio       | Selezionare la parte lampeggio e la velocità di lampeggio. Si<br>possono scegliere diverse impostazioni di lampeggio per<br>[Colore di visualizzazione] e [Colore motivo].                                                                     |
|                 |                 | <ul> <li>NOTA</li> <li>In alcuni casi non si può impostare il lampeggio: questo dipende dall'unità di visualizzazione e dalle [Impostazioni colore] delle impostazioni del sistema.</li> <li>"8.5.1 Impostare colori" (pagina 8-41)</li> </ul> |
|                 | Direzione       | Selezionare la direzione dell'ombra tra [In alto a sinistra],<br>[In fondo a sinistra], [In alto a destra] o [In fondo a destra].                                                                                                    |
| Ombra           | Colore          | Impostare un colore per l'ombra.                                                                                                    |
|                 | Larghezza       | Impostare la larghezza della figura e della sua ombra entro<br>un intervallo da 1 a 16.                                                                                                    |
| Smusso          |                 | Selezionare la forma dello smusso tra [Nessuna], [Linea] o [Cerchio].                                                                                                    |
| Numero di pixel |                 | Determinare il numero di dot da smussare da 1 a 999.                                                                                                    |

# 8.2.5 Disegna cerchi/ovali

Disegna un cerchio o un ovale trascinando il mouse per specificare il dot centrale e un dot sul cerchio.

Nel menu [Oggetti (D), selezionare [Cerchio/ovale (C)] o fare clic su o per collocare un cerchio/ovale sullo schermo. Fare doppio clic sul [Rettangolo] collocato per visualizzare la finestra di dialogo che segue.

- Se si preme e si mantiene premuto il tasto [MAIUSC] mentre si colloca un oggetto, si potrà disegnare un cerchio.
  - Se si colloca un cerchi/ovale mentre si tiene premuto il tasto [CTRL], si potrà disegnare un cerchio/ovale che si allarga partendo dal centro. Se si colloca un cerchio/ovale tenendo premuti i tasti [CTRL] e [MAIUSC] contemporaneamente, si potrà disegnare un cerchio che si allarga partendo dal centro.

| 💰 Cerchio/Ovale |                                                        |                   |        |                             |                    | ×        |
|-----------------|--------------------------------------------------------|-------------------|--------|-----------------------------|--------------------|----------|
| $\bigcirc$      | Fipo<br>Spessore<br>Visualizza colore<br>Colore motivo | Linea continua    |        | ▼<br>Lampeggio<br>Lampeggio | Nessuna<br>Nessuna | <b>•</b> |
|                 | Motivo<br>Visualizza color<br>Colore motivo            |                   | ¥<br>¥ | Lampeggio<br>Lampeggio      | Nessuna<br>Nessuna | <b>V</b> |
|                 | Direzione<br>Colore<br>Larghezza                       | In basso a destra | 4      |                             |                    |          |
|                 |                                                        |                   |        | OK (D)                      | Annulla            |          |

| Impostazione |                              | Descrizione                                                                                                    |
|--------------|------------------------------|----------------------------------------------------------------------------------------------------|
|              | Tipo di linea                | Selezionare il tipo di linea tra [Linea continua], [Linea<br>tratteggiata], [Tratteggio], [Linea concatenata] o [Linea<br>concatenata a due dot].<br><sup>(37)</sup> "8.5.3 Come impostare i tipi" (pagina 8-48)                                          |
| Bordo        | Spessore                     | <ul> <li>Impostare lo spessore della linea entro un intervallo da uno a nove dot.</li> <li>NOTA</li> <li>Quando i tipi diversi dalla [Linea continua] sono selezionati in [Tipo], lo spessore della linea viene fissato su un dot determinato.</li> </ul> |
|              | Colore di<br>visualizzazione | Impostare il colore del bordo.                                                                                                    |

| Impostazione |                              | Descrizione                                                                                                    |  |  |
|--------------|------------------------------|----------------------------------------------------------------------------------------------------|--|--|
| Bordo        | Colore motivo                | Seleziona il colore del motivo Questa funzione può essere<br>utilizzata solo quando si selezionano tipi diversi da [Linea<br>continua] in [Tipo].<br>** "8.5.4 Impostazione lampeggio" (pagina 8-48)                                                                                                    |  |  |
|              | Lampeggio                    | <ul> <li>Selezionare la parte lampeggio e la velocità di lampeggio. Si possono scegliere diverse impostazioni di lampeggio per [Colore di visualizzazione] e [Colore motivo].</li> <li>NOTA</li> <li>In alcuni casi non si può impostare il lampeggio: questo dipende dall'unità di visualizzazione e dalle [Impostazioni colore] delle impostazioni del sistema.</li> </ul> |  |  |
|              | Motivo                       | Impostare il motivo di sfondo del cerchio/ovale.                                                                                                    |  |  |
|              | Colore di<br>visualizzazione | Impostare un colore per il cerchio/ovale.                                                                                                    |  |  |
|              | Colore motivo                | Impostare il colore del motivo di fondo del cerchio/ovale.                                                                                                    |  |  |
| Riempimento  | Lampeggio                    | <ul> <li>Selezionare la parte lampeggio e la velocità di lampeggio. Si possono scegliere diverse impostazioni di lampeggio per [Colore di visualizzazione] e [Colore motivo].</li> <li>NOTA</li> <li>In alcuni casi non si può impostare il lampeggio: questo dipende dall'unità di visualizzazione e dalle [Impostazioni colore] delle impostazioni del sistema.</li> </ul> |  |  |
| Ombra        | Direzione                    | Selezionare la direzione dell'ombra tra [In alto a sinistra], [In fondo a sinistra], [In alto a destra] o [In fondo a destra].                                                                                                    |  |  |
|              | Colore                       | Impostare un colore per l'ombra.                                                                                                    |  |  |
|              | Larghezza                    | Impostare la larghezza del cerchio/ovale e dell'ombra entro un intervallo da 1 a 16.                                                                                                    |  |  |

• Si possono impostare la larghezza e l'altezza di un cerchio/ovale nella [Proprietà (P)]. In ogni caso, se si imposta la larghezza o l'altezza su un numero pari, saranno disegnate con un dot in meno sull'unità GP.

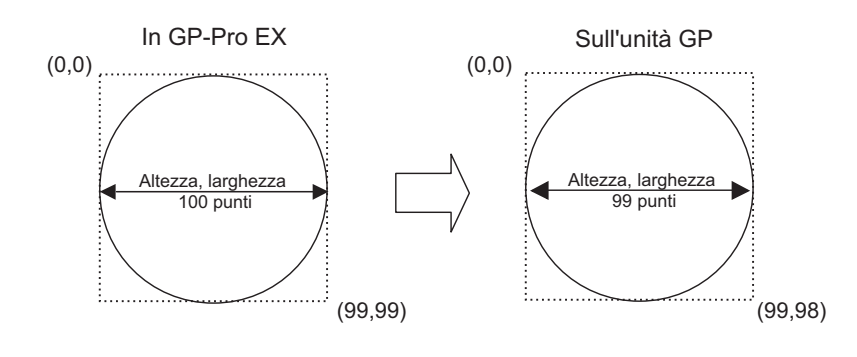

#### 8.2.6 Disegna archi/torte

Disegnare un arco o una torta trascinando il mouse per specificare il punto centrale e un punto sul cerchio, quindi nella finestra di dialogo specificare l'angolo iniziale e l'angolo finale. È possibile selezionare un arco o una torta.

Nel menu [Oggetti (D), selezionare il comando [Arco/torta (A)] oppure fare clic su  $\nearrow$  per collocare un arco/una torta sullo schermo. Fare doppio clic sul [Arco/Torta] collocato per visualizzare la finestra di dialogo che segue.

- Se si preme e si mantiene premuto il tasto [MAIUSC] mentre si colloca un oggetto, si potrà disegnare un cerchio.
  - Se si colloca un arco/una torta mentre si preme il tasto [CTRL], si potrà disegnare un arco/una torta che si allarga partendo dal centro. Se si colloca un arco/una torta mentre si tengono premuti i tasti [CTRL] e [MAIUSC] contemporaneamente, si potrà disegnare un arco circolare oppure ovale che si allarga partendo dal centro.
  - Se si modifica un arco/una torta dopo averla collocata, si potrà cambiarne l'angolo iniziale e quello finale con la maniglia gialla nello stato selezionato.
  - Si possono impostare la larghezza e l'altezza di un arco/una torta nella [Proprietà (P)]. In ogni caso, se la larghezza o l'altezza vengono impostate su un numero pari, saranno disegnate con un dot in meno sull'unità GP.

| 💰 Arc/Pie      |                   |                       |           | ×         |
|----------------|-------------------|-----------------------|-----------|-----------|
|                | 🛛 🖉 Bordo ———     |                       |           |           |
|                | Tipo              | Linea continua        | •         |           |
|                | Spessore          | 1 🗦 🛱                 |           |           |
| )              | Visualizza colore | 7                     | Lampeggio | Nessuna 💌 |
|                | Colore motivo     |                       | Lampeggio | Nessuna 💌 |
| G hur          | Riempimento -     |                       |           |           |
| · AICO         | Motivo            | - Pieno               | Ŧ         |           |
| 🔿 Torta        | Visualizza colore | 7                     | Lampeggio | Nessuna 🔻 |
| Inizia angolo  | Colore motivo     |                       | Lampeggio | Nessuna 💌 |
| 0 🕂 🗰          | Ombra             |                       |           |           |
| Finisci angolo | Direzione         | In basso a destra 📃 💌 |           |           |
|                | Colore            | 1 💌                   |           |           |
|                | Larghezza         | 4                     |           |           |
|                |                   |                       | OK (O)    | Annulla   |

| Impostazione |               | Descrizione                                                                                                    |  |
|--------------|---------------|----------------------------------------------------------------------------------------------------|--|
|              | Tipo di linea | Selezionare il tipo di linea tra [Linea continua], [Linea tratteggiata], [Tratteggio], [Linea concatenata] o [Linea concatenata a due dot].                                                                                                    |  |
| Bordo        | Spessore      | <ul> <li>Impostare lo spessore della linea entro un intervallo da uno a nove dot.</li> <li>NOTA</li> <li>Quando i tipi diversi dalla [Linea continua] sono selezionati in [Tipo], lo spessore della linea viene fissato su un dot determinato.</li> </ul> |  |

| Impostazione                 |                              | Descrizione                                                                                                    |
|------------------------------|------------------------------|----------------------------------------------------------------------------------------------------|
|                              | Colore di visualizzazione    | Impostare il colore del bordo dell'arco/della torta.                                                                                                    |
| Bordo                        | Colore motivo                | Seleziona il colore del motivo Questa funzione può essere<br>utilizzata solo quando si selezionano tipi diversi da [Linea<br>continua] in [Tipo].                                                                                                 |
|                              | Lampeggio                    | Selezionare la parte lampeggio e la velocità di lampeggio. Si<br>possono scegliere diverse impostazioni di lampeggio per<br>[Colore di visualizzazione] e [Colore motivo].                                                                        |
|                              |                              | <ul> <li>In alcuni casi non si puo impostare il lampeggio: questo<br/>dipende dall'unità di visualizzazione e dalle [Impostazioni<br/>colore] delle impostazioni del sistema.</li> <li>** "8.5.1 Impostare colori" (pagina 8-41)</li> </ul>       |
|                              | Motivo                       | Selezionare un motivo di fondo per la torta.                                                                                                    |
|                              | Colore di<br>visualizzazione | Impostare il colore della torta.                                                                                                    |
|                              | Colore motivo                | Impostare il colore del motivo di fondo per la torta.                                                                                                    |
| Riempimento                  |                              | Selezionare la parte lampeggio e la velocità di lampeggio. Si<br>possono scegliere diverse impostazioni di lampeggio per<br>[Colore di visualizzazione] e [Colore motivo].                                                                        |
|                              | Lampeggio                    | <ul> <li>NOTA</li> <li>In alcuni casi non si può impostare il lampeggio: questo dipende dall'unità di visualizzazione e dalle [Impostazioni colore] delle impostazioni del sistema.</li> <li>** "8.5.1 Impostare colori" (pagina 8-41)</li> </ul> |
|                              | Direzione                    | Selezionare la direzione dell'ombra tra [In alto a sinistra], [In fondo a sinistra], [In alto a destra] o [In fondo a destra].                                                                                                    |
| Ombra                        | Colore                       | Impostare un colore per l'ombra.                                                                                                    |
|                              | Larghezza                    | Impostare la larghezza dell'arco/della torta e la relativa ombra<br>entro un intervallo da 1 a 16.                                                                                                    |
| Arco/Torta                   |                              | Selezionare [Arco] o [Torta].                                                                                                    |
| Inizia angolo/Finisci angolo |                              | Impostare [Inizia angolo] o [Finisci angolo].                                                                                                    |

## 8.2.7 Disegna poligoni

Per disegnare un poligono, fare clic su ciascun apice e fare clic con il pulsante destro del mouse per definirlo.

Nel menu [Oggetti (D), selezionare [Poligono (P)] oppure fare clic su 🚫 per collocare un poligono sullo schermo. Fare doppio clic sul [Poligono] collocato per visualizzare la finestra di dialogo che segue.

• Per modificare un poligono, fare clic su una linea del poligono per renderla gialla. Trascinare una linea del poligono per cambiarne la forma.

| 💣 Poligono |                                                                   |                                                                                           |                             | ×                      |
|------------|-------------------------------------------------------------------|-------------------------------------------------------------------------------------------|-----------------------------|------------------------|
|            | ♥ Bordo<br>Tipo<br>Spessore<br>Visualizza colore<br>Colore motivo | Linea continua<br>1<br>7<br>1<br>1<br>1<br>1<br>1<br>1<br>1<br>1<br>1<br>1<br>1<br>1<br>1 | ▼<br>Lampeggio<br>Lampeggio | Nessuna 💌<br>Nessuna 💌 |
|            | Motivo                                                            | Pieno                                                                                     |                             |                        |
|            | Colore motivo                                                     |                                                                                           | Lampeggio                   | Nessuna 💌<br>Nessuna 💌 |
|            | Direzione<br>Colore                                               | In basso a destra 🔽                                                                       |                             |                        |
|            | Larghezza                                                         | 4                                                                                         | OK (0)                      | Annulla                |

| Impostazione |                              | Descrizione                                                                                                    |
|--------------|------------------------------|----------------------------------------------------------------------------------------------------|
|              | Tipo di linea                | Selezionare il tipo di linea tra [Linea continua], [Linea<br>tratteggiata], [Tratteggio], [Linea concatenata] o [Linea<br>concatenata a due dot].<br><sup>(37)</sup> "8.5.3 Come impostare i tipi" (pagina 8-48)                                          |
| Bordo        | Spessore                     | <ul> <li>Impostare lo spessore della linea entro un intervallo da uno a nove dot.</li> <li>NOTA</li> <li>Quando i tipi diversi dalla [Linea continua] sono selezionati in [Tipo], lo spessore della linea viene fissato su un dot determinato.</li> </ul> |
|              | Colore di<br>visualizzazione | Impostare il colore del bordo.<br><sup>(G)</sup> "8.5.1 Impostare colori" (pagina 8-41)                                                                                                    |
|              | Colore motivo                | Seleziona il colore del motivo Questa funzione può essere<br>utilizzata solo quando si selezionano tipi diversi da [Linea<br>continua] in [Tipo].                                                                                                    |

| Impostazione |                 | Descrizione                                                                                                    |
|--------------|-----------------|----------------------------------------------------------------------------------------------------|
|              |                 | Selezionare la parte lampeggio e la velocità di lampeggio. Si<br>possono scegliere diverse impostazioni di lampeggio per<br>[Colore di visualizzazione] e [Colore motivo]. |
| Bordo        | Lampeggio       | ΝΟΤΑ                                                                                                    |
|              |                 | In alcuni casi non si può impostare il lampeggio: questo<br>dipende dall'unità di visualizzazione e dalle Impostazioni                                                     |
|              |                 | colore] delle impostazioni del sistema.                                                                                                    |
|              |                 | * "8.5.1 Impostare colori" (pagina 8-41)                                                                                                    |
|              | Motivo          | Selezionare un motivo di sfondo per il poligono.                                                                                                    |
|              |                 | "8.5.4 Impostazione lampeggio" (pagina 8-48)                                                                                                    |
|              | Colore di       | Impostare un colore per il poligono.                                                                                                    |
|              | visualizzazione | "8.5.1 Impostare colori" (pagina 8-41)                                                                                                    |
|              | Colore motivo   | Impostare un colore per il motivo di sfondo del poligono.                                                                                                    |
|              |                 | "8.5.4 Impostazione lampeggio" (pagina 8-48)                                                                                                    |
| Riempimento  |                 | Selezionare la parte lampeggio e la velocità di lampeggio. Si                                                                                                    |
| raompinionto |                 | possono scegliere diverse impostazioni di lampeggio per                                                                                                    |
|              |                 | [Colore di visualizzazione] e [Colore motivo].                                                                                                    |
|              |                 | NOTA                                                                                                    |
|              | Lampoggio       | • In alcuni casi non si può impostare il lampeggio: questo                                                                                                    |
|              |                 | dipende dall'unità di visualizzazione e dalle [Impostazioni                                                                                                    |
|              |                 | colore] delle impostazioni del sistema.                                                                                                    |
|              |                 | 🦃 "8.5.1 Impostare colori" (pagina 8-41)                                                                                                    |
|              | Direzione       | Selezionare la direzione dell'ombra tra [In alto a sinistra], [In                                                                                                    |
|              |                 | fondo a sinistra], [In alto a destra] o [In fondo a destra].                                                                                                    |
| Ombra        | Colore          | Impostare un colore per l'ombra.                                                                                                    |
|              |                 | 🦃 "8.5.1 Impostare colori" (pagina 8-41)                                                                                                    |
|              | Larghezza       | Impostare la larghezza del poligono e della sua Ombra entro un                                                                                                    |
|              | 5               | intervalio da 1 a 10.                                                                                                    |

#### 8.2.8 Disegnare scale

Disegna una scala trascinando il mouse per specificare i due angoli opposti. Impostare le divisioni della scala nella seguente finestra di dialogo.

Nel menu [Oggetti (D), selezionare [Scala (S)] oppure fare clic su **F** per collocare una scala sullo schermo. Fare doppio clic sulla [Scala] collocata per visualizzare la finestra di dialogo che segue.

• Per modificare una scala dopo averla collocata, fare clic sulla linea nello stato selezionato per trasformarla in una maniglia gialla. Si può cambiare il tipo di scala spostando l'asse della maniglia gialla.

| 🔊 Scale                                                                          |                                                                                |                       |                                    | ×                      |
|----------------------------------------------------------------------------------|--------------------------------------------------------------------------------|-----------------------|------------------------------------|------------------------|
|                                                                                  | Impostazioni scala<br>Tipo<br>Spessore 1<br>Visualizza colore<br>Colore motivo | Linea continua<br>7 V | <b>↓</b><br>Lampeggio<br>Lampeggio | Nessuna 💌<br>Nessuna 💌 |
| Tipo                                                                             | Scala grande<br>N. di divisioni<br>Lunghezza                                   | 5                     |                                    |                        |
| <ul> <li>Barra (verticale)</li> <li>Barra (orizzontale)</li> <li>Arco</li> </ul> | Scala minor                                                                    | 3                     |                                    |                        |
| Inizia angolo<br>D <u>r</u> inisci angolo<br>30 <u>r</u> inisci angolo           | Posizione dell'asse                                                            | Sinistra              |                                    |                        |
|                                                                                  |                                                                                |                       | OK (0)                             | Annulla                |

| Impostazione |                              | Descrizione                                                                                                    |
|--------------|------------------------------|----------------------------------------------------------------------------------------------------|
|              | Tipo di linea                | Selezionare il tipo di linea tra [Linea continua], [Linea tratteggiata],<br>[Tratteggio], [Linea concatenata] o [Linea concatenata a due dot].<br>** "8.5.3 Come impostare i tipi" (pagina 8-48)                                            |
| Scala        | Spessore                     | <ul> <li>Impostare lo spessore della linea entro un intervallo da uno a nove dot.</li> <li>NOTA</li> <li>Quando i tipi diversi da [Linea continua] sono selezionati in [Tipo], l'intervallo di impostazione va da uno a due dot.</li> </ul> |
|              | Colore di<br>visualizzazione | Selezionare il colore della scala.<br><sup>(27)</sup> "8.5.1 Impostare colori" (pagina 8-41)                                                                                                    |
|              | Colore motivo                | Seleziona il colore del motivo Questa funzione può essere utilizzata<br>solo quando si selezionano tipi diversi da [Linea continua] in [Tipo].<br>** "8.5.4 Impostazione lampeggio" (pagina 8-48)                                           |

| Impostazione                    |                        | Descrizione                                                                                                    |
|---------------------------------|------------------------|----------------------------------------------------------------------------------------------------|
| Scala                           | Lampeggio              | <ul> <li>Selezionare la parte lampeggio e la velocità di lampeggio. Si possono scegliere diverse impostazioni di lampeggio per [Colore di visualizzazione] e [Colore motivo].</li> <li>NOTA</li> <li>In alcuni casi non si può impostare il lampeggio: questo dipende dall'unità di visualizzazione e dalle [Impostazioni colore] delle impostazioni del sistema.</li> <li>"8.5.1 Impostare colori" (pagina 8-41)</li> </ul> |
| Scala Divisioni<br>grande       |                        | Selezionare divisioni di assi su larga scala da 1 a 999.<br>Scala grande                                                                                                    |
|                                 | Lunghezza              | Selezionare la lunghezza di larga scala tra 2 e 3072.                                                                                                    |
| Scala<br>minore                 | Divisioni              | Selezionare divisioni degli assi su scala inferiore da 2 a 999 .                                                                                                    |
|                                 | Lunghezza              | Selezionare la lunghezza della scala minore tra 1 e 3071.                                                                                                    |
| Disegna<br>un asse              | Posizione<br>dell'asse | Selezionare la direzione della scala dall'asse da [Sinistra] o [Destra].<br>Continua                                                                                                    |
|                                 | Barra (verticale)      | Visualizza la scala di un grafico a barre verticali.                                                                                                    |
|                                 | Barra<br>(orizzontale) | Visualizza la scala di un grafico a barre orizzontali.                                                                                                    |
| Tipo                            | Arco                   | <ul> <li>Visualizza la scala di un grafico a cerchio.</li> <li>NOTA</li> <li>Si possono impostare la larghezza e l'altezza di un cerchio/ovale nella [Proprietà (P)]. In ogni caso, se la larghezza o l'altezza vengono impostate su un numero pari, saranno disegnate con un dot in meno sull'unità GP.</li> </ul>                                                                                                    |
| Inizia angolo/Finisci<br>angolo |                        | Impostare [Inizia angolo] o [Finisci angolo].                                                                                                    |

#### 8.2.9 Disegna tabelle

Disegnare una tabella trascinando il mouse per specificare i due angoli opposti. Impostare i rung e i numeri di colonna nella seguente finestra di dialogo.

Nel menu [Disegno (D)], selezionare [Tabella (T)] o fare clic su 🗐 per collocare una tabella sullo schermo e impostare il numero di righe e colonne nella seguente finestra di dialogo visualizzata con un doppio clic.

- Per modificare una tabella dopo averla collocata, fare clic sulla linea nello stato selezionato per trasformarla in una maniglia gialla. Si può modificare il bordo esterno della spaziatura spostando l'asse della maniglia gialla.
  - I Dopo aver selezionato l'cona, trascinare il cursore per selezionare il riquadro della tabella e spostare il puntatore di sull'area di disegno per collocare la tabella definita.

| 💰 Table                                              |                                                                         |                   |                             | ×                      |
|------------------------------------------------------|-------------------------------------------------------------------------|-------------------|-----------------------------|------------------------|
|                                                      | Bordo esterno<br>Tipo<br>Spessore<br>Visualizza colore<br>Colore motivo | Linea continua    | Lampeggio                   | Nessuna 💌<br>Nessuna 🝸 |
| Intervallo<br>Spaziatura uguale 💌<br>N. di divisioni | Bordo interno<br>Tipo<br>Spessore<br>Visualizza colore<br>Colore motivo | Linea continua    | ▼<br>Lampeggio<br>Lampeggio | Nessuna 💌<br>Nessuna 💌 |
| Verticale 3 *                                        | Riempimento<br>Motivo<br>Visualizza colore<br>Colore motivo             | Pieno<br>46<br>7▼ | Lampeggio<br>Lampeggio      | Nessuna 💌<br>Nessuna 💌 |
|                                                      |                                                                         |                   | OK (D)                      | Annulla                |

| Impostazione     |                              | Descrizione                                                                                                    |
|------------------|------------------------------|----------------------------------------------------------------------------------------------------|
|                  | Tipo di linea                | Selezionare il tipo di linea tra [Linea continua], [Linea<br>tratteggiata], [Tratteggio], [Linea concatenata] o [Linea<br>concatenata a due dot].<br><sup>(37)</sup> "8.5.3 Come impostare i tipi" (pagina 8-48)                                          |
| Bordo<br>esterno | Spessore                     | <ul> <li>Impostare lo spessore della linea entro un intervallo da uno a nove dot.</li> <li>NOTA</li> <li>Quando i tipi diversi dalla [Linea continua] sono selezionati in [Tipo], lo spessore della linea viene fissato su un dot determinato.</li> </ul> |
|                  | Colore di<br>visualizzazione | Impostare il colore del bordo esterno della tabella.<br><sup>(37)</sup> "8.5.1 Impostare colori" (pagina 8-41)                                                                                                    |
|                  | Colore motivo                | Questa funzione può essere utilizzata solo quando si selezionano tipi diversi da [Linea continua] in [Tipo].                                                                                                    |

| Impos            | stazione        | Descrizione                                                                                                    |  |  |  |  |  |  |  |
|------------------|-----------------|----------------------------------------------------------------------------------------------------|--|--|--|--|--|--|--|
|                  |                 | Selezionare la parte lampeggio e la velocità di lampeggio. Si<br>possono scegliere diverse impostazioni di lampeggio per<br>[Colore di visualizzazione] e [Colore motivo].                                                                    |  |  |  |  |  |  |  |
| Bordo<br>esterno |                 | ΝΟΤΑ                                                                                                    |  |  |  |  |  |  |  |
|                  | Lampeggio       | <ul> <li>In alcuni casi non si può impostare il lampeggio: questo<br/>dipende dall'unità di visualizzazione e dalle [Impostazioni<br/>colore] delle impostazioni del sistema.</li> <li>** "8.5.1 Impostare colori" (pagina 8-41)</li> </ul>   |  |  |  |  |  |  |  |
|                  |                 | Selezionare il tipo di linea tra [Linea continua], [Linea                                                                                                    |  |  |  |  |  |  |  |
|                  | Tipo di linea   | tratteggiata], [Tratteggio], [Linea concatenata] o [Linea                                                                                                    |  |  |  |  |  |  |  |
|                  |                 | "8.5.3 Come impostare i tipi" (pagina 8-48)                                                                                                    |  |  |  |  |  |  |  |
|                  |                 | Impostare lo spessore della linea entro un intervallo da uno a                                                                                                    |  |  |  |  |  |  |  |
|                  | Spessore        | nove dot.                                                                                                    |  |  |  |  |  |  |  |
|                  |                 | ΝΟΤΑ                                                                                                    |  |  |  |  |  |  |  |
|                  |                 | • Quando i tipi diversi dalla [Linea continua] sono selezionati in [Tipo], lo spessore della linea viene fissato su un dot determinato.                                                                                                    |  |  |  |  |  |  |  |
|                  | Colore di       | Impostare il colore del bordo interno della tabella.                                                                                                    |  |  |  |  |  |  |  |
| Bordo interno    | VISUAIIZZAZIONE | Seleziona il colore del motivo Questa funzione può essere                                                                                                    |  |  |  |  |  |  |  |
|                  | Colore motivo   | utilizzata solo quando si selezionano tipi diversi da [Linea<br>continua] in [Tipo].                                                                                                    |  |  |  |  |  |  |  |
|                  |                 | "8.5.4 Impostazione lampeggio" (pagina 8-48)                                                                                                    |  |  |  |  |  |  |  |
|                  |                 | Selezionare la parte lampeggio e la velocità di lampeggio. Si<br>possono scegliere diverse impostazioni di lampeggio per<br>[Colore di visualizzazione] e [Colore motivo].                                                                    |  |  |  |  |  |  |  |
|                  | Lampeggio       | <ul> <li>NOTA</li> <li>In alcuni casi non si può impostare il lampeggio: questo dipende dall'unità di visualizzazione e dalle [Impostazioni colore] delle impostazioni del sistema.</li> <li>8 5 1 Impostare colori" (pagina 8-41)</li> </ul> |  |  |  |  |  |  |  |

| Impos       | stazione        | Descrizione                                                        |  |  |  |  |  |  |
|-------------|-----------------|--------------------------------------------------------------------|--|--|--|--|--|--|
|             | Motivo          | Selezionare un motivo di fondo per la tabella.                     |  |  |  |  |  |  |
|             | mouvo           | "8.5.4 Impostazione lampeggio" (pagina 8-48)                       |  |  |  |  |  |  |
|             | Colore di       | Impostare il colore della tabella.                                 |  |  |  |  |  |  |
|             | visualizzazione | 🐨 "8.5.1 Impostare colori" (pagina 8-41)                           |  |  |  |  |  |  |
|             | Colore motivo   | Impostare il colore del motivo di fondo per la tabella.            |  |  |  |  |  |  |
|             |                 | "8.5.4 Impostazione lampeggio" (pagina 8-48)                       |  |  |  |  |  |  |
| Piompimonto |                 | Selezionare la parte lampeggio e la velocità di lampeggio. Si      |  |  |  |  |  |  |
| Kiempimento |                 | possono scegliere diverse impostazioni di lampeggio per            |  |  |  |  |  |  |
|             |                 | [Colore di visualizzazione] e [Colore motivo].                     |  |  |  |  |  |  |
|             |                 | ΝΟΤΑ                                                               |  |  |  |  |  |  |
|             | Lampeggio       | • In alcuni casi non si può impostare il lampeggio: questo         |  |  |  |  |  |  |
|             |                 | dipende dall'unità di visualizzazione e dalle [Impostazioni        |  |  |  |  |  |  |
|             |                 | colore] delle impostazioni del sistema.                            |  |  |  |  |  |  |
|             |                 | "8.5.1 Impostare colori" (pagina 8-41)                             |  |  |  |  |  |  |
|             | •               | Selezionare tra [Spaziatura uguale] o [Libera].                    |  |  |  |  |  |  |
|             |                 | <ul> <li>Spaziatura uguale</li> </ul>                              |  |  |  |  |  |  |
|             |                 | Alla larghezza della riga e della colonna sono assegnate           |  |  |  |  |  |  |
| Intervallo  |                 | uguali dimensioni.                                                 |  |  |  |  |  |  |
|             |                 | • Libera                                                           |  |  |  |  |  |  |
|             |                 | La larghezza della riga e della colonna possono essere             |  |  |  |  |  |  |
|             |                 | regolate liberamente.                                              |  |  |  |  |  |  |
|             |                 | Determinare il numero di righe in [Verticale] e il numero di       |  |  |  |  |  |  |
| Divisioni   |                 | colonne in [Orizzontale] per la tabella entro un intervallo da 1 a |  |  |  |  |  |  |
|             |                 | 30.                                                                |  |  |  |  |  |  |

# 8.3 Scrittura di testo

Disegnare il testo sullo schermo.

Per disegnare un testo che cambia secondo la lingua di visualizzazione nel sistema GP, usare la tabella di testo. Per le impostazioni, fare riferimento a "17.4 Cambio della lingua di un testo (Multilingua)" (pagina 17-15)

#### 8.3.1 Procedura di impostazione

• Fare riferimento alla guida per le impostazioni per altri dettagli. \*\* "8.13.1 Guida impostazioni del testo" (pagina 8-94)

Per collocare il testo "Inventario produzione" sullo schermo di disegno.

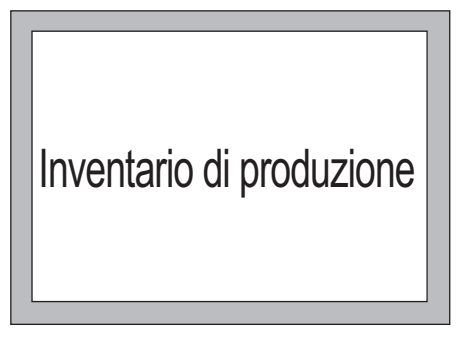

1 Nel menu [Disegna (D) selezionare [Testo (S)] oppure fare clic A per collocare del testo sullo schermo.

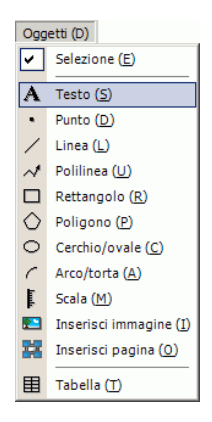

2 Fare clic sul testo collocato. Quando appare il bordo del testo, trascinarlo per regolarne le dimensioni e la posizione.

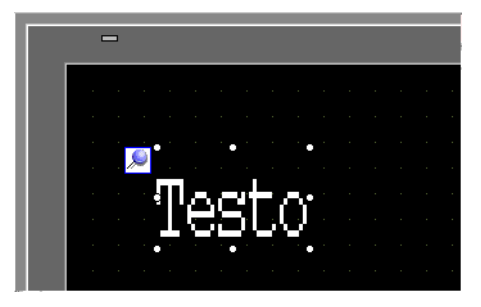

- 3 Fare doppio clic sul testo collocato: apparirà la finestra di dialogo [Testo].
   Determinare il font, le dimensioni e il testo da inserire nel bordo di Inserisci testo. (Esempio, Inventario produzione)
- 4 Fare clic su [OK] per collocare al suo posto il testo inserito "Inventario produzione".

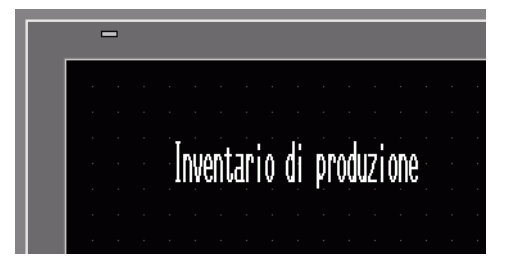

# 8.4 Modifica

# 8.4.1 Presentazione degli strumenti di modifica

| Impostazione        | Descrizione                                                                                                    |
|---------------------|----------------------------------------------------------------------------------------------------|
| Taglia              | Taglia l'oggetto (Parti, Testo, Figura). Usare [Incolla (P)] per collocare l'oggetto sullo schermo.                                                                                                    |
| i aglia             | Procedura di funzionamento<br>Si può tagliare un oggetto selezionandolo e facendo clic su<br>[Taglia] nel menu [Modifica].                                                                                                    |
|                     | Copiare l'oggetto selezionato. Posizionare l'oggetto sullo schermo usando il comando [Incolla].                                                                                                    |
| Copia               | Procedura di funzionamento<br>Si può copiare un oggetto selezionandolo e facendo clic su<br>[Copia] nel menu [Modifica].                                                                                                    |
|                     | Incolla l'oggetto copiato o tagliato su uno schermo.                                                                                                    |
| Incolla             | Procedura di funzionamento<br>Si può incollare l'oggetto copiato o tagliato facendo clic sul<br>comando [Incolla] nel menu [Modifica].                                                                                                    |
|                     | <ul> <li>• Quando si incolla da uno schermo all'altro, l'oggetto può essere incollato nella stessa posizione dello schermo originario.</li> </ul>                                                                                                    |
| Duplica             | Copia più figure alla volta. Quando si duplicano le parti, si può<br>automaticamente assegnare il successivo indirizzo consecutivo<br>dopo l'indirizzo della parte di origine a quella di destinazione.<br><sup>(CP)</sup> "8.4.5 Duplica" (pagina 8-30) |
|                     | Elimina un oggetto.                                                                                                    |
| Elimina             | Procedura di funzionamento<br>Si può eliminare un oggetto selezionandolo e facendo clic su<br>[Elimina (D)] nel menu [Modifica].                                                                                                    |
| Seleziona tutto     | Seleziona tutti gli oggetti sullo schermo.<br>Si può, inoltre, specificare l'intervallo in modo da trascinare più<br>oggetti.                                                                                                    |
|                     | "8-4.2 Metodo di selezione" (pagina 8-28)                                                                                                    |
| Modifica<br>vertice | di un vertice di una polilinea o di un poligono.<br>☞ " ■ Modifica vertice" (pagina 8-32)                                                                                                    |
| Raggruppa           | Si possono raggruppare più oggetti e trattarli come un'unità.                                                                                                    |
| Ordina              | Quando gli oggetti collocati si sovrappongono se ne può<br>cambiare l'ordine.<br><sup>©</sup> "8.4.8 Ordine" (pagina 8-35)                                                                                                    |

| Impostazione                           | Descrizione                                                                                                    |
|----------------------------------------|----------------------------------------------------------------------------------------------------|
| Posiziona/ 릐 때 교<br>Allinea<br>말 혼 아 জ | Usando Allinea a destra, Allinea a sinistra, Allinea al centro e<br>così via, è possibile regolare le posizioni di più oggetti.<br>** "8.4.9 Allineamento" (pagina 8-36)                                                                                                    |
| Ruota/<br>Capovolgi 🔂 🗔                | <ul> <li>Rotazione<br/>Ruota l'oggetto di 90 gradi.</li> <li>"8.4.10 Rotazione a destra o a sinistra" (pagina 8-37)</li> <li>Capovolgi<br/>Capovolge l'oggetto orizzontalmente o verticalmente.</li> <li>"8.4.11 Capovolgere l'asse X (verticalmente) e l'asse Y<br/>(orizzontalmente)" (pagina 8-38)</li> </ul> |
| Altro                                  | Imposta una griglia e le linee guida per allineare una parte con<br>un'altra.<br><sup>(CP)</sup> "8.9 Creare uno schermo da un modello" (pagina 8-69)                                                                                                    |

# 8.4.2 Metodo di selezione

È possibile selezionare un oggetto in due modi diversi: facendo direttamente clic sull'oggetto o specificando l'intervallo per trascinare più oggetti circostanti.

| mentre si tiene premuto il tasto [CTRL]. Ciascun oggetto entra nello stato selettivo, quindi si può selezionare l'oggetto di destinazione. |
|----------------------------------------------------------------------------------------------------|
| • Per aggiungere un oggetto particolare agli oggetti selezionati, fare clic sull'oggetto target mentre si preme il tasto [MAIUSC].         |
| • Per aggiungere un oggetto particolare agli oggetti selezionati, fare clic sull'oggetto target mentre si preme il tasto [MAIUSC].         |

# 8.4.3 Ingrandimento e riduzione delle dimensioni

Selezionare l'oggetto di destinazione e mettere il cursore sulla maniglia. Quando il cursore diventa ↔, eseguire lo zoom avanti e indietro e trascinare l'oggetto finché assume le dimensioni appropriate.

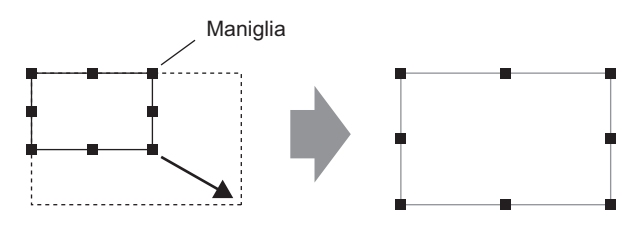

Trascinarlo in base alla dimensione desiderata.

- NOTA
- Se si seleziona un oggetto e si spostano le maniglie a quattro angoli mentre si preme il tasto [MAIUSC], lo si potrà ingrandire/ridurre con lo stesso rapporto verticale/orizzontale.
  - Con il cursore sulla maniglia dell'oggetto, utilizzare ii tasti [↑], [→], [←], and [↓] per ingrandire o ridurre le dimensioni dell'oggetto di un dot.

# 8.4.4 Spostare gli oggetti

Selezionare l'oggetto di destinazione e mettere il cursore sull'oggetto. Quando il cursore diventa ↔, si può trascinare l'oggetto nella posizione appropriata.

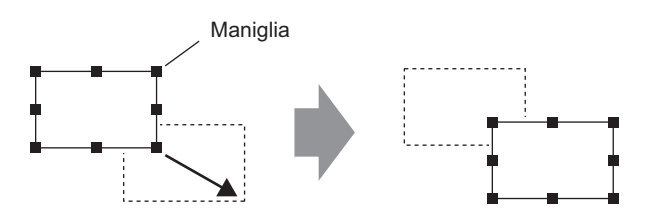

Trascinarlo in base alla posizione desiderata.

| NOTA |
|------|
|------|

- Se ci si muove mentre si preme il tasto [MAIUSC], si potrà muovere l'oggetto orizzontalmente o verticalmente.
- Se si usano i tasti [↑], [→], [←] e [↓] con l'oggetto selezionato, si potrà spostare l'oggetto di un dot per volta.

#### 8.4.5 Duplica

Copia più figure alla volta.

Fare clic con il pulsante destro del mouse mentre si seleziona un oggetto, quindi fare clic su [Duplica(W)]. Appare la finestra di dialogo [Duplica]. Impostare il numero di copie e la loro direzione.

• Quando si duplicano le parti, si può automaticamente assegnare il successivo indirizzo consecutivo dopo l'indirizzo della parte di origine a quella di destinazione.

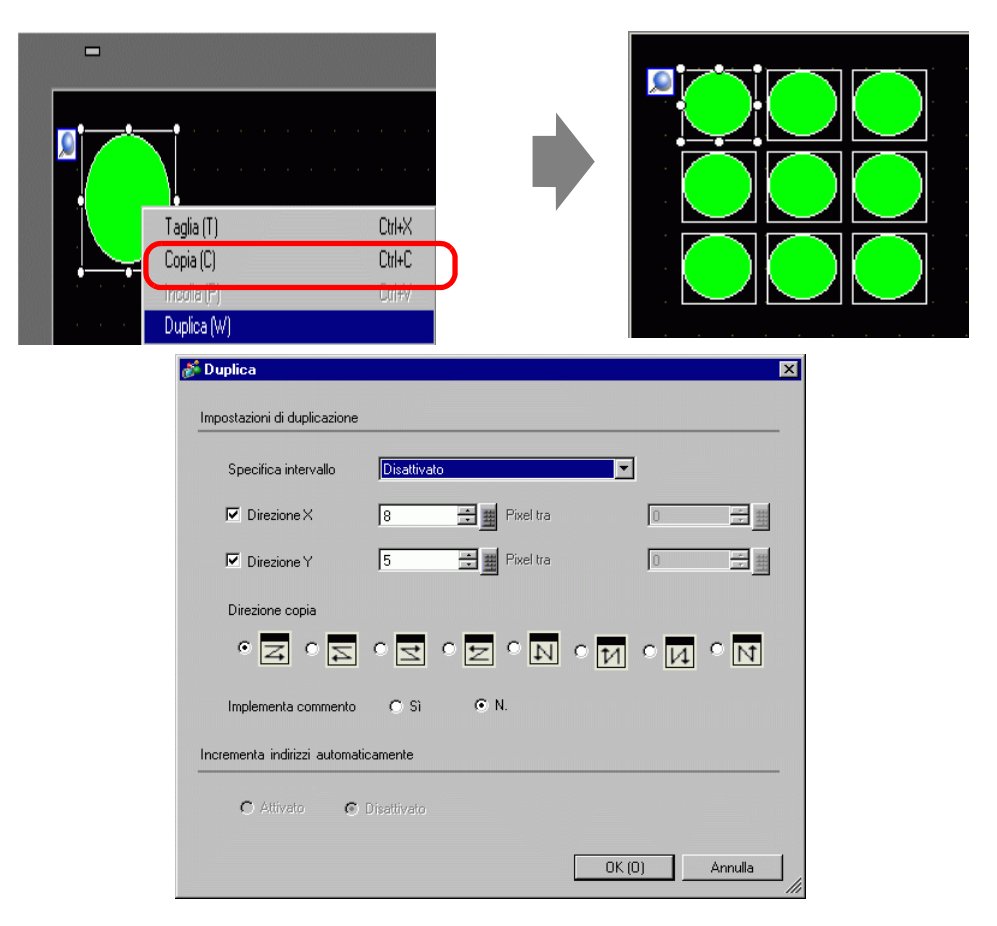

| Impostazione         | Descrizione                                                                                                    |
|----------------------|----------------------------------------------------------------------------------------------------|
| Specifica intervallo | <ul> <li>Selzionare come specificare l'area da [Disattiva], [Configura usando il mouse] e [Configura intervallo].</li> <li>Disattiva <ul> <li>Realizzare copie senza spaziatura.</li> </ul> </li> <li>Configura usando il mouse <ul> <li>Usando l'intervallo definito esegue copie che rientrano nell'intervallo.</li> </ul> </li> <li>Impostare intervalli <ul> <li>Impostare il numero di pixel tra gli oggetti tra 1 e 99.</li> </ul> </li> </ul> |

| Impostazione                                | Descrizione                                                                                                    |
|---------------------------------------------|----------------------------------------------------------------------------------------------------|
| Direzione X                                 | <ul> <li>Impostare il numero delle posizioni di visualizzazione in direzione X tra 1 e 99.</li> <li>Intervallo<br/>Impostare il numero di pixel tra gli oggetti tra 1 e 99.</li> </ul>                                                                                                    |
| Direzione Y                                 | <ul> <li>Impostare il numero delle posizioni di visualizzazione in direzione Y tra 1 e<br/>99.</li> <li>Intervallo<br/>Impostare il numero di pixel tra gli oggetti tra 1 e 99.</li> </ul>                                                                                                    |
| Direzione copia                             | <ul> <li>Selezionare la direzione di visualizzazione tra Z, Z, Z, Z, N,</li> <li>M, M e M.</li> <li>NOTA</li> <li>Quando si aggiungono gli indirizzi, quelli sequenziali vengono assegnati nella direzione specifica, secondo la larghezza dell'indirizzo aggiunto.</li> </ul>                                                                                                    |
| Duplicazione<br>commento                    | Il commento di origine della copia viene riportato nella destinazione della copia.                                                                                                    |
| Incremento<br>automatico degli<br>indirizzi | <ul> <li>Si possono assegnare indirizzi sequenziali dagli indirizzi copia-da, secondo il comando [Incrementa ciascun indirizzo di].</li> <li>Attiva Determina un intervallo indirizzo. Quando gli indirizzi Copia-da sono indirizzi bit, gli indirizzi saranno aggiunti per bit. Quando gli indirizzi copia-da sono indirizzi word, gli indirizzi saranno aggiunti per word. </li> <li>Disattiva Gli indirizzi non sono assegnati automaticamente.</li></ul> |

#### 8.4.6 Modifica degli attributi

Si possono cambiare gli attributi di un oggetto, come il colore o l'indirizzo.

Per cambiare attributi, fare doppio clic sull'oggetto mentre lo si seleziona, oppure selezionare [Modifica attributo (M)] nel menu [Modifica].

• Quando sono selezionati più oggetti, non si possono cambiare gli attributi.

| ,••               |                                                                     |                                                                                                    |                            |           |
|-------------------|---------------------------------------------------------------------|----------------------------------------------------------------------------------------------------|----------------------------|-----------|
| 💒 Linea/Polilinea |                                                                     |                                                                                                    |                            | ×         |
|                   | Tipo Spessore Torma freccia Size Size Size Size Size Size Size Size | Linea continua<br>Nessuna<br>7<br>0<br>V<br>1<br>1<br>1<br>1<br>1<br>1<br>1<br>1<br>1<br>1<br>1<br>1<br>1 | Lampeggio N<br>Lampeggio N | lessune 🔽 |
|                   |                                                                     | 01                                                                                                    | < (0) Ann                  | ulla      |
|                   |                                                                     |                                                                                                    |                            |           |
|                   |                                                                     |                                                                                                    |                            |           |

#### Modifica vertice

Consente di modificare eliminare o inserire ciascuna coordinata di un vertice di una polilinea o di un poligono.

Per modificare il vertice dell'oggetto, fare clic sulla linea nello stato selezionato per renderla gialla. Cambiare la forma di un oggetto trascinando una parte qualsiasi della linea. Per eliminare il vertice, fare clic sul vertice con il pulsante destro del mouse, quindi fare clic su [Elimina vertice].

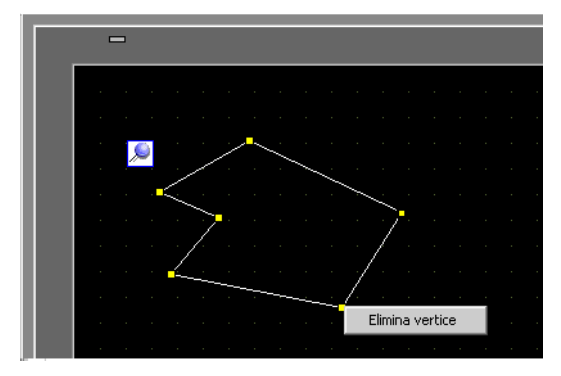

## 8.4.7 Raggruppamento (Separazione)

Si possono raggruppare più oggetti e trattarli come se fossero uno solo. Per farlo, selezionare più oggetti, fare clic con il pulsante destro del mouse e fare clic su [Raggruppa (E)]. Per separare, fare clic su [Separa (U)].

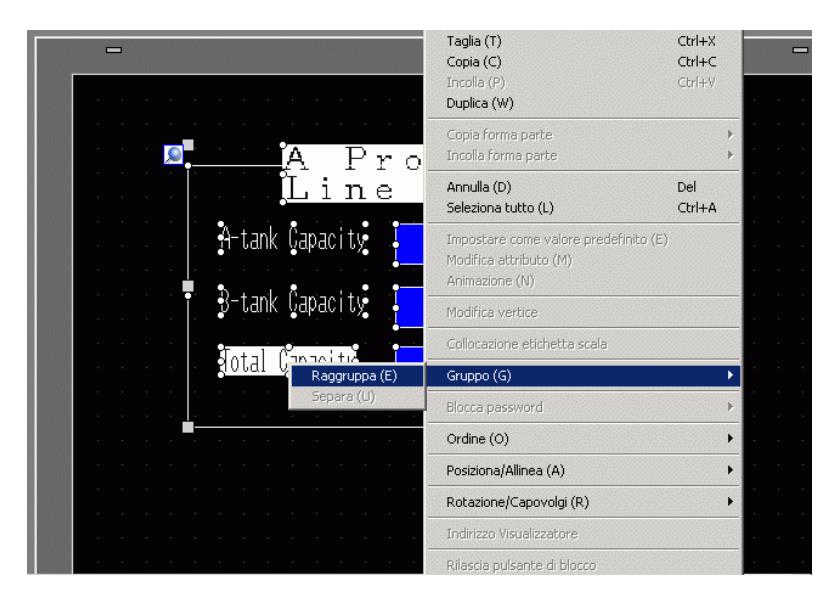

- NOTA
- Quando si imposta Animazione per un gruppo, le Impostazioni di animazione saranno riportate in tutte le parti che appartengono al gruppo. In ogni caso, l'Animazione da impostare si limita all'Animazione supportata da tutte le parti che appartengono al gruppo.

"Capitolo 20 "Animazione degli oggetti sullo schermo", pagina 20-1

# Conversione in batch di parti e oggetti

Selezionare oggetti multipli o parti dello stesso tipo ed utilizzare la finestra [Proprietà (P)] per cambiarne gli attributi in un solo passaggio.

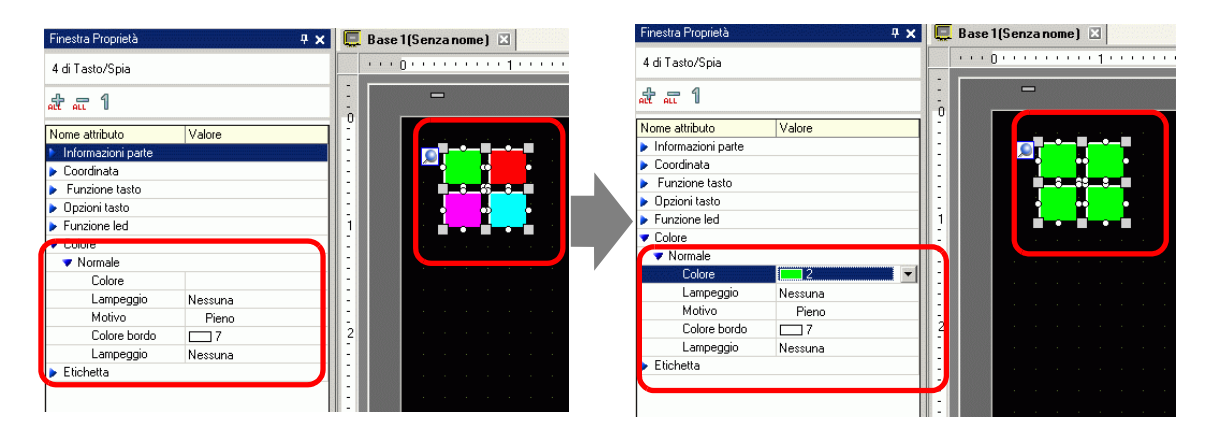

NOTA

- Quando si selezionano oggetti raggruppati, si visualizzeranno solo le informazioni e le coordinate delle parti.
- Quando si selezionano più tipi di parti, è possibile cambiarne solo le coordinate.
- Quando più operazioni con i Tasti sono aggiunte a un Tasto singolo (caratteristica Multifunzione), la [Funzione Tasto] non potrà essere modificata.

#### 8.4.8 Ordine

Quando gli oggetti collocati si sovrappongono se ne può cambiare l'ordine. Fare clic con il pulsante destro del mouse sull'oggetto il cui ordine si intende cambiare; fare clic su [Ordine (O)] e selezionare l'ordine dell'oggetto tra [Porta in primo piano], [Porta in secondo piano], [Sposta avanti] o [Sposta indietro]. Nell'esempio seguente, l'ovale viene spostato indietro.

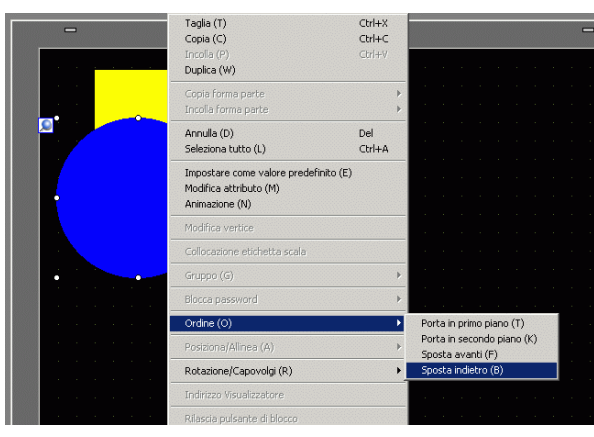

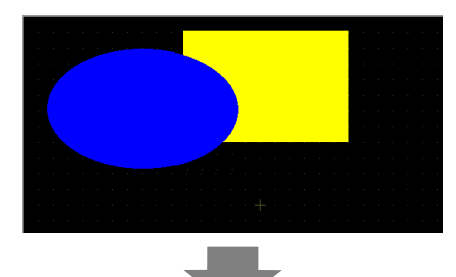

|   | 7 |  |  |  |  |   |  |  |  |
|---|---|--|--|--|--|---|--|--|--|
|   | 1 |  |  |  |  |   |  |  |  |
|   |   |  |  |  |  |   |  |  |  |
|   |   |  |  |  |  |   |  |  |  |
|   |   |  |  |  |  |   |  |  |  |
|   |   |  |  |  |  |   |  |  |  |
| - |   |  |  |  |  | 1 |  |  |  |

#### 8.4.9 Allineamento

Si possono allineare le posizioni di oggetti multipli. Selezionare gli oggetti multipli da allineare e fare clic con il pulsante destro del mouse, quindi selezionare tra [Allinea a sinistra (L)], [Destra (R)], [In cima (T)], [In fondo (B)], [Allinea al centro (Orizzontale) (C)], [Allinea al centro (Verticale) (M)] o [Altro (E)] tra [Posiziona/Allinea (A)]. Nell'esempio seguente, il rettangolo, il poligono e il cerchio sono tutti allineati verso la cima.

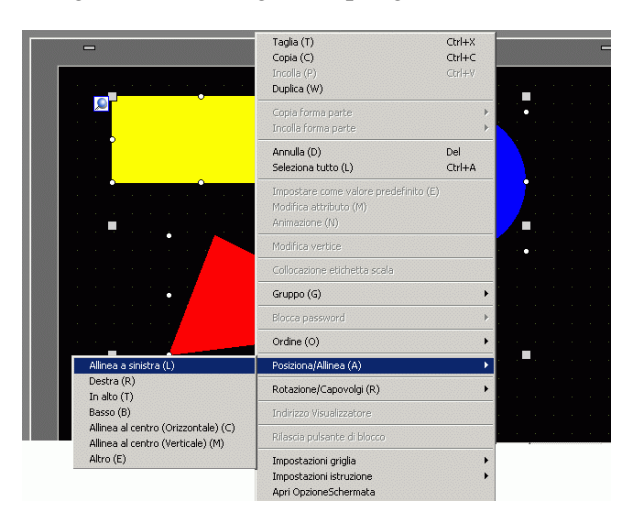

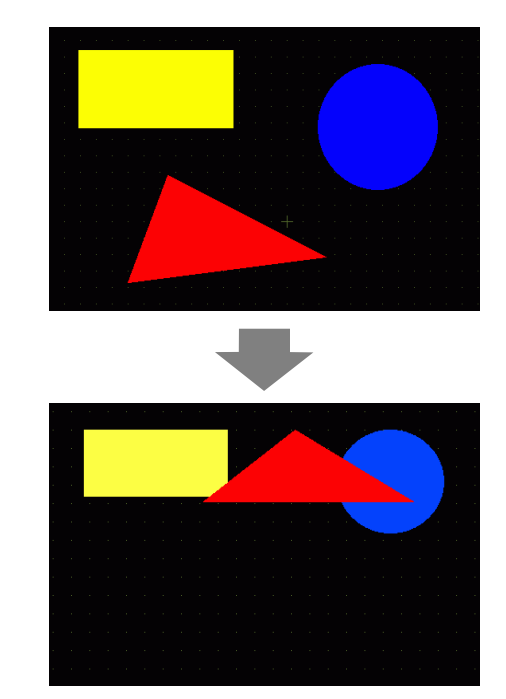
# 8.4.10 Rotazione a destra o a sinistra

È possibile ruotare l'oggetto a destra e a sinistra di 90 gradi alla volta. Fare clic con il pulsante destro del mouse sull'oggetto da ruotare, quindi selezionare [Rotazione a destra (E)] o [Rotazione a sinistra (I)] in [Ruota/Capovolgi (R)]. Nell'esempio seguente è descritto il collocamento di un poligono che è stato fatto ruotare a destra.

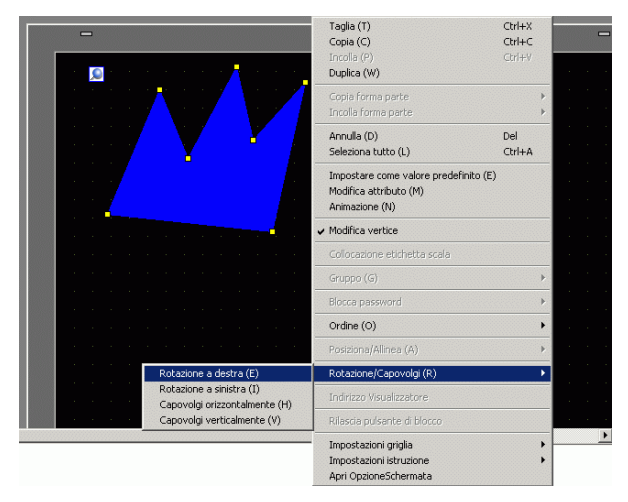

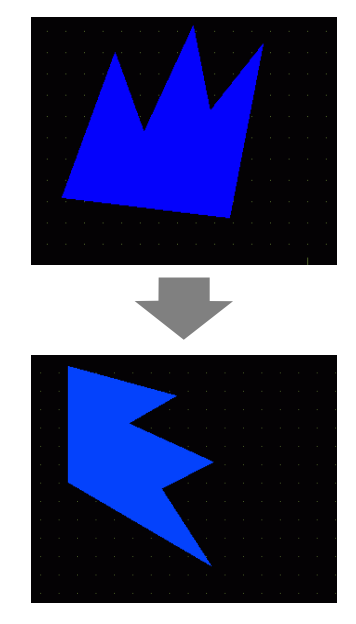

# 8.4.11 Capovolgere l'asse X (verticalmente) e l'asse Y (orizzontalmente)

Partendo dal centro dell'oggetto, si potranno capovolgere gli oggetti verticalmente (asse X) od orizzontale (asse Y). Selezionare l'oggetto da capovolgere e nel menu del pulsante destro del mouse, puntare su [Ruota/Capovolgi (R)]; quindi fare clic su [Capovolgi orizzontalmente (H)] o [Capovolgi verticalmente (V)]. L'esempio seguente mostra un poligono capovolto orizzontalmente. Nota: quando si capovolgono gli schermi, i segni, le parti e il testo richiamati nello schermo, sarà riportata solo la posizione di visualizzazione.

| - |         |                |                   | Taglia (T)<br>Copia (C)<br>Incolia (P)<br>Duplica (W)                             | Ctrl+X<br>Ctrl+C<br>Ctrl+V |  |
|---|---------|----------------|-------------------|-----------------------------------------------------------------------------------|----------------------------|--|
|   |         |                | · · •             | Copia forma parte<br>Incolla forma parte                                          | )<br>}                     |  |
|   |         |                |                   | Annulla (D)<br>Seleziona tutto (L)                                                | Del<br>Ctrl+A              |  |
|   |         |                |                   | Impostare come valore predefinito (E)<br>Modifica attributo (M)<br>Animazione (N) |                            |  |
|   |         |                |                   | Modifica vertice                                                                  |                            |  |
|   |         |                |                   | Collocazione etichetta scala                                                      |                            |  |
|   |         |                |                   | Gruppo (G)                                                                        | ÷                          |  |
|   |         |                |                   | Blocca password                                                                   | ÷                          |  |
|   |         |                |                   | Ordine (0)                                                                        | ,                          |  |
|   |         |                |                   | Posiziona/Allinea (A)                                                             | Þ                          |  |
|   | Rotazio | one a destra   | (E)               | Rotazione/Capovolgi (R)                                                           | Þ                          |  |
|   | Capovo  | olgi orizzonta | (I)<br>Imente (H) | Indirizzo Visualizzatore                                                          |                            |  |
|   | Capovo  | olgi verticalm | ente (V)          | Rilascia pulsante di blocco                                                       |                            |  |

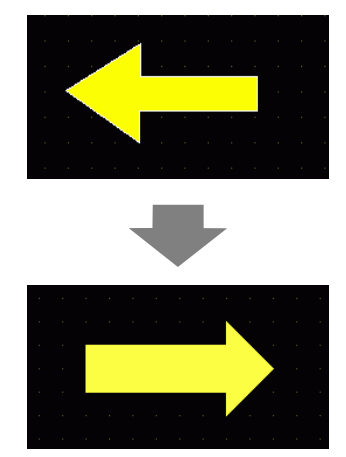

# 8.4.12 Modifica di coordinate

Si possono cambiare posizione e dimensioni di un oggetto determinando una coordinata nella finestra [Proprietà (P)]. Il riferimento della coordinata è il punto in alto a sinistra di un oggetto.

| 4 <b>a</b> 4           |                        |
|------------------------|------------------------|
| Nome attributo         | Valore di impostazione |
| 🗢 Coordinata           |                        |
| Coordinata X in alto a | 140                    |
| Coordinata Y in bass   | 140                    |
| Larghezza              | 140                    |
| Altezza                | 100                    |
| 🔻 Rettangolo           |                        |
| Bordo                  | ON                     |
| 🔻 Bordo                |                        |
| Tipo                   | Linea continua         |
| Spessore               | 1                      |
| Visualizza colore      | 7                      |
| Lampeggio              | Nessuna                |
| Biempimento            | OFF                    |

NOTA
 Se la scheda [Proprietà] non è visualizzata nell'area di lavoro o nell'area di disegno sullo schermo, nel menu [Visualizza (V) fare clic su [Area di lavoro (W)] e selezionare [Finestra Proprietà (P)].

# 8.4.13 Protezione degli oggetti che non si intende modificare

# ♦ Rendere fissi gli oggetti

Posizionare disegni e parti; un pin fisso blu 🔎 apparirà sullo schermo a fianco dell'angolo superiore sinistro dell'oggetto. Se si fa clic sul pin, diventerà rosso 똊 : l'oggetto non potrà essere selezionato o modificato. Quando si colloca il cursore sull'oggetto, apparirà un mark di "blocco" a destra, indicando che la posizione di collocamento è fissata.

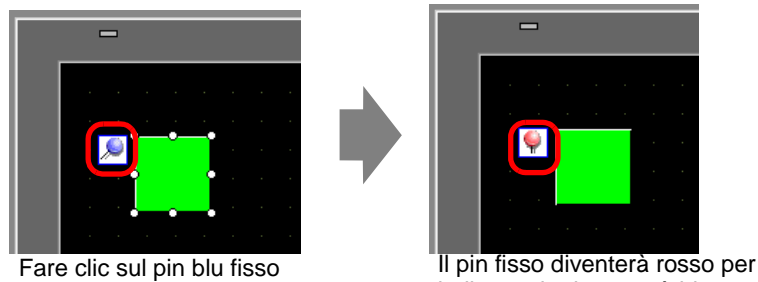

indicare che la parte è bloccata

# ♦ Liberare i pin fissi

- Liberare oggetti individuali
   Fare doppio clic su un disegno o su una parte, fare clic su I pin tornerà ad essere blu.
- Liberare tutti i pin fissi sullo schermo Nel menu [Modifica (E)], selezionare [Libera tutti i pin fissi (K)].

• Fare clic sui contrassegni dei pin nell'elenco dei disegni delle parti visualizzate nella finestra [Elenco dati schermo] e i pin fissi potranno essere impostati o si potrà annullarne l'impostazione.

# 8.5 Cambiare colori, tipi di linee e motivi

# 8.5.1 Impostare colori

# Elenco di colori disponibili

| Modello Dispositivo di visualizzazione |                                      | Colore di visualizzazione                                                 | Numero di colori<br>designati nel<br>disegno |
|----------------------------------------|--------------------------------------|---------------------------------------------------------------------------|----------------------------------------------|
| AGP-3200T                              | LCD colore TFT                       | 256 colori, nessun lampeggio<br>64 colori, lampeggio a 3 velocità         | 256 colori<br>64 colori                      |
| AGP-3200A                              | LCD monocromatico                    | 8 livelli, lampeggio a 1 velocità                                         | 8 livelli<br>monocromatico                   |
| AGP-3302B                              | LCD monocromatico<br>in modalità blu | 16 livelli, lampeggio a 3 velocità                                        | 16 livelli                                   |
| AGP-3301L                              | LCD monocromatico                    | 16 livelli monocromatico,<br>lampeggio a 3 velocità                       | Monocromatico<br>a 16 livelli                |
| AGP-3301S                              | LCD a colori STN                     | 4096 Colori, lampeggio a 3<br>velocità                                    | 256 Colori                                   |
| AGP-3300L                              | LCD monocromatico                    | 16 livelli monocromatico,<br>lampeggio a 3 velocità                       | 16 livelli<br>monocromatico                  |
| AGP-3300S                              | LCD colore STN                       | 4096 colori, lampeggio a 3<br>velocità                                    | 256 colori                                   |
| AGP-3300T                              | LCD a colori TFT                     | 65536 colori, senza lampeggio<br>16384 Colori, lampeggio a 3<br>velocità  | 256 colori                                   |
| AGP3300HL                              | LCD monocromatico                    | 4096 colori, nessun lampeggio                                             | 256 colori                                   |
| AGP3300HS                              | LCD colore STN                       | 16 Livelli di ombra<br>monocromatica, nessun<br>lampeggio                 | 16 livelli<br>monocromatico                  |
| AGP3310HT                              | LCD colore TFT                       | 65536 colori, nessun lampeggio                                            | 256 colori                                   |
| AGP-3400S                              | LCD colore STN                       | 4096 colori, lampeggio a 3<br>velocità                                    | 256 colori                                   |
| AGP-3400T                              | LCD colore TFT                       | 65536 colori, nessun lampeggio<br>16384 colori, Lampeggio a 3<br>velocità | 256 colori                                   |
| AGP-3500T                              | LCD colore TFT                       | 65536 colori, nessun lampeggio<br>16384 colori, Lampeggio a 3<br>velocità | 256 colori                                   |
| AGP-3500L                              | LCD monocromatico                    | 16 livelli monocromatico,<br>lampeggio a 3 velocità                       | 16 livelli<br>monocromatico                  |
| AGP-3500S                              | LCD colore STN                       | 4096 colori, lampeggio a 3<br>velocità                                    | 256 colori                                   |

Continua

| AGP-3510T |                                   |                                                                   |                            |
|-----------|-----------------------------------|-------------------------------------------------------------------|----------------------------|
| AGP-3560T |                                   |                                                                   |                            |
| AGP-3600T |                                   | 65536 colori nessun lampeggio                                     |                            |
| AGP-3450T | LCD colore TFT                    | 16384 colori, lampeggio a 3                                       | 256 colori                 |
| AGP-3550T |                                   | velocità                                                          |                            |
| AGP-3650T |                                   |                                                                   |                            |
| AGP-3750T |                                   |                                                                   |                            |
| AST-3201A | LCD monocromatico                 |                                                                   | 8 livelli                  |
| AST-3211A | (giallo)                          | 8 nvem, 1 velocita di lampeggio                                   | monocromatico              |
| AST-3301B | Modalità blu LCD<br>monocromatico | 8 livelli, 1 velocità di lampeggio                                | 8 livelli<br>monocromatico |
| AST-3301S | LCD colore STN                    | 256 colori, nessun lampeggio<br>64 colori, lampeggio a 3 velocità | 256 colori<br>64 colori    |
| AST-3501T | LCD colore TFT                    | 256 colori, nessun lampeggio<br>64 colori, lampeggio a 3 velocità | 256 colori<br>64 colori    |
| AST-3501C | LCD Colore                        | 16 colori, lampeggio a 1 velocità                                 | 16 colori                  |
| AST-3501T | LCD colore TFT                    | 256 colori, nessun lampeggio<br>64 colori, lampeggio a 3 velocità | 256 colori<br>64 colori    |
| LT-3201A  | LCD monocromatico<br>(giallo)     | 8 livelli, senza lampeggio                                        | 8 livelli<br>monocromatico |
| LT-3300S  | LCD colore STN                    | 4096 colori, lampeggio a 3<br>velocità                            | 256 colori                 |
| LT-3301L  | I CD monocromatico                | 16 livelli monocromatico,                                         | 16 livelli                 |
| LT-3300L  |                                   | lampeggio a 3 velocità                                            | monocromatico              |
| PS-3651A  |                                   |                                                                   |                            |
| PS-3650A  |                                   |                                                                   |                            |
| PS-3700A  |                                   |                                                                   |                            |
| PS-3451A  |                                   | 65536 colori, nessun lampeggio                                    |                            |
| PS-3450A  | LCD colore TFT                    | 16384 colori, lampeggio a 3                                       | 256 colori                 |
| PS-3711A  |                                   | velocità                                                          |                            |
| PS-3710A  |                                   |                                                                   |                            |
| PS-2000B  |                                   |                                                                   |                            |
| PL-3000B  |                                   |                                                                   |                            |

 Gli oggetti configurati con le opzioni di lampeggio lampeggeranno Attivato e NOTA Disattivato sull'unità di visualizzazione. Si possono definire tre diverse velocità di lampeggio.

"8.5.2 Impostazione lampeggio" (pagina 8-48)

Sui modelli LCD monocromatici e STN a colori, quando si imposta un motivo a tasselli affiancati sullo sfondo e si usano le impostazioni di lampeggio, alcuni componenti del disegno che non dispongono dell'impostazione lampeggio potrebbero lampeggiare. Confermare la visualizzazione in anticipo.

Per un modello supportato monocromatico a 16 livelli

# Specificare i colori

NOTA

Per un modello supportato a 256 colori

Impostare i colori dell'oggetto. Secondo il tipo di parte, l'impostazione di elementi, quali i colori di un bordo, il riempimento, l'ombra o l'etichetta, differisce in base al tipo di parte.

💰 Rettar Bordo ₩ Bord -Tipo linea Tipo Linea continua -÷ 🖩 Spessor Spessore lin 115 Visualizza color Lampeggio Lampeggio Nessuna 💌 Colore 15 Ŧ Ŧ Riemp Smusso Motiv -Nessuna Pieno Motivo Nessuna • Visualizza colore Nessuna 15 -Colore Nessuna -N. di punti Lampeggio Colore mot Colore attuale: 15 (255, 255, 255) - # 0 Colore m Ŧ Lampeggio N 🔽 Ombra 0 1 2 3 4 5 Direzione Direzion In basso a destra • 10 11 12 13 Colore 14 15 -Larghezza Colore ÷= OK (O) Annulla OK (Q) Annulla

- - Per un modello compatibile a 256 colori, modificare la tavolozza con il pulsante ordine codice colori sotto la tavolozza dei colori e i colori saranno selezionati con il loro numero di codice.
    - Si può solo selezionare [Trasparente] per il [Colore motivo] per una Spia Tasto che non usa la [Funzione Spia] o per un tasto che ha un [Motivo] impostato nella finestra di dialogo delle impostazioni.
    - Ouando si passa da un modello che supporta oltre 16 colori a un modello che ne supporta solo 16, i colori nella gamma di 16 restano uguali. I colori fuori della gamma di 16 sono convertiti in uno dei 16 colori.
    - Quando si usano le serie AGP-3200T o ST3000, alcuni dei colori specificati potranno apparire con una sfumatura bluastra in più rispetto al software di disegno.

#### Per un modello monocromatico a 16 livelli esistono casi in cui i colori sono IMPORTANTE difficili da distinguere, oppure dove vengono provocati bagliori. Usare la designazione colore illustrata sopra dopo aver confermato i colori.

# ♦ Tavolozza colori

| Colore attuale: 7 : (255.255.255) |    |    |    |    |    |    |    |
|-----------------------------------|----|----|----|----|----|----|----|
| 0                                 | 1  | 2  | 3  | 4  | 5  | 6  | 7  |
| 8                                 | 9  | 10 | 11 | 12 | 13 | 14 | 15 |
| 16                                | 17 | 18 | 19 | 20 | 21 | 22 | 23 |
| 24                                | 25 | 26 | 27 | 28 | 29 | 30 | 31 |
| 32                                | 33 | 34 | 35 | 36 | 37 | 38 | 39 |
| 40                                | 41 | 42 | 43 | 44 | 45 | 46 | 47 |
| 48                                | 49 | 50 | 51 | 52 | 53 | 54 | 55 |
| 56                                | 57 | 58 | 59 | 60 | 61 | 62 | 63 |
| ~                                 |    |    |    | ×  | >  |    |    |
|                                   |    |    |    |    |    |    |    |

|     | «   |     |     |     | ×   | >   |     |
|-----|-----|-----|-----|-----|-----|-----|-----|
| 184 | 185 | 186 | 187 | 188 | 189 | 190 | 191 |
| 176 | 177 | 178 | 179 | 180 | 181 | 182 | 183 |
| 168 | 169 | 170 | 171 | 172 | 173 | 174 | 175 |
| 160 | 161 | 162 | 163 | 164 | 165 | 166 | 167 |
| 152 | 153 | 154 | 155 | 156 | 157 | 158 | 159 |
| 144 | 145 | 146 | 147 | 148 | 149 | 150 | 151 |
| 136 | 137 | 138 | 139 | 140 | 141 | 142 | 143 |
| 128 | 129 | 130 | 131 | 132 | 133 | 134 | 135 |

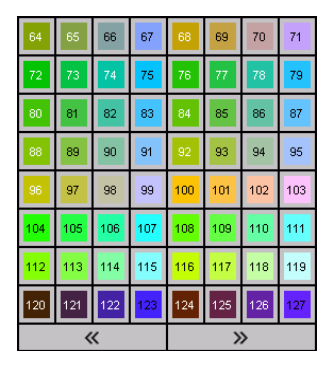

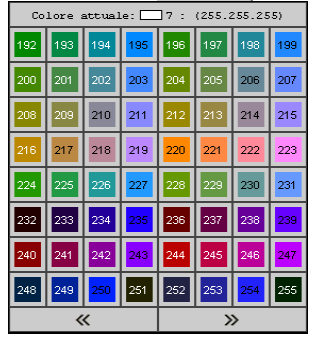

# Cambiare colori trascinandoli e rilasciandoli

I colori possno essere modificati trascinandoli e rilasciandoli dall'area di lavoro [Impostazioni colori (O)] all'oggetto sullo schermo dell'editor.

1 Trascinare il colore selezionato fino all'oggetto sullo schermo di disegno e, quando la finestra [Elenco funzioni] apparirà, rilasciare il colore in una delle impostazioni [Colore di visualizzazione].

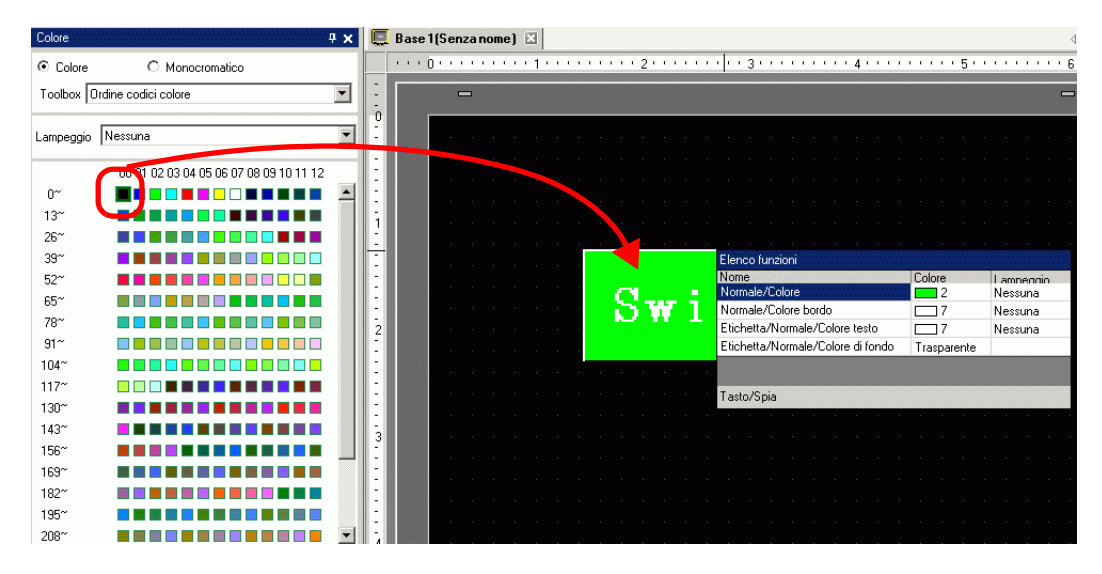

2 I colori di visualizzazione dell'oggetto si trasformeranno nel colore rilasciato.

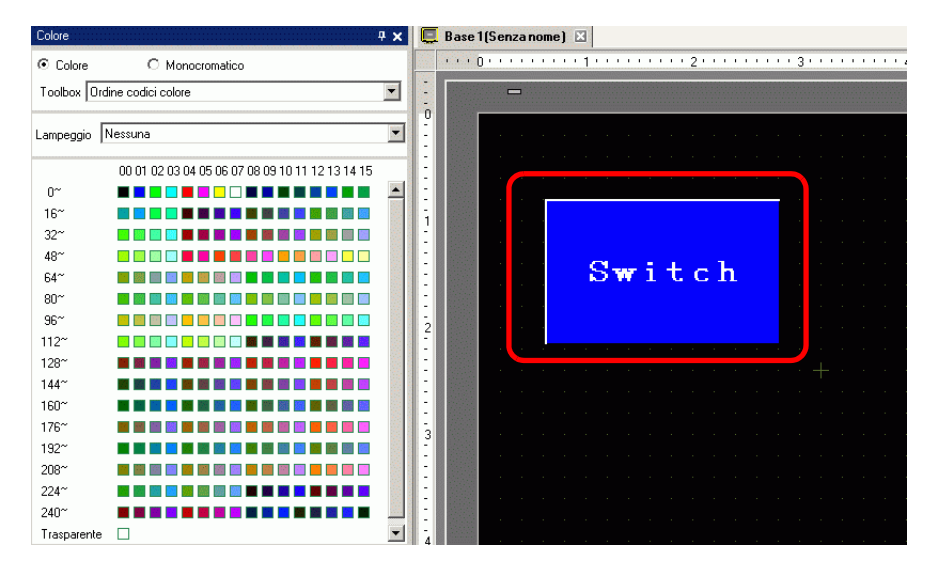

### NOTA

• Se la scheda [Colore] non viene visualizzata nell'area di lavoro, selezionare il menu [Visualizza (V)],

puntare su [Area di lavoro (W)] e selezionare [Impostazioni colore (S)].

• Nella finestra [Colore] si potrà impostare il lampeggio.

# Tipi di tavolozza colori

l

Il tipo di tavolozza varierà secondo il modello e le impostazioni.

### Modelli che supportano il colore

Si può scegliere tra tavolozze [A colori] e [Monocromatiche].

Quando viene selezionata la tavolozza [A colori], scegliere anche l'ordine di visualizzazione delle celle a colori per codice colore o tinta.

Quando viene selezionata la tavolozza [Monocromatica] apparirà una tavolozza monocromatica a 12 livelli. I 4 colori mancanti della tavolozza monocromatica a 16 livelli sono inclusi nella tavolozza [A colori].

Colore (Ordine codice colori)

| Colore      |                                             | <b>Р х</b> |
|-------------|---------------------------------------------|------------|
| € Colore    | C Monocromatico                             |            |
|             | dine codici colore                          | •          |
| Lampeggio   | Nessuna                                     | ¥          |
|             | 00 01 02 03 04 05 06 07 08 09 10 11 12 13 1 | 4 15       |
| 0~          |                                             |            |
| 16~         |                                             |            |
| 32~         |                                             |            |
| 48~         |                                             |            |
| 64~         |                                             |            |
| 80~         |                                             |            |
| 96~         |                                             |            |
| 112~        |                                             |            |
| 128~        |                                             |            |
| 144~        |                                             |            |
| 160~        |                                             |            |
| 176~        |                                             |            |
| 192~        |                                             |            |
| 208~        |                                             |            |
| 224~        |                                             |            |
| 240~        |                                             |            |
| Trasparente |                                             |            |
|             |                                             |            |
|             |                                             |            |

#### Ψ× Colore C Monocromatico obox Urdine tonalità -Lampeggio Nessuna • E E E E E E E E E E E E 📧 📧 📧 🔤 🖬 🖬 🐻 📾 📾 🗃 Trasparente

Colore (Ordine tonalità)

#### Monocromatico (12 livelli)

| Colore      |                                        | 4 × |
|-------------|----------------------------------------|-----|
| C Colore    | Monocromatico                          |     |
|             |                                        |     |
| Lampeggio 🖡 | Vessuna                                | •   |
|             | 00 01 02 03 04 05 06 07 08 09 10 11 12 |     |
| E0~         |                                        |     |
| Trasparente |                                        |     |
|             |                                        |     |
|             |                                        |     |
|             |                                        |     |
|             |                                        |     |
|             |                                        |     |
|             |                                        |     |
|             |                                        |     |
|             |                                        |     |
|             |                                        |     |
|             |                                        |     |
|             |                                        |     |
|             |                                        |     |
|             |                                        |     |
|             |                                        |     |
|             |                                        |     |
|             |                                        |     |

### Modelli che supportano la monocromaticità

Non è possibile selezionare [A colori] come tavolozza a colori. Apparirà una tavolozza monocromatica a 16 livelli.

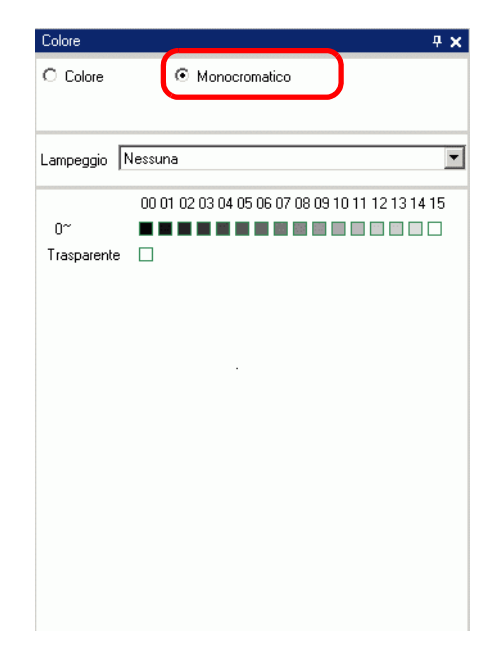

### ♦ Tavolozze senza lampeggio

Nella pagina [Unità di visualizzazione], quando si disattiva il lampeggio nell'area [Impostazioni di visualizzazione], le opzioni di lampeggio non appariranno.

☞ 5.17.6 [Impostazioni di sistema] - Guida ■ [Unità di visualizzazione] - Guida alle impostazioni ◆ Impostazioni di visualizzazione 5-155

Quando Lampeggio è su ON

Quando Lampeggio è su OFF

| Colore 🕂 🗙                                      | Colore                                       |
|-------------------------------------------------|----------------------------------------------|
| Colore     O Monocromatico                      | Colore     O Monocromatico                   |
| Toolbox Ordine codici colore                    | Toolbox Ordine codici colore                 |
| Lampeggio Nessuna                               |                                              |
| 00 01 02 03 04 05 06 07 08 09 10 11 12 13 14 15 | 00 01 02 03 04 05 06 07 08 09 10 11 12 13 14 |
|                                                 | 0~                                           |

Per informazioni sul lampeggio, fare riferimento a"8.5.2 Impostazione lampeggio" (pagina 8-48)

## 8.5.2 Impostazione lampeggio

Il lampeggio rende possibile quest'azione per l'oggetto sullo schermo e ha tre velocità selezionabili (Lento, Medio e Veloce). [Veloce] ha una velocità doppia rispetto a [Medio] mentre [Lento] è veloce la metà rispetto a [Medio]. Se si seleziona [Nessuna], l'oggetto non lampeggerà.

• Per il lampeggio dei colori sfumati, fare riferimento a 5.17.6 [Impostazioni di sistema] - Guida ■ [Unità di visualizzazione] - Guida alle impostazioni ◆ Impostazioni di visualizzazione 5-155

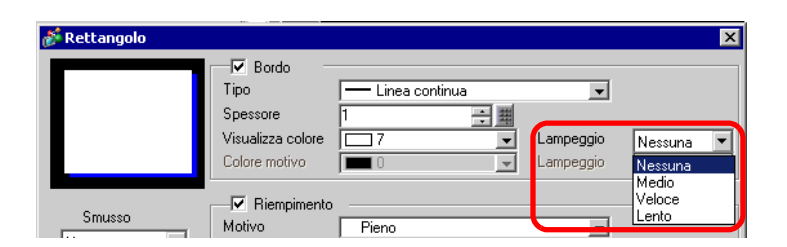

# 8.5.3 Come impostare i tipi

Si può scegliere il tipo di linea tra cinque tipi: [Linea continua], [Linea punteggiata], [Linea a trattini], [Linea concatenata] o [Linea concatenata a due dot].

| 💰 Rettangolo                      |                                                                 |                |           | ×         | < |
|-----------------------------------|-----------------------------------------------------------------|----------------|-----------|-----------|---|
|                                   | Bordo<br>Tipo<br>Spessore<br>Visualizza colore<br>Colore motivo | Linea continua | Lampeggio | Nessuna 💌 |   |
| Smusso<br>Nessuna ▼<br>N. dipunti | ✓ Riempimen<br>Motivo<br>Visualizza colore<br>Colore motivo     | •              | Lampeggio | Nessuna 💌 | 1 |

# 8.5.4 Impostazione lampeggio

Selezionare un motivo tra i nove tipi seguenti.

| 💰 Rettangolo                                |                                                                                                    | ×                      |
|---------------------------------------------|----------------------------------------------------------------------------------------------------|------------------------|
|                                             | ✓ Bordo       Tipo     Linea continua       Spessore     1       Visualizza colore     15       Colore motivo     0 | Nessuna 💌<br>Nessuna 💌 |
| Smusso<br>Nessuna 💌<br>N. di punti<br>8 🚃 🎫 | ✓ Riempimento       Motivo       Visualizza colore       Colore motivo       ✓ Ombra       Directione               | Nessuna V<br>Nessuna V |

# 8.6 Modificare una parte

# 8.6.1 Modifica di parti

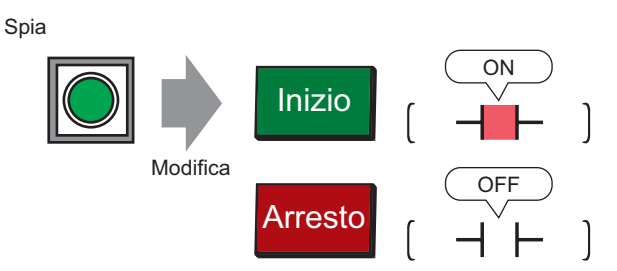

- 1 Nel menu [Parti (P)], fare clic su [Spia Tasto (C)] e selezionare [Spia (L)] o fare clic su
- 2 J Spostare il puntatore sullo schermo di disegno e il puntatore diventerà un cursore a mirino -

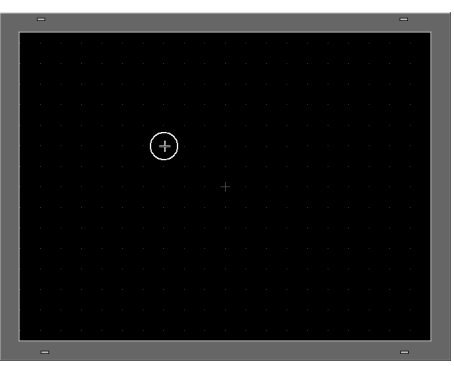

3 Trascinare il Tasto nella posizione desiderata. Rilasciare per collocare il Tasto.

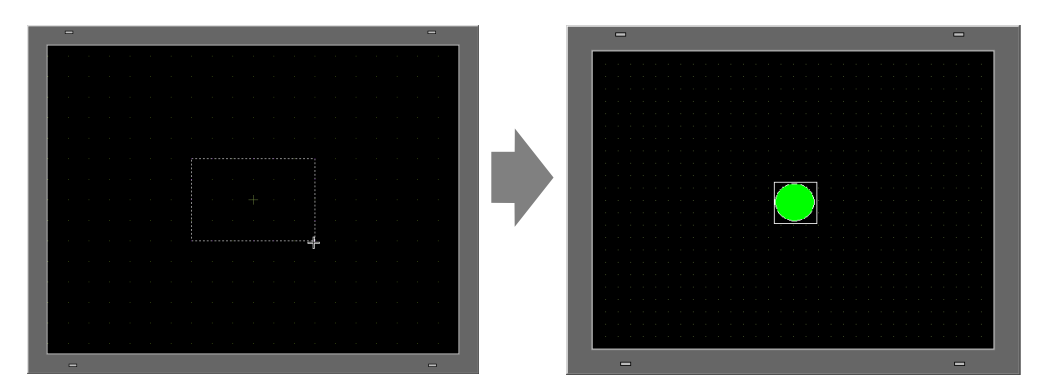

• Inoltre, si può trascinare e rilasciare una parte dal Toolbox parti. Nel menu [Vista (V)], puntare su [Area di lavoro (W)] quindi su [Toolbox parti (T)]. Nel Toolbox parti, selezionare la [Tavolozza parti] e [Digita] per esplorare varie parti e forme.

"5.17.5 [Area di lavoro] - Guida alle impostazioni Toolbox parti" (pagina 5-150)

4 Fare doppio clic sulla Spia collocata. Apparirà la finestra di dialogo Tasto/Spia.

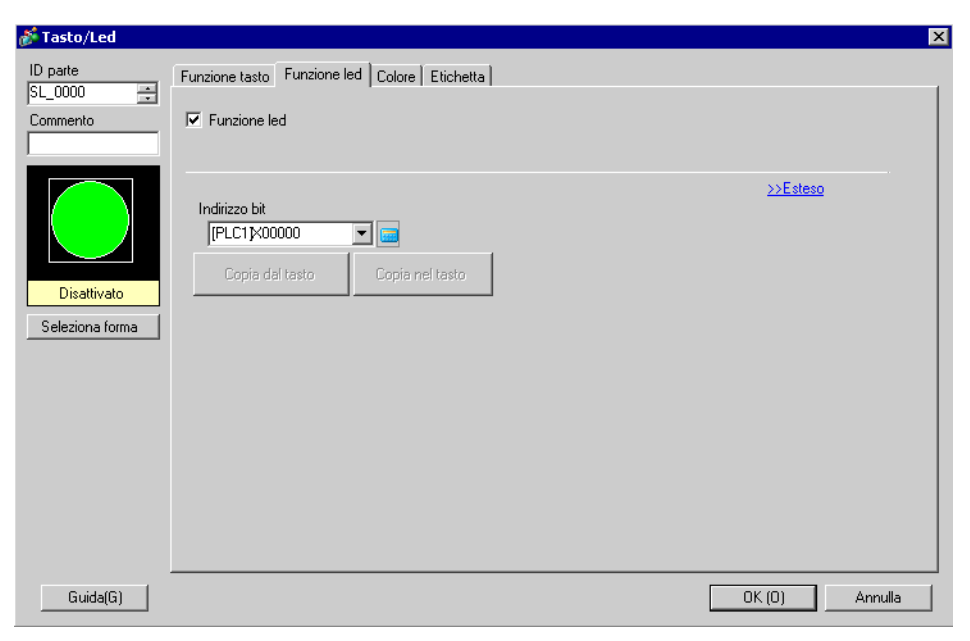

5 Fare clic sull'icona 🧮 per visualizzare la finestra di dialogo [Indirizzo input].

Fare clic sull'icona e selezionare il [Dispositivo/PLC] e [Dispositivo]. Inserire un indirizzo dal tastierino.

(Ad esempio, M100).

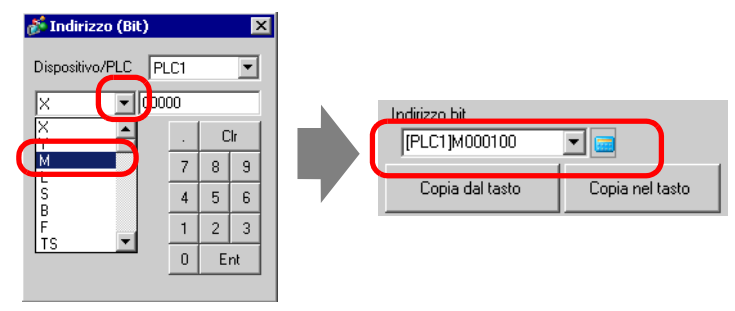

### NOTA

- Usando il tastierino, inserire l'indirizzo nella finestra di dialogo Input indirizzi. Se lo si inserisce direttamente con la tastiera del PC, potrebbe non essere riconosciuto come indirizzo.
  - Selezionare la casella [Usa come valore predefinito] e fai clic su [Ent] e il valore registrato come predefinito nella finestra di dialogo [Input indirizzo] apparirà la prossima volta.

6 Fare clic su [Seleziona forma].

7 Apparirà [Seleziona finestra stato]. Selezionare [Stato 0] e fare clic su [Apri].

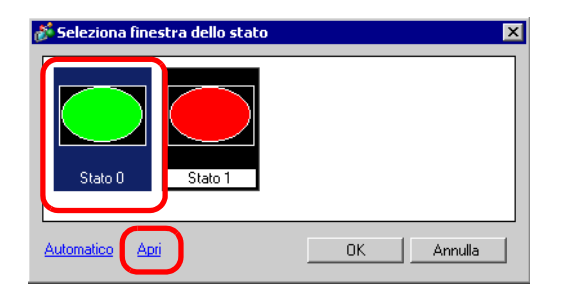

8 Selezionare [Parti standard] nella [Tavolozza parti]. Quindi, selezionare la figura con [Numero di parte] "SW\_3D202\_OFF".

| Browser forma          |                | Þ                             |
|------------------------|----------------|-------------------------------|
| Tavolozza colori parte | Standard Parts | <ul> <li>Seleziona</li> </ul> |
| Stato                  | Stato 0        | •                             |
| -                      |                |                               |
|                        | -              |                               |
| N. parte. SW_3D        | 202_0FF        | •                             |
| Nuova tavolozza Cre    | a Elimina      | OK Annulla                    |

- Usare l'elenco a discesa della Tavolozza parti per cambiare le immagini visualizzate. Esistono parti con 65536, 256 o 64 colori. Selezionare la tavolozza parti che corrisponde ai colori supportati dal proprio modello.
- **9** Fare clic su [OK] e il visualizzatore tornerà a [Seleziona finestra stato]. Selezionare [Stato 1] e fare clic su [Apri].

10 Selezionare [Parti standard] nella [Tavolozza parti]. Quindi, selezionare la figura con [Numero di parte] "SW\_3D202\_OFF".

| 💰 Browser forma        |                |        | ×        |
|------------------------|----------------|--------|----------|
| Tavolozza colori parte | Standard Parts | ▼ Sel  | eziona   |
| Stato                  | Stato 1        | •      |          |
|                        |                |        |          |
|                        |                |        | <b>•</b> |
| N. parte. SW_3D2       | 202_ON         |        | •        |
| Nuova tavolozza Crea   | a Elimina      | OK Ann | ulla     |

11 Le figure in [Stato 0] (OFF) e in [Stato 1] (ON) sono visualizzate in [Seleziona finestra stato]. Fare clic su [OK].

| Stato 0                       | ×          |
|-------------------------------|------------|
| <u>Automatico</u> <u>Apri</u> | OK Annulla |

- NOTA
  Fare clic su [Automatico] dopo aver definito la figura in [Stato 0] per far corrispondere automaticamente le figure per tutti gli altri stati coh [Stato 0].
  Se stati diversi hanno forme diverse, una parte di una forma precedente potrà
  - Se stati diversi nanno forme diverse, una parte di una forma precedente potra rimanere sullo sfonro quando si tocca il pulsante per cambiarne lo stato. Questo avviene perché le forme parziali sono disegnate sovrapponendole alle altre.

12 Fare clic sulla scheda [Colore]. Verificare che [Seleziona stato] si trovi su OFF e impostare il colore del Tasto per lo stato di OFF. Per [Colore di visualizzazione], fare clic su 💌 e selezionare un colore dalla tavolozza colori.

| Commento        | Seleziona stato | Normale | <b>_</b> | )                     |         |   |  |
|-----------------|-----------------|---------|----------|-----------------------|---------|---|--|
|                 | Colore          | 2       | -        | Lampeggio             | Nessuna | - |  |
|                 | Motivo          |         | Colore   | attuale:<br>(0.255.0) |         |   |  |
|                 |                 | 0       | 123      | 4567                  | 89      |   |  |
|                 | Colore bordo    | 0       |          |                       |         | - |  |
| Normale         |                 | 20      |          |                       |         |   |  |
|                 |                 | 30      |          |                       |         |   |  |
| Seleziona forma |                 | 40      |          |                       |         |   |  |
| Trasparente     |                 | 50      |          |                       |         |   |  |
|                 |                 | 60      |          |                       |         |   |  |
|                 |                 | 80      |          |                       |         |   |  |
|                 |                 | 90      |          |                       |         |   |  |
|                 |                 |         | 0-       | 100-                  | 200-/E  |   |  |
|                 |                 |         |          |                       |         |   |  |
|                 |                 |         |          |                       |         |   |  |
|                 |                 |         |          |                       |         |   |  |

- Spia.
  Per cambiare la tavolozza nell'ordine dei codici colore, fare clicc sul pulsante
  - Per cambiare la tavolozza nell'ordine dei codici colore, fare clicc sul pulsante del codice colore sotto la tavolozza.

13 Fare clic su 🗮 in [Seleziona stato] per selezionareAttivatoe impostare il colore del tasto per lo stato ON.

| ID parti        | Funzione tasto 0 | pzioni tasto Fu | Inzione | led Colore | Etichetta |        |         |
|-----------------|------------------|-----------------|---------|------------|-----------|--------|---------|
| SL_0000 🕂       |                  |                 |         |            |           |        |         |
| Commento        | Seleziona stato  | Normale         | -       |            |           |        |         |
|                 | Colore           | 4               | -       | Lampeggio  | Nessuna   | -      |         |
|                 | Motivo           | Pieno           |         | -          |           |        |         |
|                 |                  |                 |         |            |           |        |         |
|                 | Colore bordo     |                 | -       | Lampeggio  | Nessuna   | 7      |         |
| Nemala          |                  | 1               | _       |            | -         | -      |         |
|                 |                  |                 |         |            |           |        |         |
| Seleziona forma |                  |                 |         |            |           |        |         |
| . Trasparente   |                  |                 |         |            |           |        |         |
|                 |                  |                 |         |            |           |        |         |
|                 |                  |                 |         |            |           |        |         |
|                 |                  |                 |         |            |           |        |         |
|                 |                  |                 |         |            |           |        |         |
|                 |                  |                 |         |            |           |        |         |
|                 |                  |                 |         |            |           |        |         |
| Guida (H)       |                  |                 |         |            |           | OK (0) | Annulla |

- Non è possibile modificare il colore delle parti immagine del menu Tasto/ Spia.
  - Per cambiare la tavolozza nell'ordine dei codici colore, fare clicc sul pulsante del codice colore sotto la tavolozza.
- 14 Selezionare la scheda [Etichetta]. Fare clic su 📰 in [Seleziona stato] per selezionare [OFF] e inserire il testo da visualizzare sul tasto nello stato Disattivato. (Ad esempio, START)

| 💕 Tasto/Spia                      |                                                                                                    | ×                      |
|-----------------------------------|----------------------------------------------------------------------------------------------------|------------------------|
| ID parti<br>SL_0000 +<br>Commento | Funzione tasto   Opzioni tasto   Funzione led   Olore   Etichetta  <br>© Testo diretto © Multilingua |                        |
|                                   | Seleziona stato Disattivato 🔽                                                                        |                        |
|                                   | Tipo font Font standard Timensioni<br>Lingua di<br>visualizzazione ASCII                             | 8 x 16 punto           |
| Disattivato                       | Attributo testo                                                                                      | Normale                |
| Seleziona forma                   | Départ                                                                                               | Colore testo Lampeggio |
| Trasparente                       |                                                                                                    | Colore ombra           |
|                                   |                                                                                                    | Nessuna 💌              |
|                                   | Copia in tutte le etichette Azzera tutte le etichette                                                | Trasparente Nessuna    |
|                                   | Spaziatura righe                                                                                     |                        |
| Guida (H)                         |                                                                                                    | OK (0) Annulla         |

15 Fare clic su 📰 in [Seleziona stato] per selezionare Attivato e inserire il testo da visualizzare sul tasto nello stato ON. (Ad esempio, STOP)

| ID parte                    | Funzione tasto   Opzioni tasto   Funzione led   Colore   Etichetta                                                   |
|-----------------------------|----------------------------------------------------------------------------------------------------|
| Commento                    | © Testo diretto C Multilingua                                                                                        |
|                             | Seleziona stato Attivato                                                                                             |
|                             | Impostazione font<br>Tipo font Font standard Tipo font<br>Lingua di<br>visualizzazione ASCII Attributo testo Normale |
| Attivato<br>Seleziona forma | Arresto<br>Colore testo<br>T V<br>Kessuna V<br>Colore ombra<br>Lampeggio                                             |
|                             | Colore sfondo Lampeggio                                                                                              |
|                             | Copia in tutte le etichette Trasparente V Nessuna V                                                                  |
|                             | Posizione fissa ] Rilevamento<br>Spaziatura 0                                                                        |
| Guida( <u>H</u> )           | OK (O) Annulla                                                                                                    |

# NOTA

• Selezionare il tasto e premere [F2] per modificare direttamente il testo dell'etichetta.

16 Fare clic su [OK] quando tutte le impostazioni sono complete.

## 8.6.2 Creare le proprie parti

Registrare nuove immagini per le parti.

1 Fare doppio clic sulla parte per cui si desidera registrare una nuova immagine ed apparirà la seguente finestra di dialogo. Fare clic su [Seleziona forma], (Ad esempio, Tasto)

| Tasto/Spia                                                                     |                                                                                        |                                                                                                    |                              |                            |                   | ×                              |
|--------------------------------------------------------------------------------|----------------------------------------------------------------------------------------|----------------------------------------------------------------------------------------------------|------------------------------|----------------------------|-------------------|--------------------------------|
| ID parti<br>SL_0001 4<br>Commento<br>Normale<br>Seleziona forma<br>Trasparente | Funzione tasto Opzioni tasto   Fin<br>✓ Funzione tasto<br>Elenco funzioni<br>Tasto bit | Tasto bit<br>Indirizzo bit<br>Indirizzo bit<br>Indirizzo bit<br>Copia da L<br>Azione bit<br>Temporaneo | e Elichetta<br>Tasto<br>word | a ]<br>Cambia<br>Schermata | Tasto<br>speciale | Lista<br>Selezione<br>>>Esteso |
| Guida (H)                                                                      | Aggiungi Elimina<br>Copia e aggiungi                                                   | ncludi nel                                                                                             | Log Eventi                   |                            | )K (0)            | Annulla                        |

2 Si apre la finestra di dialogo [Browser forma]. Fare clic su [Nuova tavolozza].

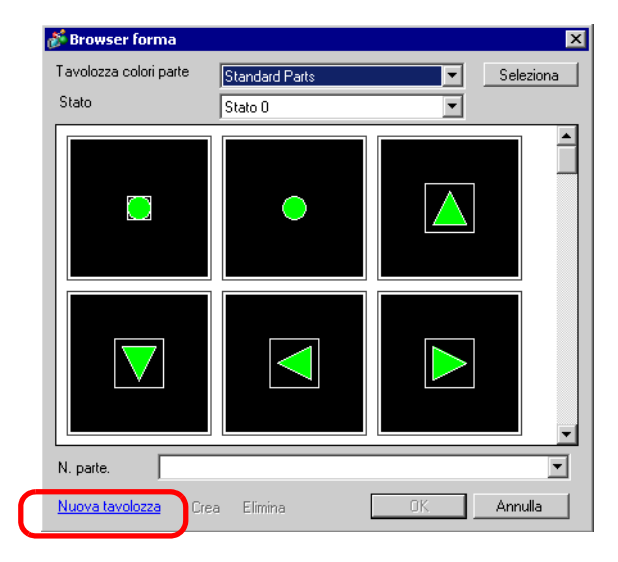

3 Apparirà la finestra di dialogo [Salva con nome]. Definire la [Posizione (I)] e il [Nome file (N)] della nuova tavolozza parti e fare clic su [Salva (S)].

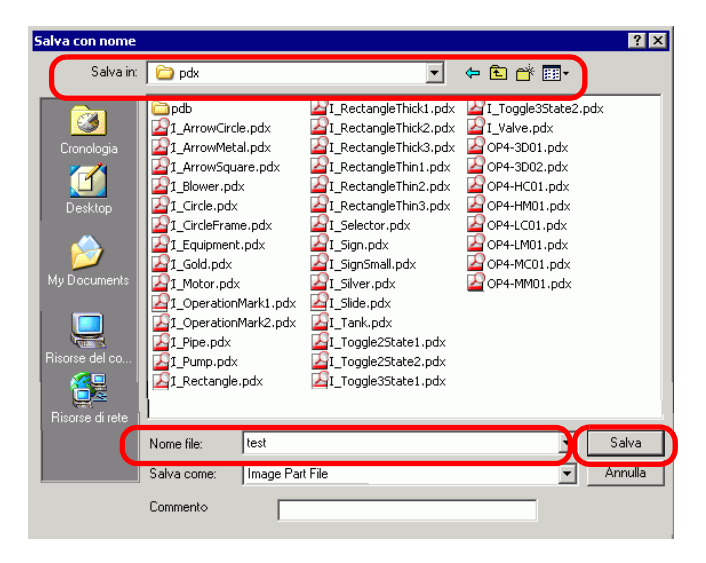

4 Quando appare il seguente messaggio, fare clic su [Sì (Y)].

| 💰 Salva | con nome                                                                                                    | $\times$ |
|---------|----------------------------------------------------------------------------------------------------|----------|
| 1       | File C:\Documents and Settings\All Users\Documents\Pro-face\GP-Pro_EX 2.2\pdx\test.bdx does not exist.<br>Do you want to create it?<br>Si (Y) No (N) |          |

5 Apparirà la finestra di dialogo appena registrata [Browser forma]. Fare clic su [Crea].

| 💣 Browser forma        |            |    | ×         |
|------------------------|------------|----|-----------|
| Tavolozza colori parte | testbdx    | •  | Seleziona |
| Stato                  | Stato 0    | •  |           |
|                        |            |    | <b>_</b>  |
|                        |            |    | _         |
|                        |            |    |           |
|                        |            |    |           |
|                        |            |    |           |
|                        |            |    |           |
|                        |            |    |           |
|                        |            |    |           |
|                        |            |    |           |
|                        |            |    | •         |
| N. parte.              |            |    | •         |
| Nuova tavolozza Cri    | ea Elimina | OK | Annulla   |

6 Appare la finestra di dialogo [Registra parti]. Selezionare [Stato 0] e fare clic su [Seleziona].

| 💰 Registra parte(ImageCapture.bdx) |                   |                               |                     |       |  |  |  |
|------------------------------------|-------------------|-------------------------------|---------------------|-------|--|--|--|
|                                    |                   |                               | _                   | -     |  |  |  |
| Stato0                             | Stato1            | Stato2                        | Stato3              |       |  |  |  |
| Stato4                             | Stato5            | Stato6                        | Stato7              |       |  |  |  |
| Stato8                             | Stato9            | Stato10                       | Stato11             |       |  |  |  |
| Stato12                            | Stato13           | Stato14                       | Stato15             | Ŧ     |  |  |  |
| Titolo                             |                   |                               | Seleziona El        | imina |  |  |  |
| Impostare il n.<br>4096 colori     | di colori in Imma | agine - > Conver<br>Compressi | sione parte.<br>one |       |  |  |  |
| Trasparer                          | nte 📜 🗖 O         | Desiste                       | - August 11-        |       |  |  |  |
|                                    |                   | Hegistra                      | Annulla             |       |  |  |  |

7 Quando apparirà la finestra di dialogo [Apri File], navigare fino alla posizione dell'immagine [Cerca in], selezionare il file in [Nome file], quindi fare clic su [Apri].

| Cerca in:<br>My Pictures<br>Cronologia<br>My Documents    | Apri | File                                   |               |                     |   |         |          | ? ×     |
|-----------------------------------------------------------|------|----------------------------------------|---------------|---------------------|---|---------|----------|---------|
| Image: Second constraints       Image: Second constraints | (    | Cerca in:                              | 🕘 My Pictures | ;                   | • | 🗢 🗈 💣 🗉 | •        |         |
| Ltonologia<br>Desktop<br>My Documents                     |      | <b>3</b>                               | ieft.bmp      |                     |   |         |          |         |
| My Documents                                              |      | Cronologia<br>Concentration<br>Desktop |               |                     |   |         |          |         |
|                                                           | Му   | Documents                              |               |                     |   |         |          |         |
| Risorse del co                                            | Ris  | orse del co                            |               |                     |   |         |          |         |
|                                                           |      |                                        | ,             | <b>L</b>            |   |         |          |         |
| Risorse di rete Apri                                      | Ri   | isorse di rete                         | Nome file:    | left.bmp            |   |         | <u> </u> | Apri    |
| Tipo file: Tutti Immagine File Annulla                    |      |                                        | Tipo file:    | Tutti Immagine File |   |         |          | Annulla |

8 L'immagine sarà registrata nello [Stato 0] della finestra di dialogo [Registra parte].

| 💰 Registra parte(ImageCapture.bdx) 🛛 🗙                                                               |         |          |             |        |  |  |  |
|----------------------------------------------------------------------------------------------------|---------|----------|-------------|--------|--|--|--|
| State0                                                                                               | Stato1  | Stato2   | Stato3      |        |  |  |  |
| Stato4                                                                                               | Stato5  | Stato6   | Stato7      |        |  |  |  |
| Stato8                                                                                               | Stato9  | Stato10  | Stato11     |        |  |  |  |
| Stato12                                                                                              | Stato13 | Stato14  | Stato15     |        |  |  |  |
| Titolo Senza no                                                                                      | ome     |          | Seleziona E | limina |  |  |  |
| Colore<br>Impostare il n. di colori in Immagine - > Conversione parte.<br>4096 colori<br>Trasparente |         |          |             |        |  |  |  |
|                                                                                                    |         | Registra | Annulla     |        |  |  |  |

9 Se necessario, impostare il numero della parte e il numero di colori per registrare l'immagine in [Titolo] e [Impostazione colore] e fare clic su [Registra], per completare il processo.

### NOTA

- Si possono utilizzare le opzioni Attivato/Disattivato del [Toolbox parti] per vedere Tasti, Spie e Parti chiave in [Stato 0] (Disattivato) e [Stato 1] (Attivato).
- Per selezionare un'immagine per la parte, aprire la finestra di dialogo Parti e fare clic su [Seleziona forma]. Nella finestra di dialogo [Browser forma], nell'elenco [Tavolozza parti], selezionare una tavolozza per visualizzarne le immagini registrate. Selezionare l'immagine appropriata e fare clic su [OK].
- Se si fa clic su "Crea" mentre viene selezionata una parte registrata in precedenza, si potrà modificare l'immagine di quella parte. Per creare una nuova immagine, fare clic sul pulsante "Crea" mentre non è selezionata alcuna parte precedentemente registrata.
- Le parti dell'immagine possono essere registrate con una dimensione massima di 160 x 160 dot.
- Le parti che usano immagini registrate sono la causa principale delle grandi dimensioni dei file progetto. Si raccomanda all'utente di impostare [Compressione] in [Colore].
- Si possono registrare fino a 200 parti di immagini in un solo file di tavolozza parti.
- Alcune parti delle immagini ingrandite o ridotte possono essere visualizzate in modo diverso sull'unità GP ed in Pro-EX.

Continua

#### NOTA

- Quando le dimensioni delle immagini registrate sono diverse secondo lo stato, l'immagine più grande resterà uguale, mentre la più piccola verrà ingrandita.
- Non si può registrare o eliminare un file PDX preparato in precedenza.
- I tipi di file immagine che possono essere registrati in una parte sono BMP, JPEG, DPD e PNG.

# 8.6.3 Registrazione delle parti usate più di frequente come I tuoi preferiti

Si possono registrare le parti utilizzate più di frequente nella finestra [Package] dell'elenco [Preferiti].

Si possono, inoltre, combinare più oggetti per la registrazione.

1 Aprire la finestra [Package] e selezionare il package [Preferito].

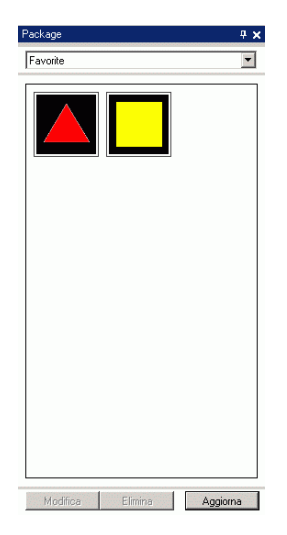

- Per visualizzare la finestra [Package], menu [Vista(V)], puntare su [Area di lavoro(W)], quindi fare clic su [Pacchetto(K)].
  - Dopo avere installato l'applicazione, aprire la finestra [Package]: apparirà il package [Preferito]. Quando si avvierà l'applicazione la volta successiva, la finestra [Package] mostrerà il package usato per ultimo.
- 2 Selezionare la figura da registrare e trascinarla nella finestra [Package].

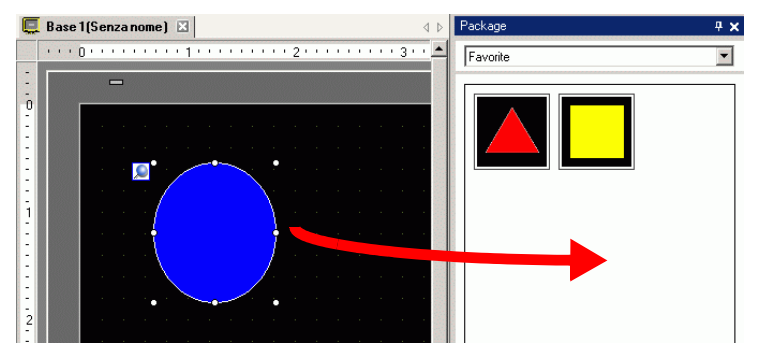

**3** La registrazione è stata completata.

| Package  |         | 4 <b>x</b> |
|----------|---------|------------|
| Favorite |         | •          |
|          |         |            |
| Modifica | Elimina | Aggiorna   |

 Per registrare la figura in un package separato, nella finestra di dialogo [Elenco package] selezionare Nuovo e creare un nuovo package.
 \*\* "8.8.2 Registrazione di figure nel package" (pagina 8-67)

# 8.7 Usare uno schermo più volte

# 8.7.1 Procedura di configurazione

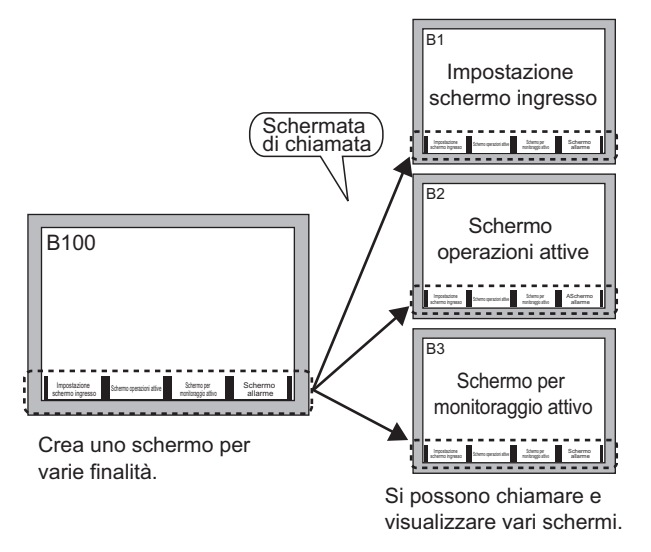

 Nel menu [Schermo (S)], selezionare [Nuovo schermo (N)]. Apparirà la seguente finestra di dialogo [Nuovo schermo]. Fare clic su [Nuovo] per creare un nuovo schermo di base. (Esempio: (Ad esempio, Schermo base 2)

| 💰 Nuova scherm                      | ata                               | X |
|-------------------------------------|-----------------------------------|---|
| Tipo di schermata                   | Base                              |   |
| N. schermata                        | 2 🕂 🏥                             |   |
| Titolo                              | Senza nome                        |   |
| Modello                             |                                   |   |
| Seleziona temp<br>Modelli utilizzat | olate dall'elenco<br>i di recente |   |
|                                     | Nuovo Annulla                     |   |

2 Nel menu [Oggetti (D), selezionare [Richiama schermo (O)] o fare clic su 🔢.

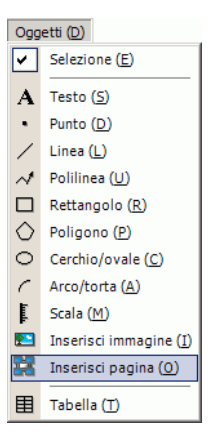

**3** Quando ci si trascina sullo schermo creato, appariranno una linea tratteggiata e la finestra di dialogo [Inserisci pagina].

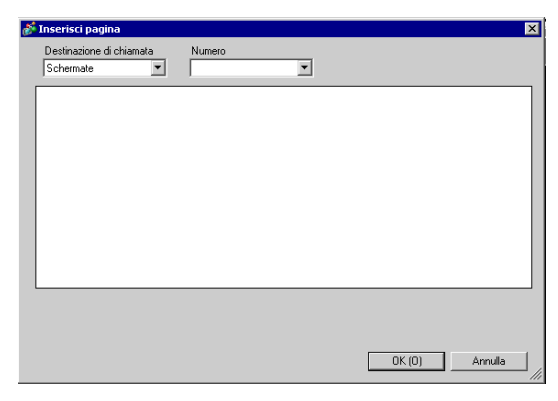

4 Selezionare l'immagine di destinazione in [Destinazione di chiamata].

| Pagina di base                         | Appariranno gli schermi di base creati in precedenza.                                           |
|----------------------------------------|-------------------------------------------------------------------------------------------------|
| Immagine (Unità di<br>visualizzazione) | I dati dell'immagine registrati in "Registrazione immagine" vengono visualizzati.               |
| Immagine (CF)                          | I dati dell'immagine della CF-card registrati in "Registrazione immagine" vengono visualizzati. |
| Contrassegno                           | Visualizza i contrassegni registrati in "Registrazione marchio".                                |
| Tastierino                             | Saranno visualizzati i tastierini registrati in "Registrazione tastierino"                      |
| NOTA • Quando scherm                   | o si seleziona [Schermo base], richiamarlo e collocarlo al centro dello<br>o.                   |

5 Selezionare un'immagine e fare clic su [OK] per visualizzare l'immagine designata.

| Impostazione<br>schermo<br>ingresso | Schermo<br>operazioni<br>attive | Schermo per<br>monitoraqqio<br>attivo | Schermo allarme |
|-------------------------------------|---------------------------------|---------------------------------------|-----------------|
|                                     |                                 |                                       |                 |

#### NOTA

• Dopo aver disegnato un oggetto [Inserisci pagina], nell'angolo in alto a sinistra dell'oggetto, sotto il pin fisso, l'icona salto diventerà disponibile. Fare clic su quest'icona per caricare lo schermo richiamato. Questa funzione è conveniente per controllare e modificare gli schermi.

# 8.8 Modificare una figura su un altro schermo

# 8.8.1 Posizione di grafici registrati in un package

Si possono posizionare figure registrate nel package trascinandole e rilasciandole sullo schermo.

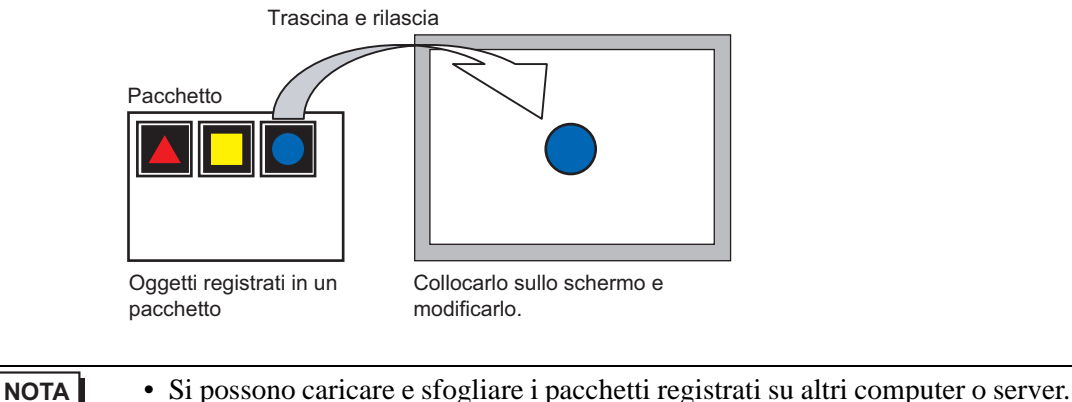

- B.13.2 Guida di impostazione elenco pacchetti" (pagina 8-98)
- 1 Visualizza elenchi forme registrati. Nel menu [Visualizza (V)] selezionare [Pacchetto (P)] o fare clic su 😼 .

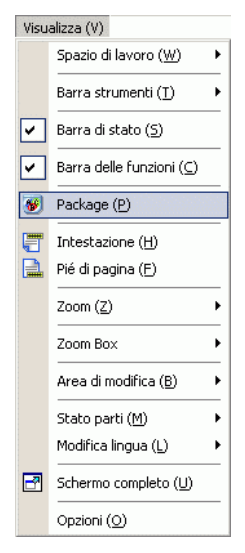

2 Nella finestra di dialogo [Elenco package], selezionare il package con la forma desiderata e fare clic su [Apri]. (Ad esempio, figura)

| Cartella di riferimento pacchetto | esterno |                    |
|-----------------------------------|---------|--------------------|
|                                   |         | Cambia riferimento |
| Nome                              | Tipo    | Data di creazione  |
| DEC Keyboard                      | Sistema | 5/27/2005          |
| HEX Keyboard                      | Sistema | 5/27/2005          |
| Text(ABC/ENG) Keyboard            | Sistema | 5/27/2005          |
| Text(QWE/ENG) Keyboard            | Sistema | 5/27/2005          |
| Text(ABC/JPN) Keyboard            | Sistema | 5/27/2005          |
| Text(QWE/JPN) Keyboard            | Sistema | 5/27/2005          |
| Text(KANA1/JPN) Keyboard          | Sistema | 5/27/2005          |
| Text(KANA2/JPN) Keyboard          | Sistema | 5/27/2005          |
| Small DEC Keyboard                | Sistema | 5/27/2005          |
| Small HEX Keyboard                | Sistema | 5/27/2005          |
| Small Text(ABC/ENG) Keyboard      | Sistema | 5/27/2005          |
| Small Text(ABC/JPN) Keyboard      | Sistema | 5/27/2005          |
| Favorite                          | Utente  | 5/16/2007          |
| Figure                            | Utente  | 11/30/2007         |

**3** Apparirà la finestra di dialogo [Package]. Selezionare una figura e trascinarla allo schermo di disegno per collocarla.

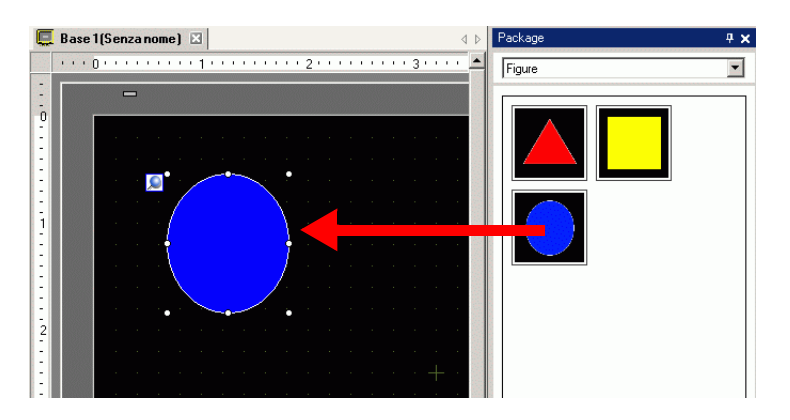

# 8.8.2 Registrazione di figure nel package

Si può registrare un oggetto creato. Si può anche registrare una combinazione di più oggetti.

• Si possono salvare i pacchetti creati su altri computer e server.

- 1 Nel menu [Visualizza (V)] selezionare [Pacchetto (P)] o fare clic su 🐺 .
- 2 Nella finestra di dialogo [Elenco package], selezionare il package con la forma desiderata e fare clic su [Apri]. (Ad esempio, figura)

| Lartella di riferimento pacchetto e | esterno |                    |
|-------------------------------------|---------|--------------------|
|                                     |         | Cambia riferimento |
| Nome                                | Tipo    | Data di creazione  |
| DEC Keyboard                        | Sistema | 5/27/2005          |
| HEX Keyboard                        | Sistema | 5/27/2005          |
| Text(ABC/ENG) Keyboard              | Sistema | 5/27/2005          |
| Text(QWE/ENG) Keyboard              | Sistema | 5/27/2005          |
| Text(ABC/JPN) Keyboard              | Sistema | 5/27/2005          |
| Text(QWE/JPN) Keyboard              | Sistema | 5/27/2005          |
| Text(KANA1/JPN) Keyboard            | Sistema | 5/27/2005          |
| Text(KANA2/JPN) Keyboard            | Sistema | 5/27/2005          |
| Small DEC Keyboard                  | Sistema | 5/27/2005          |
| Small HEX Keyboard                  | Sistema | 5/27/2005          |
| Small Text(ABC/ENG) Keyboard        | Sistema | 5/27/2005          |
| Small Text(ABC/JPN) Keyboard        | Sistema | 5/27/2005          |
| Favorite                            | Utente  | 5/16/2007          |
| Figure                              | Utente  | 11/30/2007         |

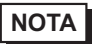

• Per registrare le figure in un nuovo package, fare clic su [OK].

**3** Apparirà una finestra di dialogo del [Package] selezionato.

| Package                   | <b># x</b> |
|---------------------------|------------|
| Figure                    | •          |
|                           |            |
| Modifica Elimina Aggiorna |            |

4 Selezionare la figura da registrare e trascinarla nella finestra di dialogo [Package].

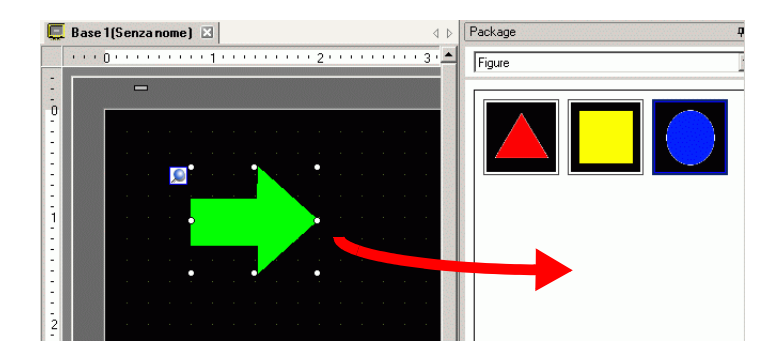

5 La registrazione è stata completata.

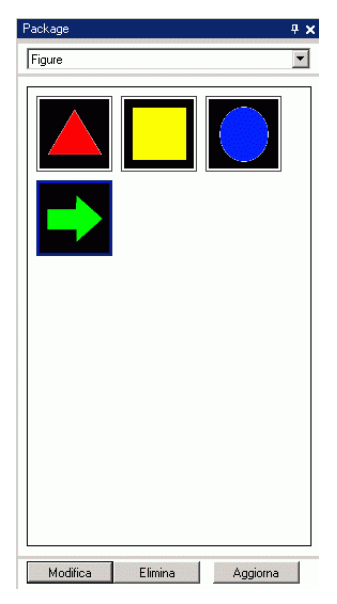

# 8.9 Creare uno schermo da un modello

# 8.9.1 Configurazione griglie

# Introduzione

Si può visualizzare una griglia con i dot o le linee sullo schermo di disegno per riferimento, quando si posizionano più oggetti.

La posizione degli oggetti è definita da punti della griglia; questo rende più semplice regolare la posizione dell'oggetto.

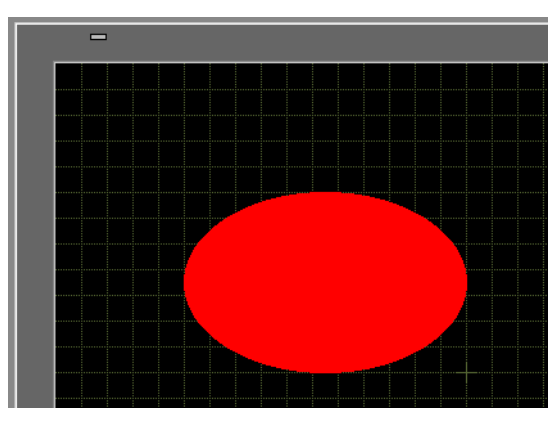

### Procedura di impostazione

```
NOTA
```

Fare riferimento alla guida per le impostazioni per altri dettagli.
 "8.13.3 Guida configurazione preferenze (Stile editor schermi)" (pagina 8-101)

Visualizzare una griglia con linee sullo schermo di disegno e impostare l'ambiente per la collocazione di un oggetto lungo una linea.

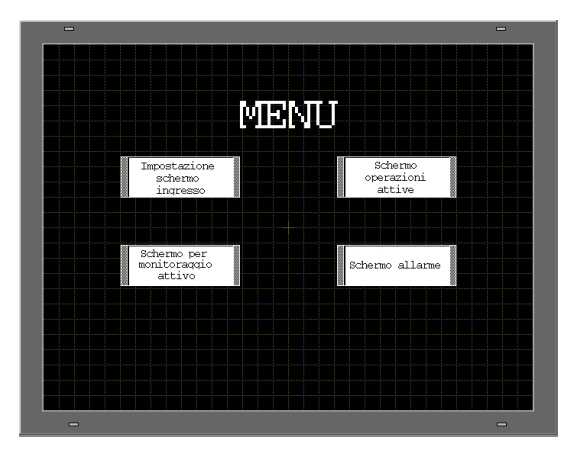

- 1 Nel menu [Vista (V)], selezionare [Preferenze (O)].
- 2 Apparirà la finestra di dialogo [Preferenze]. Selezionare [Stile modifica Schermo].

| Opzioni                                                                                                    |                                                                                                    |
|----------------------------------------------------------------------------------------------------|----------------------------------------------------------------------------------------------------|
| Opzioni     Generale     Bara strumenti     Bara delle funzioni     Controllo Errori     Sitie editor schermate     Impostazioni comuni logica     Ladder     Multilingua     Impostazioni comuni Monito     Ladder | Configurare Impostazioni stile Editor schermate          Azione       Griglia       Visualizza         Mostra guide quando ci si muove o ridimensiona         Image: Solution of the schermate         Image: Solution of the schermate <t< th=""></t<> |
| IL.                                                                                                    | Non sincronizzare le etichette     Sincronizza le etichette                                                                                                    |
|                                                                                                    | Processo di disegno per parti e disegni                                                                                                    |
|                                                                                                    | Mantieni attivato Disegnare     Mantieni attivato Disegnare Parti     Azzera impostazioni predefinite                                                                                                    |
|                                                                                                    | OK (0) Annulla                                                                                                    |

**3** Imposta gli oggetti in modo che siano in grado di allinearsi con i dot della griglia al momento di disegnare o modificare. Nella scheda [Griglia], selezionare la casella [Blocca sulla

griglia]. Nell'elenco [Dimensioni griglia (in pixel)], selezionare la spaziatura della griglia. (Ad esempio, 20 x 20).

| Generale<br>Barra strumenti                                                                                                    | Configurare Impostazioni stile Editor schermate                                                                                                    |
|----------------------------------------------------------------------------------------------------|----------------------------------------------------------------------------------------------------|
| Bara delle funzioni<br>Controlle Fino<br>Sille edior schemate<br>Impostazioni comuni logica<br>Ladder<br>Ladder<br>Multilingua<br>Impostazioni comuni Monio<br>Ladder<br>IL | Azone angle Visua ta<br>Blocca sulla griglia<br>Dimensioni griglia<br>1 (20) X 10<br>3 (19) X 10<br>4 (11) X 10<br>5 (3) 32 X 32<br>Visua griglia<br>Ordine Prec. Y Forma Punto Y<br>Colore: Modifica colore |
|                                                                                                    | OK (0) Annula                                                                                                    |

NOTA

 Se non si riescono a trovare le [Dimensioni griglia] desiderate, fare clic su [Modifica elenco] per definire dimensioni della griglia personalizzate.
 \*\* "8.13.3 Guida configurazione preferenze (Stile editor schermi)" (pagina 8-101)

4 Definisce la griglia come dot o linee. Selezionare la casella di controllo [Mostra griglia]. Specificare l'ordine di visualizzazione e la forma della griglia, quindi fare clic su [OK]. (Ad es., [Ordine] Prec., [Forma] Griglia)

- ΝΟΤΑ
- Fare clic su [Modifica colore] per selezionare il colore della griglia dalla tavolozza.

## 8.9.2 Selezionare uno schermo da un modello

Si può ridurre il numero di processi di disegno modificandoli in uno schermo registrato nei modelli.

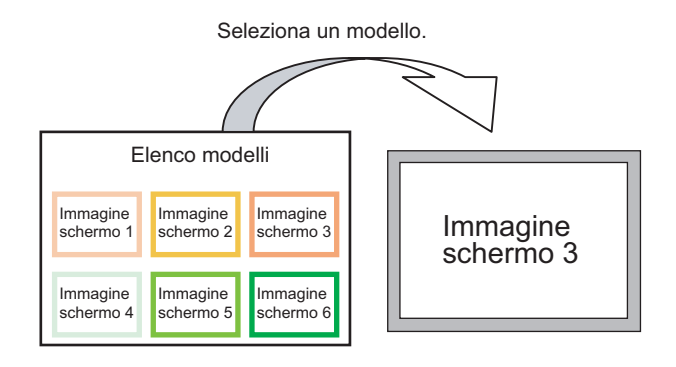

### Registrare uno schermo come modello

1 Nel menu [Schermo (S)] selezionare [Nuovo schermo (N)].

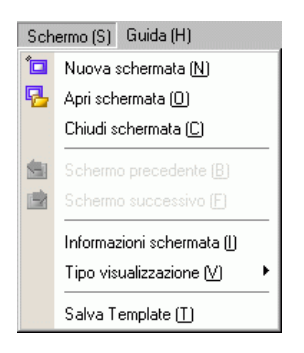

2 Apparirà la seguente finestra di dialogo [Nuovo schermo]. Fare clic su [Seleziona modello dall'elenco].

| 🌮 Nuova schermata                   |                   | > |
|-------------------------------------|-------------------|---|
| Tipo di schermata                   | Base              |   |
| N. schermata                        | 2 📑 🏥             |   |
| Titolo                              | Senza nome        |   |
| Modello                             |                   |   |
| Seleziona temp<br>Madalli utiliaasi | olate dall'elenco |   |
|                                     | Nuovo Annulla     |   |
**3** Vengono visualizzati i modelli di schermo. Selezionare uno schermo che si desidera utilizzare e fare clic su [OK].

| Seleziona template  |                | × |
|---------------------|----------------|---|
| N. schermata:2      | Senza nome     |   |
| ·2019年 王操 王监 Jacons |                |   |
| i Elimina 🛛 🗾 Ri    | inomina        | _ |
|                     | UK (U) Annulla |   |

4 Il modello viene collocato.

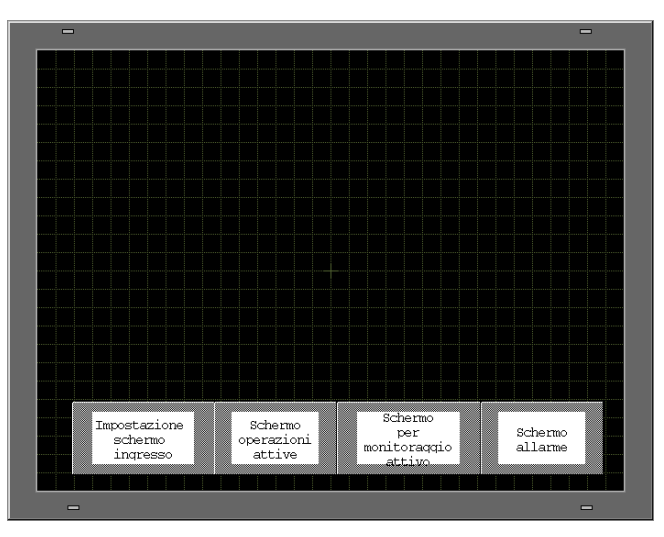

#### Salvare come modello

Si possono registrare schermi creati come modelli e riutilizzarli. Per trasformare uno schermo in un modello, dal menu [Schermo (S)], selezionare [Salva Template (T)].

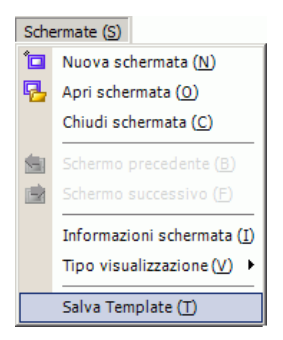

# 8.10 Incollare un'immagine

### 8.10.1 Immagine di destinazione

I dati immagine che possono essere visualizzati sullo schermo GP appaiono come segue.

| Immagine                              | Metodo di<br>incollatura                                                                      | Descrizione                                                                                                    |
|---------------------------------------|-----------------------------------------------------------------------------------------------|----------------------------------------------------------------------------------------------------|
|                                       | Posizionare<br>direttamente<br>un'immagine sullo<br>schermo                                   | <ul> <li>Incolla direttamente i file BMP, JPEG, DPD o PNG sullo schermo.</li> <li>NOTA</li> <li>Nell'uso della stessa immagine su più schermi, si può mantenere bassa la capacità dello schermo registrando l'immagine originale in "Immagine".</li> <li>Si può richiamare lo schermo di base con un'immagine già collocata in un altro schermo di base.</li> <li>* 8.10.2 Procedura per incollare BMP/JPEG Incollare</li> </ul>                                                                                                    |
| File Bitmap<br>BMP, JPEG,<br>DPD, PNG | Registrare<br>un'immagine in<br>"Immagine<br>(Visualizzatore)" e<br>usare Richiama<br>schermo | <ul> <li>direttamente le immagini sullo schermo" (pagina 8-75)</li> <li>Registra un file BMP, JPEG, DPD, o PNG come "Immagine" e lo visualizza sullo schermo di base utilizzando Richiama schermo.</li> <li>NOTA</li> <li>Si può migliorare la capacità dello schermo registrando l'immagine originale in "Immagine" e usare la stessa immagine su più schermi.</li> <li><sup>C</sup> "8.10.2 Procedura per incollare BMP/JPEG ■ Registrazione e uso di immagini" (pagina 8-78)</li> <li><sup>C</sup> "8.7 Usare uno schermo più volte" (pagina 8-63)</li> </ul> |
|                                       | Registrare<br>un'immagine in<br>"Immagine (CF)" e<br>usare Richiama<br>schermo                | Richiama e visualizza i dati dell'immagine memorizzati<br>nella CF-card sullo schermo di base.<br>** "8.7 Usare uno schermo più volte" (pagina 8-63)                                                                                                    |
|                                       | Richiamare<br>l'immagine dello<br>schermo di base                                             | Richiama e visualizza i dati dell'immagine già creata nello<br>schermo di base.<br>** "8.7 Usare uno schermo più volte" (pagina 8-63)                                                                                                    |
| Contrassegno                          | Registrare le<br>immagini in<br>"Registrazione<br>marchio".                                   | Richiama e visualizza i dati dell'immagine tratteggiata<br>registrata in "Contrassegno" sullo schermo di base.<br>** "8.11 Disegna una figura dettagliata" (pagina 8-80)                                                                                                    |
| Tastierino                            | Registrare le<br>immagini in<br>"Tastierino".                                                 | <ul> <li>Richiama e visualizza il tastierino registrato sullo schermo di base.</li> <li>* "8.7 Usare uno schermo più volte" (pagina 8-63)</li> <li>NOTA</li> <li>• Si può richiamare un tastierino da una parte [Inserisci pagina] di uno schermo di base.</li> </ul>                                                                                                    |

#### Procedura per incollare BMP/JPEG 8.10.2

Incollare direttamente le immagini sullo schermo

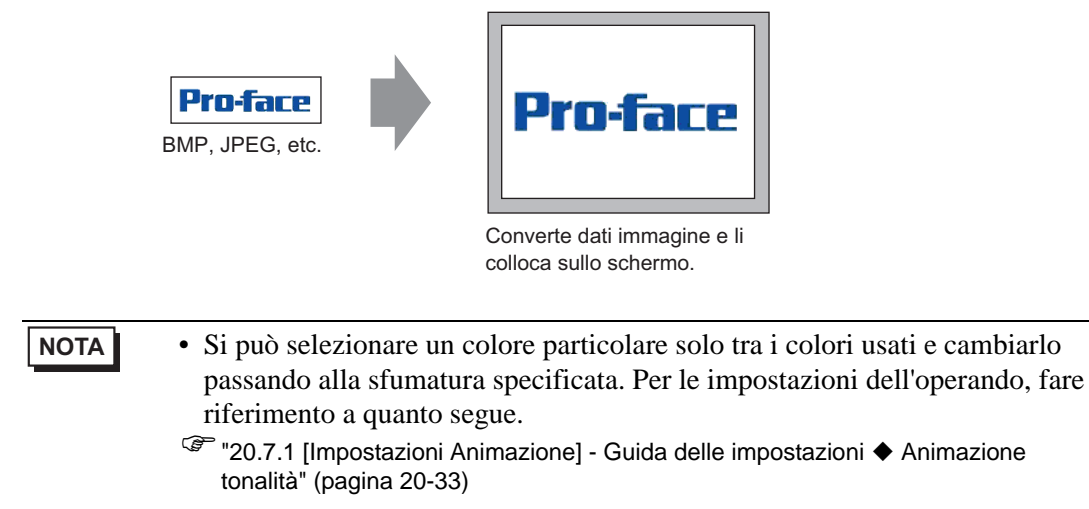

1 Nel menu [Oggetti (D), selezionare [Inserisci immagine (I)] o fare clic su 😰 .

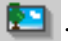

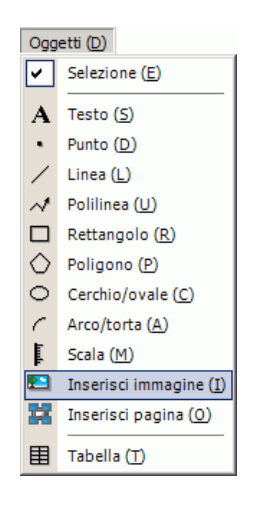

2 Fare clic sull'area di disegno dello schermo per collocare la parte immagine. Fare doppio clic sull'oggetto per aprire la finestra di dialogo e definire [Tipo file] e [Nome file] dell'immagine da incollare.

| 📮 Base 1 | Apri File Origin                                                      | ale                                                                                                    |                                                                                                   |                                             |           | ? ×             |
|----------|-----------------------------------------------------------------------|----------------------------------------------------------------------------------------------------|---------------------------------------------------------------------------------------------------|---------------------------------------------|-----------|-----------------|
|          | Cerca <b>n</b> :                                                      | 🔁 GP-Pro EX                                                                                                    |                                                                                                   | •                                           | )- 🗈 💣 🎟- |                 |
|          | Cronologia<br>Conologia<br>Desktop<br>My Documents<br>Risorse del co. | backup     Converter     Database     Errort.og     Font     Fonts     ja     Keymap     Lang     Manual     Misc      Nome file:     Tipo file: | mrk Package pdx Prop Protocol system template Tempolary Temporary proface.bmp Tutte File Immagine |                                             |           | Apri<br>Annulla |
| 3        | Pro-fac<br>tanillowhere                                               | Luminosità<br>Scuro                                                                                                    | Luce<br>Qualita<br>Sottrazione Colore<br>Standard Inversione<br>Trasparente                       | Coarse<br>16384 Colors<br>Nessuna<br>0<br>3 |           |                 |

### NOTA

• Si possono copiare anche bitmap sul PC. Fare clic sull'area di disegno di GP-Pro EX, quindi, dal menu [Modifica], seleziona [Incolla]. Quindi, apparirà la finestra di dialogo riportata sopra.

- 3 Regolare la qualità dell'immagine e il numero di colori e fare clic su [Apri].
  - Selezionare [Trasparente] per attivare il pulsante [Impostazioni]. Fare clic sul pulsante e, nella finestra di dialogo [Impostazioni colore trasparente], usare uno strumento contagocce per selezionare il colore sull'immagine da rendere trasparente. Questa funzione è utile per rendere il colore di sfondo trasparente nelle immagini incollate.

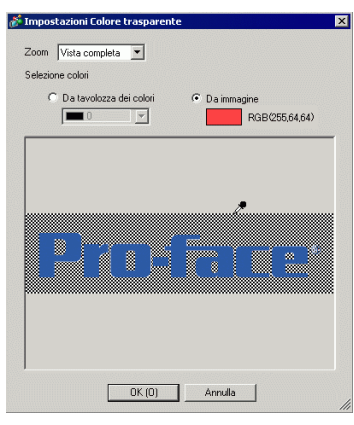

4 Apparirà la finestra di dialogo [Registrazione immagine]. Impostare le dimensioni e la velocità di lampeggio per l'immagine da incollare.

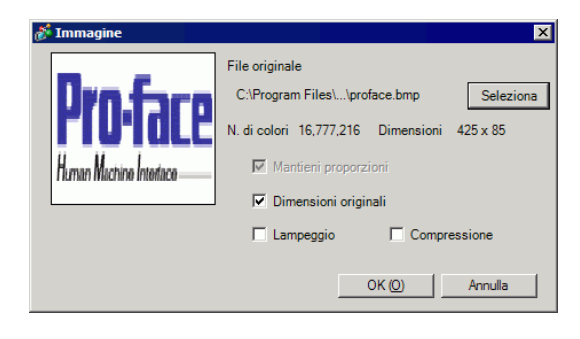

#### NOTA

- Quando si seleziona [Dimensioni originali], viene collocata un'immagine con le stesse dimensioni dell'immagine originale. Non è possibile cambiare le dimensioni dell'immagine dopo averle collocate.
- Quando si seleziona [Mantieni proporzioni], viene posizionata un'immagine nel rapporto fisso da orizzontale a verticale dell'immagine originale.
- 5 Fare clic su [OK] e l'immagine designata sarà collocata al suo posto.

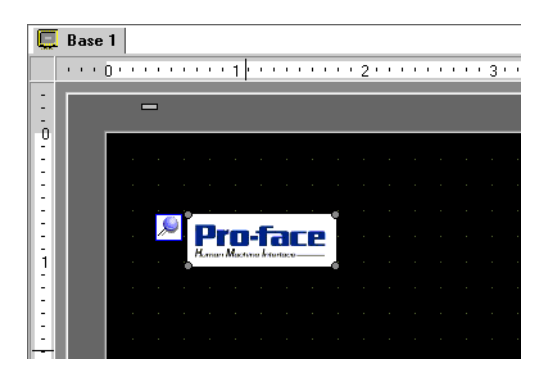

### Registrazione e uso di immagini

Usando Registrazione immagini e le relative immagini, è possibile ridurre il volume dei dati immagini.

1 Nel menu [Impostazioni comuni (R)], selezionare [Registrazione immagine (I)] o fare clic su e per aprire la finestra di dialogo seguente.

| Registrazione Immagine         |                                                         |                 | ×                                    |
|--------------------------------|---------------------------------------------------------|-----------------|--------------------------------------|
| Aggiungi Copia Incolla Elimina | Impostazioni immagine<br>Numero 1 Modif<br>Commento     | ica n. Salva in | Memoria interna                      |
|                                | File originale<br>File :<br>N. di colori: Sconosciuto   | Dimensi         | Sfoglia                              |
|                                | Effetti conversione —<br>Luminosità<br>Scuro Chiaro<br> | Qualità         | fedio ♥<br>256 colori ♥<br>Nessuna ♥ |
|                                | Lampeggio                                               | Dimensioni:     | - byte<br>Chiudi (C)                 |

2 Fare clic su [Aggiungi]. Appare la finestra di dialogo [Aggiungi Immagine]. Selezionare un grafico e fare clic su [Apri].

| Aggiungi immag         | ine                              |                |       |       | ? ×    |
|------------------------|----------------------------------|----------------|-------|-------|--------|
| Look in:               | Database                         |                | • 3 🕫 | •11 🍕 |        |
| My Recent<br>Documents | backup<br>busb<br>image_rain.bmg | 5              |       |       |        |
| Desktop                |                                  |                |       |       |        |
| My Documents           |                                  |                |       |       |        |
| My Computer            |                                  |                |       |       |        |
| My Network             | File name:                       | image_rain.bmp |       | •     | Open   |
| Places                 | Files of type:                   | Tutti i file   |       | •     | Cancel |
|                        |                                  |                |       |       |        |
| Salva in               | Memoria interna                  | •              |       |       |        |
| N. immagine.           | 1                                | 3              |       |       |        |
|                        |                                  |                |       |       |        |
|                        |                                  |                |       |       | 11.    |

**3** Se necessario, aggiungere commenti alle immagini, impostare la luminosità dei colori, quindi fare clic su [Chiudi]. La registrazione è stata completata.

| 💰 Registrazione Immagine                                                 |                                                                                                    |                                                                                        | ×                                                    |  |  |  |  |
|--------------------------------------------------------------------------|----------------------------------------------------------------------------------------------------|----------------------------------------------------------------------------------------|------------------------------------------------------|--|--|--|--|
| Aquiungi Copia Incolla Elimina<br>Memoria interna<br>1<br>image_rain.bmp | Impostazioni immagine<br>Numero 1 Modifi<br>Commento File originale<br>File originale<br>File : C\Documents a<br>N. di colori: 24 bit | a.n. Salva in Memoria interna<br>d Settings\Winter.jpgSfoglia<br>Dimensione: 800 × 600 |                                                      |  |  |  |  |
|                                                                          | Effetti conversione<br>Luminosità<br>Scuro Chiaro<br>(Standard)<br>Lampeggio                                                          | Qualità<br>Numero colori<br>Inversione<br>Trasparente                                  | Bassa Y<br>16384 colori<br>Nessuna Y<br>Impostazioni |  |  |  |  |
|                                                                          |                                                                                                    | Carrier IsiOFIL                                                                        | Chiudi (C)                                           |  |  |  |  |

- 4 L'immagine registrata potrà essere caricata sullo schermo. Di seguito sono descritti i passaggi.
  - "8.7 Usare uno schermo più volte" (pagina 8-63)

| 0 |                  |                |        | • 1   |      |       |       | 2   |                    |        |   |              | • 3    |               |       |       |        | • 4 |        | 1.1    |           | <br>• 5      |      |       | <br>     |                | 6     |     |      |
|---|------------------|----------------|--------|-------|------|-------|-------|-----|--------------------|--------|---|--------------|--------|---------------|-------|-------|--------|-----|--------|--------|-----------|--------------|------|-------|----------|----------------|-------|-----|------|
|   | the state of the | <u>en sine</u> | in the | Hilli | WHEE | REINE | Hini: | No. | Real Property lies | i with |   | <u>Guide</u> | (SUGE  | CALCULAR OF A | desde | HINGE | OFFICE |     | i with | in the | in solars | <b>GENER</b> | 0110 | Hilli | COLUMN I | and the second | 10000 | No. | 1999 |
|   |                  |                |        |       |      |       |       |     |                    |        |   |              |        |               |       |       |        |     |        |        |           |              |      |       |          |                |       |     |      |
|   |                  |                | -      | -     | -    | -     |       |     |                    | -      |   | -            | -      | -             | -     | -     | -      |     | -      | -      | -         | -            |      |       |          |                | -     | -   | 1    |
|   |                  |                |        |       |      |       |       |     |                    |        |   |              |        |               |       |       |        |     |        |        |           |              |      |       |          |                |       |     |      |
|   |                  |                |        |       |      |       |       |     |                    |        |   |              |        |               |       |       |        |     |        |        |           |              |      |       |          |                |       |     |      |
|   |                  |                |        |       |      |       |       |     |                    |        |   |              |        |               |       |       |        |     |        |        |           |              |      |       |          |                |       |     |      |
|   |                  |                |        |       |      |       |       |     |                    |        |   |              |        |               |       |       |        |     |        |        |           |              |      |       |          |                |       |     |      |
|   |                  |                |        |       |      |       |       |     |                    |        |   |              |        |               |       |       |        |     |        |        |           |              |      |       |          |                |       |     |      |
|   |                  |                |        |       |      |       |       |     |                    |        |   |              |        |               |       |       |        |     |        |        |           |              |      |       |          |                |       |     |      |
|   |                  |                |        |       |      |       |       |     |                    |        |   |              |        |               |       |       |        |     |        |        |           |              |      |       |          |                |       |     |      |
|   |                  |                |        |       |      |       |       |     |                    |        |   |              |        |               |       |       |        |     |        |        |           |              |      |       |          |                |       |     |      |
|   |                  |                |        |       |      |       |       |     |                    |        |   |              |        |               |       |       |        |     |        |        |           |              |      |       |          |                |       |     |      |
|   |                  |                |        |       |      |       |       |     |                    |        |   |              | -      |               | -     |       |        |     |        |        |           |              |      |       |          |                |       |     |      |
|   |                  |                |        |       |      |       |       |     |                    |        |   |              |        |               |       |       |        |     |        |        |           |              |      |       |          |                |       |     |      |
|   |                  |                |        |       |      |       |       |     |                    |        | 1 |              |        |               |       |       |        |     |        |        |           |              |      |       |          |                |       |     |      |
|   |                  |                |        |       |      |       |       |     |                    |        |   |              |        |               | _     |       |        |     |        |        |           |              |      |       |          |                |       |     |      |
|   |                  |                |        |       |      |       |       |     |                    |        |   |              |        |               |       |       |        |     |        |        |           |              |      |       |          |                |       |     |      |
|   |                  |                |        |       |      |       |       |     |                    |        |   |              | ξ.,    |               |       |       |        |     |        |        |           |              |      |       |          |                |       |     |      |
|   |                  |                |        |       |      |       |       |     |                    |        |   |              | $\sim$ | ~             |       |       |        |     |        |        |           |              |      |       |          |                |       |     |      |
|   |                  |                |        |       |      |       |       |     |                    |        |   |              |        |               |       |       |        |     |        |        |           |              |      |       |          |                |       |     |      |
|   |                  |                |        |       |      |       |       |     |                    |        |   |              |        |               |       |       |        |     |        |        |           |              |      |       |          |                |       |     |      |
|   |                  |                |        |       |      |       |       |     |                    |        |   |              |        |               |       |       |        |     |        |        |           |              |      |       |          |                |       |     |      |
|   |                  |                |        |       |      |       |       |     |                    |        |   |              |        |               |       |       |        |     |        |        |           |              |      |       |          |                |       |     |      |
|   |                  |                |        |       |      |       |       |     |                    |        |   |              |        |               |       |       |        |     |        |        |           |              |      |       |          |                |       |     |      |
|   |                  |                |        |       |      |       |       |     |                    |        |   |              |        |               |       |       |        |     |        |        |           |              |      |       |          |                |       |     |      |
|   |                  |                |        |       |      |       |       |     |                    |        |   |              |        |               |       |       |        |     |        |        |           |              |      |       |          |                |       |     |      |
|   |                  |                |        |       |      |       |       |     |                    |        |   |              |        |               |       |       |        |     |        |        |           |              |      |       |          |                |       |     |      |

## 8.11 Disegna una figura dettagliata

### 8.11.1 Disegna una valvola

#### Introduzione

Si può chiamare e visualizzare i dati dell'immagine creata in un Contrassegno dello schermo di base. Nella [Registrazione marchio], si potranno disegnare i propri simboli o figure con i punti.

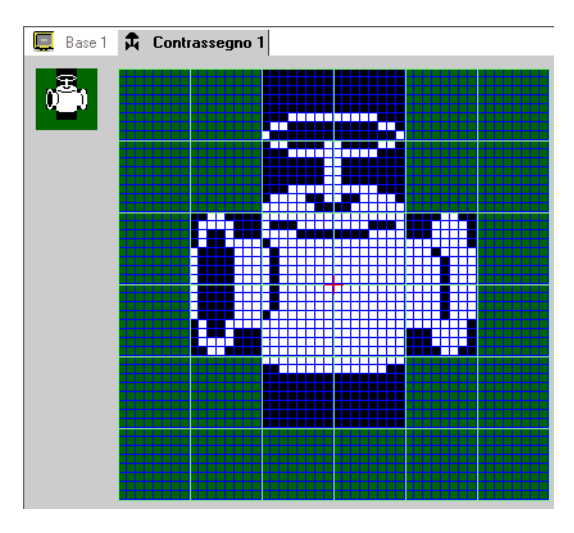

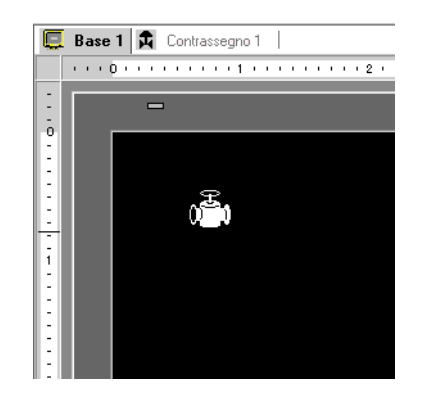

#### Procedura di impostazione

NOTA

Fare riferimento alla guida per le impostazioni per altri dettagli.
 "8.13.4 Guida alle impostazioni comuni della Registrazione contrassegno" (pagina 8-105)

Per disegnare una valvola con i dot:

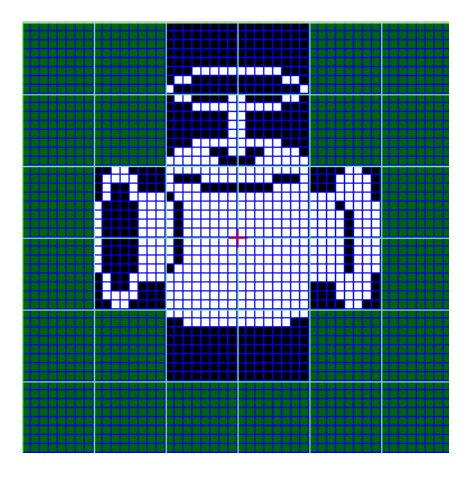

 Nel menu [Impostazioni comuni (R)], fare clic su [Registrazione marchio (M)]. Selezionare [Nuovo] ed inserire il [Numero] e un [Commento], quindi fare clic su [Nuovo]. (Ad esempio, [Numero] 1, [Commento]=Contrassegno)

|               | ×      |
|---------------|--------|
| C Apri        |        |
| 1 3 3         |        |
| Contrassegno  |        |
|               |        |
|               |        |
|               |        |
|               |        |
|               |        |
|               |        |
|               |        |
|               |        |
| Nuovo Annulla |        |
|               | C Apri |

2 Creare un profilo del corpo della valvola con un rettangolo. Nel menu [Oggetti (D), selezionare [Rettangolo riempito]. Trascinare il rettangolo per regolarne le dimensioni e la posizione, quindi collocarlo nella posizione desiderata.

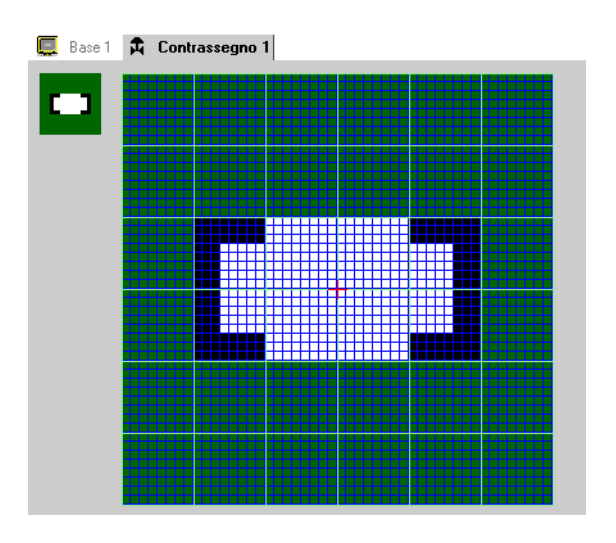

NOTA

• Nel menu [Modifica], fare clic su [Annulla (U)] per annullare il comando.

**3** Creare un'apertura valvola con un ellisse. Nel menu [Disegna], selezionare [Cerchio/ellisse riempiti]. Trascinare l'ellisse per regolarne le dimensioni e la posizione, quindi collocare l'oggetto nella posizione desiderata.

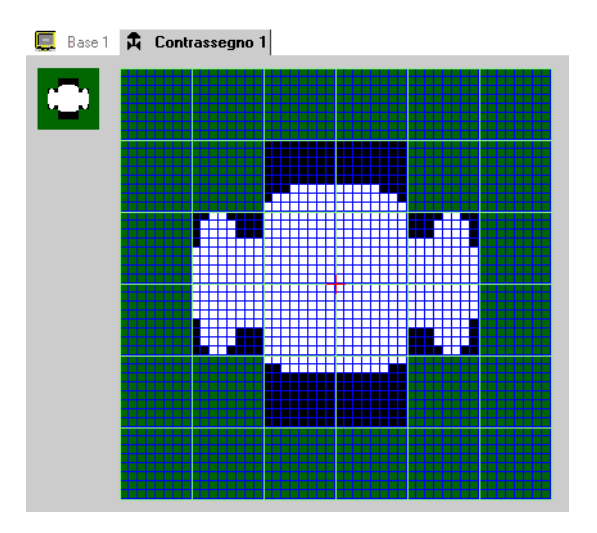

4 Creare un piano dell'apertura della valvola usando [Inversione colore]. Nel menu [Modifica], selezionare [Inversione colore (Y)] per riprodurre in modo speculare il dot sul campo. Rimanendo in questo stato, nel menu [Oggetti (D), selezionare [Cerchio/ellisse riempiti (C)]. Trascinare l'ellisse per regolarne le dimensioni e la posizione, quindi collocarla nel punto desiderato. Una volta collocata, fare di nuovo clic su [Inversione colore (Y)] per ritornare allo stato iniziale del campo.

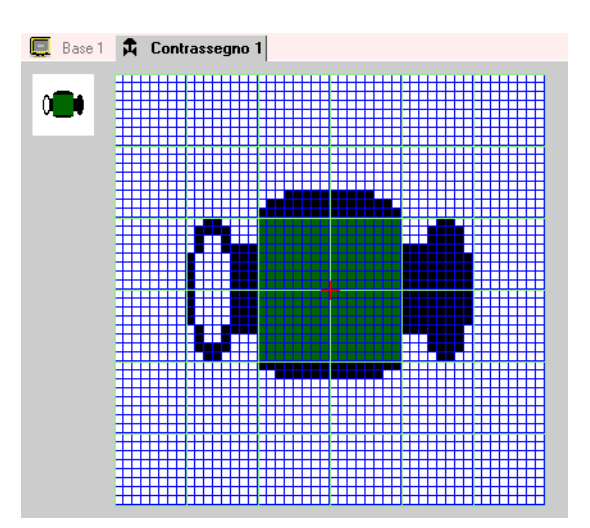

5 Creare la parte maniglia con un ovale e un rettangolo. Nel menu [Disegna] seleziona [Cerchio/Ellisse (C)] o [Rettangolo riempito (T)].

Fare clic su [Rettangolo riempito (T)] e collocare l'oggetto dopo aver regolato le dimensioni e la posizione dell'ovale o del rettangolo.

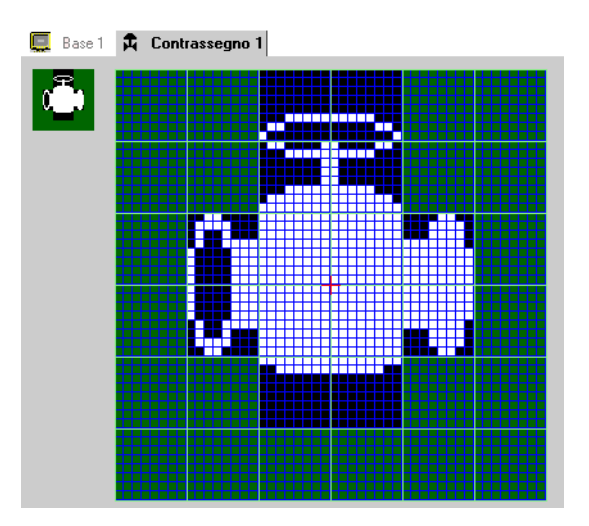

6 Rifinire ciascuna parte con i dot. Nel menu [Oggetti (D), selezionare [Dot (D)]. Per disegnare, si può fare clic per portarsi su Attivato (bianco) e fare clic con il pulsante destro del mouse per portarsi su Disattivato (nero).

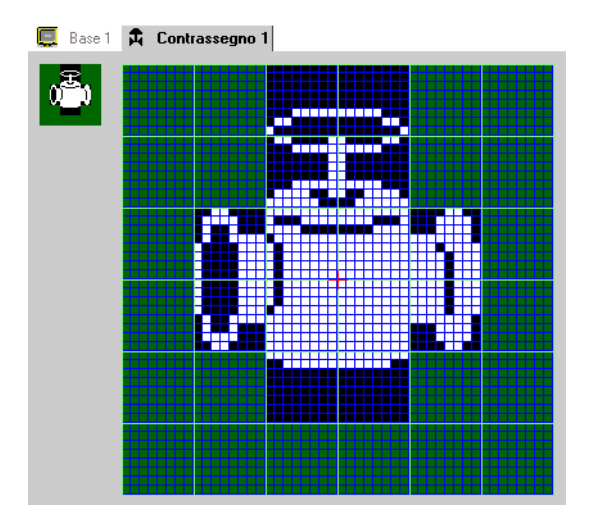

7 Fare clic sulla scheda [Base 1] ed aprire uno schermo di base per collocare il marchio. Nel menu [Oggetti (D), selezionare [Richiama schermo (O)].

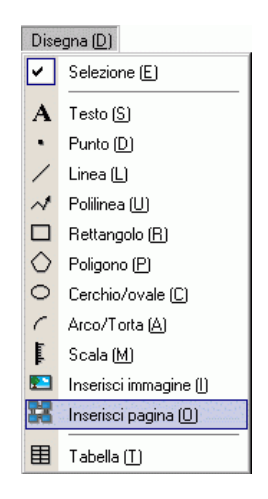

NOTA

• Nel menu [Schermo (S)], selezionare [Nuovo schermo (N)], per creare un nuovo schermo di base.

8 Fare clic sullo schermo di disegno: verrà collocato il bordo tratteggiato e apparirà la finestra di dialogo [Inserisci pagina].

| Schermate | Numero         |
|-----------|----------------|
|           |                |
|           |                |
|           |                |
|           |                |
|           |                |
|           |                |
|           |                |
|           | OK (0) Annulla |

**9** Selezionare [Contrassegno] in [Destinazione della chiamata], quindi selezionare il numero di marchio registrato in [Numero]. (Ad esempio, 1)

| Destinazione di  | chiamata Numer  | 0       |               |           |
|------------------|-----------------|---------|---------------|-----------|
| Contrassegno     |                 |         |               |           |
|                  |                 |         |               |           |
| 0 <sup>2</sup> 0 |                 |         |               |           |
|                  |                 |         |               |           |
| 1: Contrasseg    | no              |         |               |           |
|                  |                 |         |               |           |
|                  |                 |         |               |           |
| Dimensioni       | Visualizza colo | ore     | Colore sfondo |           |
| 1 x 1 volte      |                 | Nessuna | •             | ▼ Nessuna |
|                  |                 |         | OK (0)        | Annulla   |
|                  |                 |         |               |           |

NOTA

• Si può determinare il colore di visualizzazione del marchio creato.

10 Selezionare un'immagine e fare clic su [OK] per visualizzare l'immagine designata.

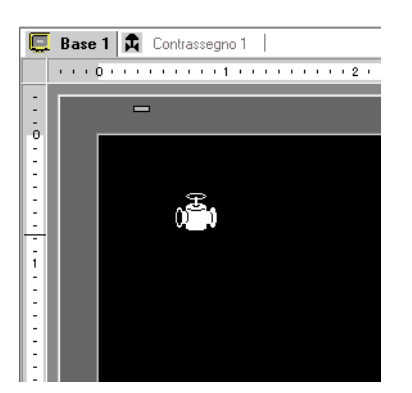

### 8.11.2 Visualizzazione di un carattere esterno al codice caratteri

Disegnare un carattere esterno con dot in Contrassegno. Si possono visualizzare caratteri esterni registrati sullo schermo.

Si possono registrare i caratteri esterni solo quando si seleziona un font standard ASCII (font bitmap) e le dimensioni del font sono pari a 8 x 16 dot o superiori.

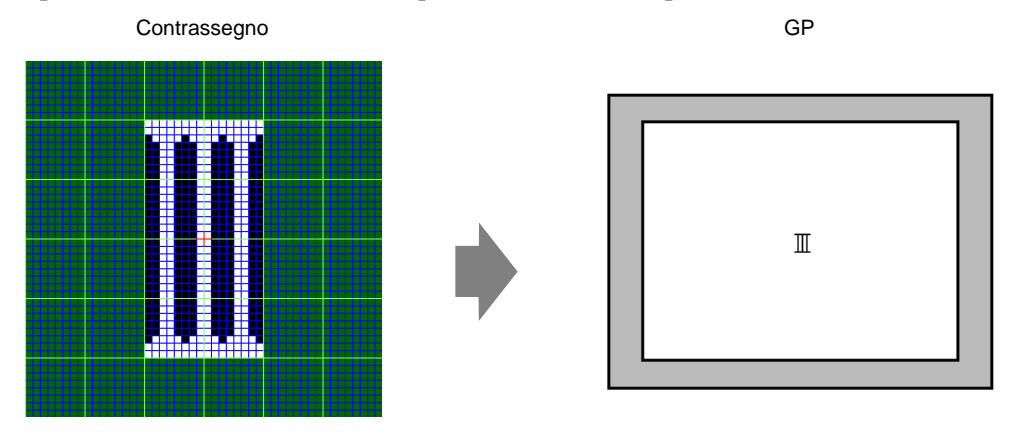

#### Procedura di impostazione

Si può visualizzare il carattere creato sullo schermo sostituendo un carattere nella cornice della tabella dei codici caratteri con questo carattere. La seguente è la procedura per sostituire il carattere "ë" (89h) nella tabella dei codici carattere (Pagina codice 850) con il carattere "III", creato con dot e visualizzando il carattere "III" sullo schermo GP.

#### Tabella dei codici colore

Segue la tabella di codici caratteri della Pagina Codice 850, usata nell'unità GP.

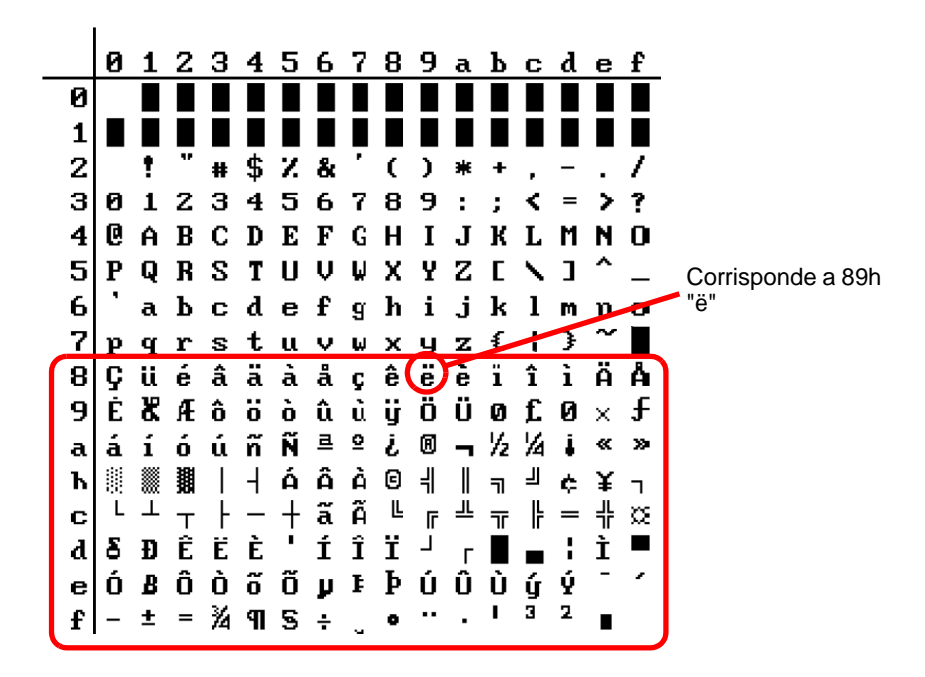

- Nel menu [Impostazioni comuni (R)], fare clic su [Registrazione marchio (M)]. Selezionare [Nuovo] e inserire il numero contrassegno "8010" in [Numero] che corrisponde al carattere ë (89h) nella tabella codici caratteri e fare clic su [Nuovo]
  - Image: Second Second Secon

| 💣 Mark   |              |       | ×       |
|----------|--------------|-------|---------|
| Nuovo    | Apri         |       |         |
| Numero   | 8010 📑 🏢     |       |         |
| Commento | Contrassegno |       |         |
|          |              |       |         |
|          |              |       |         |
|          |              |       |         |
|          |              |       |         |
|          |              |       |         |
|          |              |       |         |
|          |              |       |         |
|          |              | <br>  |         |
|          |              | Nuovo | Annulla |

2 Disegna un carattere speciale. Creare "III" dal visualizzatore sullo schermo.

| 🛄 Base 1     | <b>A</b> | Cont | rassegr | no 80 | 10 |  |  |  |
|--------------|----------|------|---------|-------|----|--|--|--|
| $\mathbb{I}$ |          |      |         |       |    |  |  |  |
|              |          |      |         |       |    |  |  |  |
|              |          |      |         |       |    |  |  |  |
|              |          |      |         |       |    |  |  |  |
|              |          |      |         |       |    |  |  |  |
|              |          |      |         |       |    |  |  |  |

3 Fare clic sulla scheda [Base 1], selezionare il menu [Oggetti (D), quindi selezionare [Testo (S)].

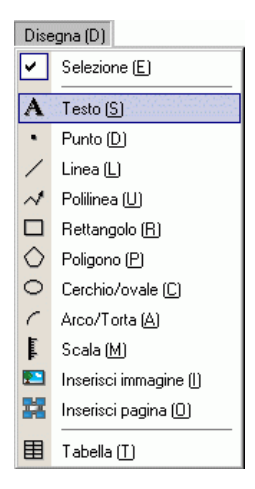

4 Posizionare il testo sullo schermo e fare doppio clic per aprire la finestra di dialogo [Testo].

| 💰 Testo                   |                                   |               |                 |              | ×  |
|---------------------------|-----------------------------------|---------------|-----------------|--------------|----|
|                           | <ul> <li>Testo diretto</li> </ul> | C Multilingua | 3               |              |    |
|                           | Impostazione tipi                 | di caratteri  |                 |              |    |
|                           | Tipo font:                        | Font standard | Dimensioni font | 8 x 16 punto | •  |
| NDC1                      | Lingua di<br>visualizzazion       | ASCII         | Attributo testo | Standard 💌   |    |
| ADU                       | Direzione                         | Orizzontale 💌 | 🔲 Centraggio i  |              |    |
|                           | Colore                            |               |                 |              |    |
|                           | Colore testo                      | 7             | Lampeggio       | Nessuna 💌    |    |
| EEE                       | Colore sfondo                     | Trasparente 💌 | Lampeggio       | Nessuna 💌    |    |
| Spaziatura<br>righe 0 🛨 🏙 | Colore ombra                      | 1             | Lampeggio       | Nessuna 💌    |    |
| Testo                     |                                   |               |                 |              |    |
|                           |                                   |               |                 |              |    |
|                           |                                   |               |                 |              |    |
|                           |                                   |               |                 |              |    |
|                           |                                   |               |                 |              |    |
|                           |                                   |               |                 | UK (U) Annul | la |

- 5 Nell'area inserimento testo, tenendo premuto il tasto [Alt], digitare il [Codice input] "0235", che corrisponde al codice di testo (89h). Rilasciando il tasto [Alt], viene inserito il carattere **ë**. Fare clic su [OK].
  - I Tabella input codici" (pagina 8-89)

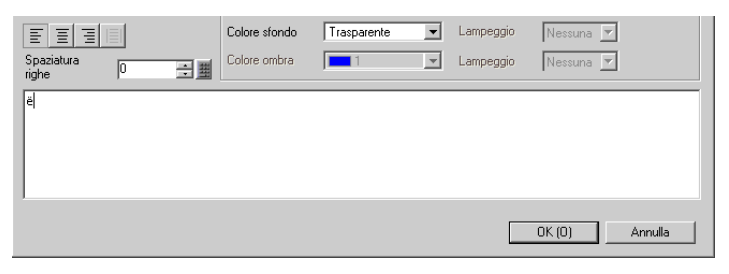

• Il carattere situato sullo schermo di disegno è visualizzato come "?". In ogni caso, sul Visualizzatore schermo trasferito nel sistema GP, si può vedere "III".

### ■ Come mostrare caratteri il cui codice carattere non è elencato

I contrassegni disegnati per i numeri di contrassegni da 8001 a 8128 sono trattati come i caratteri dei codici caratteri da 80h a FFh. Ad esempio, 8001 corrisponde a 80h e 8002 a 81h. Se si creano contrassegni per questi numeri di segni, saranno registrati come caratteri esterni. Inserendo il codice input che corrisponde a un numero di marchio sullo schermo di base, il carattere visualizzato sullo schermo di base viene visualizzato come un carattere esterno registrato sull'unità GP.

| Numero | Codice testo      | Codice ingresso | Numero | Codice testo      | Codice ingresso | Numero | Codice testo      | Codice ingresso |
|--------|-------------------|-----------------|--------|-------------------|-----------------|--------|-------------------|-----------------|
| segno  | Pagina codice 851 | (Alt + Codice)  | segno  | Pagina codice 851 | (Alt + Codice)  | segno  | Pagina codice 851 | (Alt + Codice)  |
| 8001   | 80h               | 0199            | 8049   | B0h               | 0130            | 8097   | E0h               | 0211            |
| 8002   | 81h               | 0252            | 8050   | B1h               | 0131            | 8098   | E1h               | 0223            |
| 8003   | 82h               | 0233            | 8051   | B2h               | 0132            | 8099   | E2h               | 0212            |
| 8004   | 83h               | 0226            | 8052   | B3h               | 0133            | 8100   | E3h               | 0210            |
| 8005   | 84h               | 0228            | 8053   | B4h               | 0134            | 8101   | E4h               | 0245            |
| 8006   | 85h               | 0224            | 8054   | B5h               | 0193            | 8102   | E5h               | 0213            |
| 8007   | 86h               | 0229            | 8055   | B6h               | 0194            | 8103   | E6h               | 0181            |
| 8008   | 87h               | 0231            | 8056   | B7h               | 0192            | 8104   | E7h               | 0254            |
| 8009   | 88h               | 0234            | 8057   | B8h               | 0169            | 8105   | E8h               | 0222            |
| 8010   | 89h               | 0235            | 8058   | B9h               | 0135            | 8106   | E9h               | 0218            |
| 8011   | 8Ah               | 0232            | 8059   | BAh               | 0136            | 8107   | EAh               | 0219            |
| 8012   | 8Bh               | 0239            | 8060   | BBh               | 0137            | 8108   | EBh               | 0217            |
| 8013   | 8Ch               | 0238            | 8061   | BCh               | 0138            | 8109   | ECh               | 0253            |
| 8014   | 8Dh               | 0236            | 8062   | BDh               | 0162            | 8110   | EDh               | 0221            |
| 8015   | 8Eh               | 0196            | 8063   | BEh               | 0165            | 8111   | EEh               | 0175            |
| 8016   | 8Fh               | 0197            | 8064   | BFh               | 0139            | 8112   | EFh               | 0180            |
| 8017   | 90h               | 0201            | 8065   | C0h               | 0140            | 8113   | F0h               | 0173            |
| 8018   | 91h               | 0230            | 8066   | C1h               | 0141            | 8114   | F1h               | 0177            |
| 8019   | 92h               | 0198            | 8067   | C2h               | 0142            | 8115   | F2h               | 0159            |
| 8020   | 93h               | 0244            | 8068   | C3h               | 0143            | 8116   | F3h               | 0190            |
| 8021   | 94h               | 0246            | 8069   | C4h               | 0144            | 8117   | F4h               | 0182            |
| 8022   | 95h               | 0242            | 8070   | C5h               | 0145            | 8118   | F5h               | 0167            |
| 8023   | 96h               | 0251            | 8071   | C6h               | 0227            | 8119   | F6h               | 0215            |
| 8024   | 97h               | 0249            | 8072   | C7h               | 0195            | 8120   | F7h               | 0184            |
| 8025   | 98h               | 0255            | 8073   | C8h               | 0146            | 8121   | F8h               | 0176            |
| 8026   | 99h               | 0214            | 8074   | C9h               | 0147            | 8122   | F9h               | 0168            |
| 8027   | 9Ah               | 0220            | 8075   | CAh               | 0148            | 8123   | FAh               | 0183            |
| 8028   | 9Bh               | 0248            | 8076   | CBh               | 0149            | 8124   | FBh               | 0185            |
| 8029   | 9Ch               | 0163            | 8077   | CCh               | 0150            | 8125   | FCh               | 0179            |
| 8030   | 9Dh               | 0216            | 8078   | CDh               | 0151            | 8126   | FDh               | 0178            |
| 8031   | 9Eh               | 0128            | 8079   | CEh               | 0152            | 8127   | FEh               | 0247            |
| 8032   | 9Fh               | 0129            | 8080   | CFh               | 0164            | 8128   | FFh               | 0160            |
| 8033   | A0h               | 0225            | 8081   | D0h               | 0240            |        |                   |                 |
| 8034   | A1h               | 0237            | 8082   | D1h               | 0208            |        |                   |                 |
| 8035   | A2h               | 0243            | 8083   | D2h               | 0202            |        |                   |                 |
| 8036   | A3h               | 0250            | 8084   | D3h               | 0203            |        |                   |                 |
| 8037   | A4h               | 0241            | 8085   | D4h               | 0200            |        |                   |                 |
| 8038   | A5h               | 0209            | 8086   | D5h               | 0153            |        |                   |                 |
| 8039   | A6h               | 0170            | 8087   | D6h               | 0205            |        |                   |                 |
| 8040   | A7h               | 0186            | 8088   | D7h               | 0206            |        |                   |                 |
| 8041   | A8h               | 0191            | 8089   | D8h               | 0207            |        |                   |                 |
| 8042   | A9h               | 0174            | 8090   | D9h               | 0154            |        |                   |                 |
| 8043   | AAh               | 0172            | 8091   | DAh               | 0155            |        |                   |                 |
| 8044   | ABh               | 0189            | 8092   | DBh               | 0156            |        |                   |                 |
| 8045   | ACh               | 0188            | 8093   | DCh               | 0157            |        |                   |                 |
| 8046   | ADh               | 0161            | 8094   | DDh               | 0166            |        |                   |                 |
| 8047   | AEh               | 0171            | 8095   | DEh               | 0204            |        |                   |                 |
| 8048   | AFh               | 0187            | 8096   | DFh               | 0158            |        |                   |                 |

#### ■ Tabella input codici

## 8.12 Rendere uno schermo animato controllandone l'Animazione colori e disegni

#### 8.12.1 tipi di animazione da impostare

#### NOTA

• Per altre informazioni su questa funzione, fare riferimento al capitolo indicato di seguito.

"Capitolo 20 "Animazione degli oggetti sullo schermo", pagina 20-1

### Mostra/Nascondi il disegno

Il disegno può essere nascosto una volta e mostrato nuovamente quando necessario. Può anche essere usato come una funzione di sicurezza, ovvero mantenendolo normalmente nascosto per farlo utilizzare unicamente a una persona particolare.

Ad esempio:

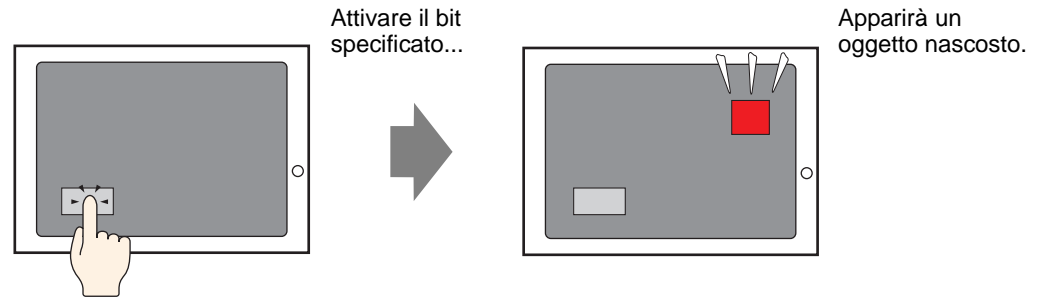

### Cambiare la posizione del disegno

Spostando il disegno, le modifiche in situazioni reali possono essere visualizzate sullo schermo.

Ad esempio:

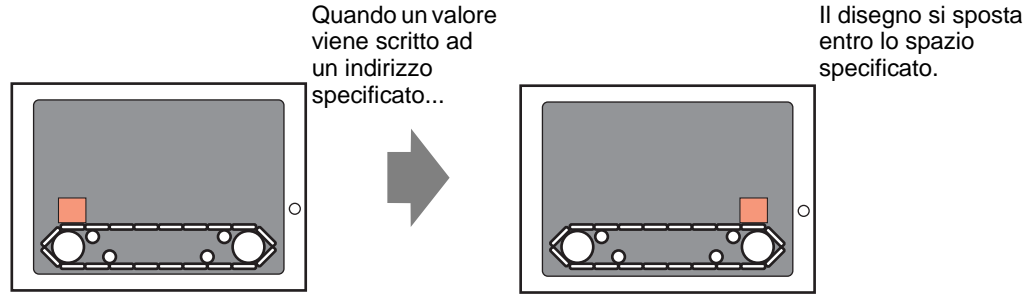

### Disegni rotanti

Il disegno può essere ruotato per mostrare la rotazione di attrezzature come ventole e motori.

Ad esempio:

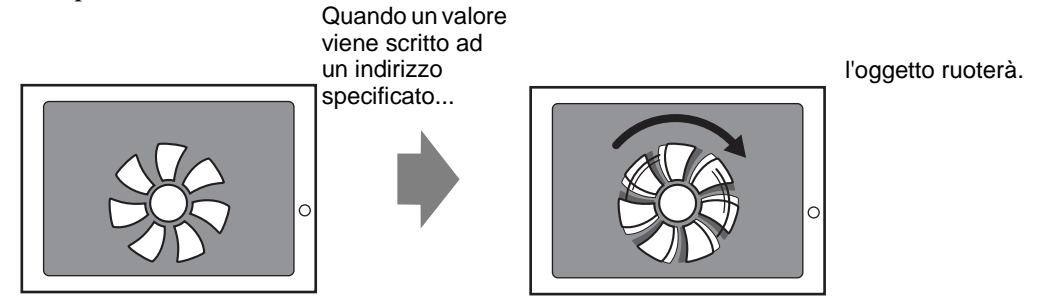

### Cambiare il colore del disegno

Il colore del disegno può essere modificato in un momento arbitrario. Cambiare il colore quando il valore supera un certo limite e quando si desidera distinguerlo tra messaggi di errore.

Ad esempio:

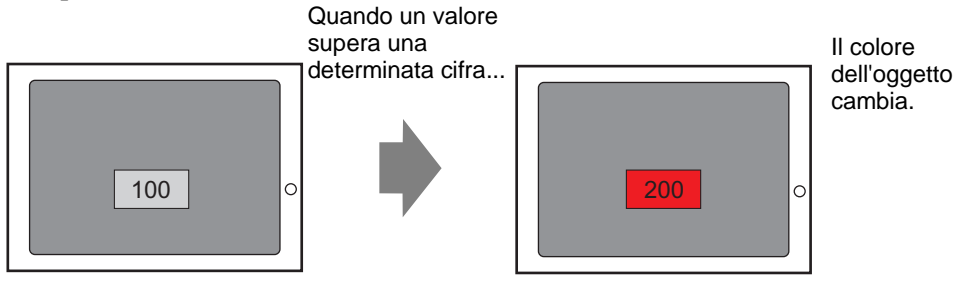

#### 8.12.2 Procedura di impostazione

NOTA

Fare riferimento alla guida per le impostazioni di animazione per altri dettagli.
 "20.7 Guida alle impostazioni" (pagina 20-24)

1 Selezionare un disegno per cui si desidera impostare l'animazione e fare clic su [Animazione (N)] nel menu [Modifica (E)].

| Ş  | Annulla (U)                                                                                                    | Ctrl+Z                                |
|----|----------------------------------------------------------------------------------------------------|---------------------------------------|
| >  | Ripeti (B)                                                                                                    | Ctrl+Y                                |
| *  | Taglia ( <u>T</u> )                                                                                                    | Ctrl+X                                |
| Ð  | Copia ( <u>C</u> )                                                                                                    | Ctrl+C                                |
| Ē. | Incolla (P)                                                                                                    | Ctrl+V                                |
| Dģ | Duplica 🔛                                                                                                    |                                       |
|    | Copia forma parte                                                                                                    | •                                     |
|    | Incolla forma parte                                                                                                    | •                                     |
| ×  | Annulla (D)                                                                                                    | Del                                   |
|    | Seleziona tutto (L)                                                                                                    | Ctrl+A                                |
|    | Impostare come valore pre                                                                                                    | definito ( <u>E</u> )                 |
|    |                                                                                                    |                                       |
|    | Modifica attributo [M]                                                                                                    |                                       |
|    | Modifica attributo (M)<br>Animazione (N)                                                                                                    |                                       |
| Ð  | Modifica attributo (M) Animazione (N) Modifica vertice                                                                                                    |                                       |
| Ð  | Modifica attributo [M] Animazione [N] Modifica vertice Gruppo [G]                                                                                                    |                                       |
| Ð  | Modifica attributo [M]<br>Animazione [N]<br>Modifica vertice<br>Gruppo [2]<br>Blocca password                                                                             | <b>}</b>                              |
| Ð  | Modifica attributo (M)<br>Animazione (N)<br>Modifica vertice<br>Gruppo (G)<br>Blocca password<br>Ordine (D)                                                               | )<br>)                                |
| Ð  | Modifica attributo (M)<br>Animazione (N)<br>Modifica vertice<br>Gruppo (G)<br>Blocca password<br>Ordine (D)<br>Posiziona/Allinea (A)                                      |                                       |
| Ð  | Modifica attributo [M]<br>Animazione [N]<br>Modifica vertice<br>Gruppo (G)<br>Blocca password<br>Ordine (D)<br>Posiziona/Allinea (A)<br>Rotazione/Capovolgi [R]           | +<br>+<br>+<br>+<br>+<br>+            |
| Ð  | Modifica attributo (M)<br>Animazione (N)<br>Modifica vertice<br>Gruppo (G)<br>Blocca password<br>Ordine (D)<br>Posizione/Calpovolgi (R)<br>Ridascia tutti i pin fissaggio | , , , , , , , , , , , , , , , , , , , |

NOTA

• Lo schermo per le impostazioni di animazioni può anche essere visualizzato come segue.

•Selezionare un disegno e fare clic su 🛄 in [Proprietà] - [Animazione].

| Finestra Proprietà | <del>4</del> × |
|--------------------|----------------|
| Cerchio/Ovale      |                |
| at a 1             |                |
| Nome attributo     | Valore         |
| Coordinata         |                |
| Cerchio/Ovale      |                |
| Effetto            |                |
| 🔻 Animazione       |                |
| Impostazioni       | Attivato       |
|                    |                |
|                    |                |
|                    |                |

•Nell'[Elenco dati schermo], fare doppio clic sul campo [Animazione] delle parti che si desidera modificare.

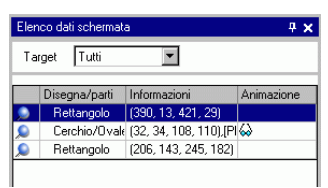

2 Apparirà la finestra di dialogo [Impostazioni Animazione]. Selezionare il tipo di animazione nell'elenco a sinistra dello schermo. Impostare l'animazione a destra dello schermo.

|      | Impostazioni animazio                                                                                                    | ne                                                                                                    | ×                  |
|------|----------------------------------------------------------------------------------------------------|----------------------------------------------------------------------------------------------------|--------------------|
|      | Image: Second State       Image: Second State       Image: Secon | Animazione visibilità     Indirizzo bit     Indirizzo bit     Indining      Indirizzo bit     Indirizzo bit     Indirizzo bit     Ind |                    |
|      | Guida (H)                                                                                                    | OK (0) Annulla                                                                                                    |                    |
| ΝΟΤΑ | • Il tipo di anin<br>disegni selezi                                                                                                    | nazione che può essere impostato varia se                                                                                                    | condo le parti e i |

"20.1.2 Oggetti supportati" (pagina 20-4)

# 8.13 Guida alle impostazioni

### 8.13.1 Guida impostazioni del testo

| 💰 Testo                   |                                   |                 |                 | ×              |
|---------------------------|-----------------------------------|-----------------|-----------------|----------------|
|                           | <ul> <li>Testo diretto</li> </ul> | 🔿 Multilingua   | 3               |                |
|                           | Impostazione tipi                 | di caratteri    |                 |                |
|                           | Tipo font:                        | Font standard 💌 | Dimensioni font | 8 x 16 punto 💌 |
| 800                       | Lingua di<br>visualizzazion       | ASCII           | Attributo testo | Standard 💌     |
| ADU                       | Direzione                         | Orizzontale 💌   | 🗖 Centraggio i  | n corso        |
|                           | Colore                            |                 |                 |                |
|                           | Colore testo                      | 7               | Lampeggio       | Nessuna 💌      |
|                           | Colore sfondo                     | Trasparente 💌   | Lampeggio       | Nessuna 💌      |
| Spaziatura<br>righe 0 📑 🏨 | Colore ombra                      | 1               | Lampeggio       | Nessuna 🔽      |
| Testo                     |                                   |                 |                 |                |
|                           |                                   |                 |                 |                |
|                           |                                   |                 |                 |                |
|                           |                                   |                 |                 |                |
|                           |                                   |                 |                 |                |
|                           |                                   |                 |                 | Annala         |

|     | Impostazione | Descrizione                                                                                                    |
|-----|--------------|----------------------------------------------------------------------------------------------------|
| Tes | to diretto   | Inserire il testo nella finestra Testo e collocarlo direttamente come testo fisso.                                                                                                    |
|     |              | <ul> <li>Scegliere un tipo di font tra [Font standard], [Font stroke] o [Font immagine].</li> <li>Font standard</li> <li>Si può selezionare un font bitmap tra [ASCII], [Giapponese], [Cinese (Tradizionale)], [Cinese (Semplifcato)] o [Coreano].</li> </ul>                                                                                                    |
|     | Tipo font    | <ul> <li>II font standard diventerà un font bitmap. La velocità di visualizzazione è più rapida di quella di altri font; i caratteri, però, potrebbero avere profili frastagliati oppure distorti se vengono ingranditi o ridotti troppo.</li> <li>I font standard per ASCII e giapponese sono trasferiti all'unità GP. Per usare cinese (semplificato), coreano, o cinese (tradizionale), aggiungere il font in [Impostazioni di sistema/Font].</li> <li>I cel di font stroke e font standard" (pagina 6-3)</li> </ul> |

Continua

| Impostazione  |                                      | Descrizione                                                                                                    |  |  |  |
|---------------|--------------------------------------|----------------------------------------------------------------------------------------------------|--|--|--|
|               |                                      | • Font Stroke<br>Si può selezionare un font vettore tra [ASCII], [giapponese], [cinese<br>(tradizionale)], [cinese (semplificato)], [coreano], [lingue che usano<br>caratteri cirillici] o [tailandese].                                                                                                    |  |  |  |
| Testo diretto | Tipo font                            | <ul> <li>III font stroke diventerà il font vettore. I caratteri sono visualizzati con profili lisci se ingranditi; la velocità di visualizzazione, però, sarà inferiore a quella del font standard.</li> <li>II font Stroke ASCII viene trasferito nell'unità GP. Se si desidera usare i font stroke di giapponese, cinese (semplificato), coreano, cinese (tradizionale), lingue che usano caratteri cirillici, o tailandese, aggiungere il font a [Impostazioni di sistema/Font].</li> <li>"6.2 Definizione di font stroke e font standard" (pagina 6-3)</li> </ul>                                                                                |  |  |  |
|               |                                      | <ul> <li>Font immagine<br/>Visualizza un font Windows come dati bitmap.</li> <li>"6.3 Font immagine" (pagina 6-14)</li> </ul>                                                                                                    |  |  |  |
|               | Dimensioni font                      | <ul> <li>Selezionare le dimensioni del testo. Ciascun tipo di font ha un intervallo dimensioni diverso.</li> <li>Font standard Si possono selezionare le dimensioni del font tra [8 x 8 pixel] e [64 x 128 pixel], con incrementi di 8 unità pixel, o dimensioni di font fisse tra [6 x 10 pixel], [8 x 13 pixel], o [13 x 23 pixel]. Quando si usano dimensioni fisse, si possono visualizzare solo caratteri alfanumerici a byte singolo.</li> <li>Font Stroke: da 6 a 127</li> <li>Quando la casella [Regola automaticamente dimensioni testo] viene selezionata, impostare le [Dimensioni massime] e le [Dimensioni minime] del font.</li> </ul> |  |  |  |
|               | Lingua di<br>visualizzazione         | Scegliere una lingua di visualizzazione testo tra [ASCII], [Giapponese],<br>[Cinese (tradizionale)], [Cinese (semplificato)], [Coreano], [Lingue che<br>usano caratteri cirillici], o [Tailandese].                                                                                                    |  |  |  |
|               | Attributi testo                      | Quando il [Tipo di font] è [Font standard] o [Font stroke], selezionare dai<br>seguenti attributi di testo.<br>Font standard: Scegliere tra [Standard], [Grassetto], [Ombra]<br>(Quando si seleziona una dimensione fissa di font [ 6 x<br>10], scegliere tra [Standard] oppure [Ombra].)<br>Font stroke: Scegliere tra [Standard], [Grassetto], [Piano]                                                                                                    |  |  |  |
|               | Direzione                            | Selezionare tra formato [Verticale] e [Orizzontale].                                                                                                    |  |  |  |
|               | Centraggio in corso                  | Quando si seleziona "Verticale", allineare il centro del testo con caratteri a singolo e doppio byte.                                                                                                    |  |  |  |
|               | Campo di<br>inserimento del<br>testo | Se [Testo diretto] è selezionato, inserire la stringa carattere.                                                                                                    |  |  |  |

| Impostazione |                 | Descrizione                                                                                                    |
|--------------|-----------------|----------------------------------------------------------------------------------------------------|
| Tab          | ella di testo   | Usare il testo da una tabella di testo salvata in precedenza.                                                                                                    |
|              |                 | "17.4 Cambio della lingua di un testo (Multilingua)" (pagina 17-15)                                                                                                    |
|              |                 | <ul> <li>Scegliere tra [Font standard] o [Font Stroke].</li> <li>Font standard</li> <li>Si può selezionare un font bitmap tra [ASCII], [Giapponese], [Cinese (Tradizionale)], [Cinese (Semplifcato)] o [Coreano].</li> </ul>                                                                                                    |
|              | Tipo font       | <ul> <li>IMPORTANTE</li> <li>Il font standard diventerà un font bitmap. La velocità di visualizzazione è più rapida di quella di altri font; i caratteri, però, potrebbero avere profili frastagliati oppure distorti se vengono ingranditi o ridotti troppo.</li> <li>I font standard per ASCII e giapponese sono trasferiti all'unità GP. Per usare cinese (semplificato), coreano, o cinese (tradizionale), aggiungere il font in [Impostazioni di sistema/Font].</li> <li>C "6.2 Definizione di font stroke e font standard" (pagina 6-3)</li> </ul>                                                                                             |
|              | Tipo font       | <ul> <li>Font Stroke<br/>Si può selezionare un font vettore tra [ASCII], [giapponese], [cinese<br/>(tradizionale)], [cinese (semplificato)], [coreano], [lingue che usano<br/>caratteri cirillici] o [tailandese].</li> <li>IMPORTANTE</li> <li>Il font stroke diventerà il font vettore. I caratteri sono visualizzati con<br/>profili lisci se ingranditi; la velocità di visualizzazione, però, sarà<br/>inferiore a quella del font standard.</li> <li>Il font Stroke ASCII viene trasferito nell'unità GP. Se si desidera usare i</li> </ul>                                                                                                    |
|              |                 | font stroke di giapponese, cinese (semplificato), coreano, cinese<br>(tradizionale), lingue che usano caratteri cirillici, o tailandese,<br>aggiungere il font a [Impostazioni di sistema/Font].<br><sup>(27)</sup> "6.2 Definizione di font stroke e font standard" (pagina 6-3)                                                                                                    |
|              | Dimensioni font | <ul> <li>Selezionare le dimensioni del testo. Ciascun tipo di font ha un intervallo dimensioni diverso.</li> <li>Font standard Si possono selezionare le dimensioni del font tra [8 x 8 pixel] e [64 x 128 pixel], con incrementi di 8 unità pixel, o dimensioni di font fisse tra [6 x 10 pixel], [8 x 13 pixel], o [13 x 23 pixel]. Quando si usano dimensioni fisse, si possono visualizzare solo caratteri alfanumerici a byte singolo.</li> <li>Font Stroke: da 6 a 127</li> <li>Quando la casella [Regola automaticamente dimensioni testo] viene selezionata, impostare le [Dimensioni massime] e le [Dimensioni minime] del font.</li> </ul> |

Continua

| Impostazione                                                                              |                     | stazione                 | Descrizione                                                                                                    |  |  |
|-------------------------------------------------------------------------------------------|---------------------|--------------------------|----------------------------------------------------------------------------------------------------|--|--|
|                                                                                           | Regolazione         |                          | Con l'intervallo delle dimensioni di testo massime e minime impostate, le dimensioni del font si regolano automaticamente per rientrare nel testo.                                                                                                    |  |  |
|                                                                                           | auto                | omatica<br>ensioni testo | <ul> <li>NOTA</li> <li>L'intervallo non può essere impostato quando si è selezionato font<br/>Standard.</li> </ul>                                                                                                    |  |  |
|                                                                                           |                     | Dimensioni<br>massime    | 6-127                                                                                                    |  |  |
| i testo                                                                                   |                     | Dimensioni<br>minime     | 6-127                                                                                                    |  |  |
| Tabella di                                                                                | Attributi testo     |                          | Quando il [Tipo di font] è [Font standard] o [Font stroke], selezionare dai<br>seguenti attributi di testo.<br>Font standard: Scegliere tra [Standard], [Grassetto], [Ombra]<br>(Quando si seleziona una dimensione fissa di font [ 6 x<br>10], scegliere tra [Standard] oppure [Ombra].)<br>Font stroke: Scegliere tra [Standard], [Grassetto], [Piano] |  |  |
|                                                                                           | Direzione           |                          | Selezionare tra formato [Verticale] e [Orizzontale].                                                                                                    |  |  |
|                                                                                           | Centraggio in corso |                          | Quando si seleziona "Verticale", allineare il centro del testo con caratteri a singolo e doppio byte.                                                                                                    |  |  |
|                                                                                           | Seleziona testo     |                          | Seleziona testo dalla Tabella di testo.                                                                                                    |  |  |
| Colo                                                                                      | ore te              | sto                      | Impostare il colore di visualizzazione per il testo.                                                                                                    |  |  |
| Colo                                                                                      | ore st              | ondo                     | Impostare un colore di fondo per il testo.                                                                                                    |  |  |
| Colore Ombra                                                                              |                     | mbra                     | Se il menu [Tipo di font] - comando [Font standard] ed è stato selezionato<br>il comando [Ombra] nel menu [Attributo testo], scegliere un colore per il<br>testo ombra.                                                                                                    |  |  |
| Lingua di<br>visualizzazione                                                              |                     | azione                   | Scegliere una lingua di visualizzazione testo tra [ASCII], [giapponese],<br>[cinese (tradizionale)], [cinese (semplificato)], [coreano], [lingue che<br>usano caratteri cirillici], o [tailandese].                                                                                                    |  |  |
| Spaziatura righe                                                                          |                     | ra righe                 | Impostare un valore da 0 a 255. Questo si può applicare solo quando nel<br>campo [Testo] si possono aggiungere molte linee di testo.<br>Quest'opzione non può essere utilizzata quando il [Tipo di font] è<br>impostato su [Font immagine].                                                                                                    |  |  |
| Allin                                                                                     | iea                 |                          | Specifica se il testo è fissato al centro delle parti.                                                                                                    |  |  |
| • Selezionare il tasto e premere [F2] per modificare direttamente il testo dell'etichetta |                     |                          |                                                                                                    |  |  |

#### 8.13.2 Guida di impostazione elenco pacchetti

Mostra l'elenco Pacchetti registrato in GP-Pro EX. Si possono registrare parti create dall'utente, disegni, tastierini e così via. Un [Package] può memorizzare una combinazione di 200 disegni, parti e tastierini. Se un disegno o una parte vengono registrati in gruppi multipli, contano come una sola unità nel conteggio del package.

| C#Documents and Settings     |         | Cambia iferimento |
|------------------------------|---------|-------------------|
| Nome                         | Tipo    | Data di creazione |
| DEC Keyboard                 | Sistema | 5/27/2005         |
| HEX Keyboard                 | Sistema | 5/27/2005         |
| Text(ABC/ENG) Keyboard       | Sistema | 5/27/2005         |
| Text(QWE/ENG) Keyboard       | Sistema | 5/27/2005         |
| Text(ABC/JPN) Keyboard       | Sistema | 5/27/2005         |
| Text(QWE/JPN) Keyboard       | Sistema | 5/27/2005         |
| Text(KANA1/JPN) Keyboard     | Sistema | 5/27/2005         |
| Text(KANA2/JPN) Keyboard     | Sistema | 5/27/2005         |
| Small DEC Keyboard           | Sistema | 5/27/2005         |
| Small HEX Keyboard           | Sistema | 5/27/2005         |
| Small Text(ABC/ENG) Keyboard | Sistema | 5/27/2005         |
| Small Text(ABC/JPN) Keyboard | Sistema | 5/27/2005         |
| Figure                       | Utente  | 5/7/2008          |
| Favorite                     | Utente  | 5/2/2008          |

| Impostazione                                    | Descrizione                                                                                                    |
|-------------------------------------------------|----------------------------------------------------------------------------------------------------|
| Riferimento ai<br>pacchetti esterni             | <ul> <li>Imposta riferimenti riguardanti i pacchetti esterni.</li> <li>NOTA</li> <li>Se attivata, la funzione elencherà i pacchetti registrati e i pacchetti con cartelle di riferimento registrate.</li> <li>Se la cartella di riferimento non si trova, apparirà un messaggio di errore e l'elenco visualizzerà unicamente pacchetti registrati.</li> </ul>                                                                                                    |
| Cartella di<br>riferimento pacchetti<br>esterni | Visualizza la posizione della cartella di riferimento.<br>• Cambia riferimento<br>Visualizza una finestra di dialogo per modificare il riferimento ai<br>pacchetti esterni.<br>Inserire la posizione della cartella direttamente o fare clic su [Sfoglia] e<br>selezionare la cartella nella finestra di dialogo [Cartella Sfoglia].                                                                                                    |
| Elenco pacchetti                                | <ul> <li>Visualizza un elenco pacchetti.</li> <li>Nome <ul> <li>Visualizza i nomi di tutti i pacchetti registrati in un file progetto.</li> </ul> </li> <li>Tipo <ul> <li>Visualizza tipi di pacchetti tra i seguenti tre tipi.</li> <li>Sistema : package registrato</li> <li>Utente : package creato da utenti</li> <li>Esterno : package esterno</li> </ul> </li> <li>Data di creazione <ul> <li>visualizza le date in cui i pacchetti sono stati registrati.</li> </ul> </li> </ul> |

| Impostazione | Descrizione                                                                                                    |  |  |  |  |
|--------------|----------------------------------------------------------------------------------------------------|--|--|--|--|
|              | Visualizza la finestra di dialogo [Nuovo package]. Impostare il nome di<br>una nuova parte, disegno, tastierino ecc. da registrare nel package<br>utilizzando un numero massimo di 64 caratteri.                                                                                                    |  |  |  |  |
| Nuovo        | Nuovo     X       Inserisci il nome di un pacchetto     X       Nuovo     Annulla                                                                                                    |  |  |  |  |
| Apri         | Viene visualizzata la finestra di dialogo [Package]. Si possono registrare parti, disegni e tastierini trascinandoli dallo schermo di disegno. Si potranno trascinare e rilasciare parti, disegni e tastierini registrati nel [Package] sullo schermo di disegno.         Image: Image: I |  |  |  |  |
| Elimina      | Elimina le parti, i disegni, i tastierini ecc. precedentemente registrati in [Package].                                                                                                    |  |  |  |  |
| Rinomina     | Viene visualizzata la finestra di dialogo [Rinomina Pacchetto]. Rinomina<br>le parti, i disegni, i tastierini ecc. precedentemente registrati in [Package].<br>Impostare un nuovo nome utilizzando un numero massimo di 64 caratteri.                                                                                                    |  |  |  |  |

Continua

| Impostazione | Descrizione                                                                                                    |  |  |  |  |
|--------------|----------------------------------------------------------------------------------------------------|--|--|--|--|
| Esporta      | Il prodotto di questa funzione sono i pacchetti creati dagli utenti, inviati<br>alla [Cartella di riferimento package esterno]. |  |  |  |  |
| Importa      | Importa come pacchetti utenti i pacchetti esterni selezionati nell'elenco.                                                      |  |  |  |  |
| Chiudi       | Chiude la finestra di dialogo [Elenco pachetto].                                                                                |  |  |  |  |

### 8.13.3 Guida configurazione preferenze (Stile editor schermi)

Nel menu [Visualizza (V)] fare clic su [Impostazioni opzione (O)]. Apparirà la finestra di dialogo [Preferenze]. Selezionare [Stile Editor Schermo] nella finestra a sinistra.

#### Azione

| Opzioni                                                         |                                                 |  |  |  |  |  |  |
|-----------------------------------------------------------------|-------------------------------------------------|--|--|--|--|--|--|
| ienerale<br>Iarra strumenti                                     | Configurare Impostazioni stile Editor schermate |  |  |  |  |  |  |
| Barra delle funzioni Azione Griglia Visualizza Controllo Errori |                                                 |  |  |  |  |  |  |
| editor schermate Mostra guide quando ci si muove o ridimensiona |                                                 |  |  |  |  |  |  |
| adder                                                           | ✓ Bordo sinistro                                |  |  |  |  |  |  |
| -<br>icript                                                     | Centro orizzontale Centro verticale             |  |  |  |  |  |  |
| fultilingua                                                     | I Bordo superiore                               |  |  |  |  |  |  |
| adder                                                           | Dimensioni etichetta                            |  |  |  |  |  |  |
| -                                                               | Non sincronizzare le etichette                  |  |  |  |  |  |  |
|                                                                 | C Sincronizza le etichette                      |  |  |  |  |  |  |
|                                                                 | Processo di disegno per parti e disegni         |  |  |  |  |  |  |
|                                                                 | 🥅 Mantieni attivato Disegnare                   |  |  |  |  |  |  |
|                                                                 | Mantieni attivato Disegnare Parti               |  |  |  |  |  |  |
|                                                                 | Azzera impostazioni predefinite                 |  |  |  |  |  |  |
|                                                                 |                                                 |  |  |  |  |  |  |

| Impostazione                                                           | Descrizione                                                                                                    |
|------------------------------------------------------------------------|----------------------------------------------------------------------------------------------------|
| Mostra la guida<br>durante lo<br>spostamento o il<br>ridimensionamento | Questa funzione è valida quando si allinea un oggetto con un oggetto<br>precedentemente collocato.<br>Le linee guida sono visualizzate nei punti designati (il bordo inferiore e<br>quello superiore ecc.).                                                                              |
| Processo<br>ridimensionamento<br>etichette                             | Impostare se le dimensioni delle etichette (testo) saranno cambiate anche<br>loro se la dimensione della parte viene cambiata.                                                                                                    |
| Disegno del processo<br>per Parti/Disegni                              | Specifica se i disegni e le parti possono essere collocati continuamente<br>una volta creati.<br>Se si annulla la collocazione continua, fare clic con il pulsante destro del<br>mouse sull'area dello schermo inutilizzata, oppure selezionare il menu e<br>le icone di altre funzioni. |
| Azzera valori<br>predefiniti                                           | Fare clic son il pulsante destro del mouse su Disegna/Parti e nel menu,<br>reimposta gli attributi predefiniti di Disegna/Parti impostat in [Imposta<br>come valori predefinite delle parti].                                                                                            |

## Grliglia

| Opzioni                                                                                                    |                                                                                                    | × |
|----------------------------------------------------------------------------------------------------|----------------------------------------------------------------------------------------------------|---|
| Generale<br>Bara strumenti<br>Bara delle funcioni<br>Controllo Errori<br>Stile editor schermate<br>Impostazioni comuni logica<br>Ladder<br>IL<br>Script<br>Multilingua<br>Impostazioni comuni Monito<br>Ladder<br>IL | Configurare Impostazioni stile Editor schermate<br>Azione Griglia Visualizza<br>■ Blocca sulla griglia<br>Dimensioni griglia<br>■ 1200×200<br>2   40 × 40<br>3   8 × 16<br>4   16 × 16<br>5   32 × 322<br>Modifica elenco<br>✓ Mostra griglia<br>Ordine Prec. ▼ Forma Punto ▼<br>Colore: Modifica colore |   |
|                                                                                                    | OK (0) Annulla                                                                                                    |   |

| Impostazione                  | Descrizione                                                                                                    |  |  |  |
|-------------------------------|----------------------------------------------------------------------------------------------------|--|--|--|
| Blocca sulla<br>griglia       | La posizione del cursore è determinata secondo le dimensioni della griglia;<br>questo evita di dover effettuare la regolazione dei particolari del cursore.<br>"8.9 Creare uno schermo da un modello" (pagina 8-69)                                                                                                    |  |  |  |
| Dimensioni<br>griglia (pixel) | <ul> <li>Selezionare le dimensioni della griglia da un elenco.</li> <li>Modifica elenco<br/>Se l'elenco non ha le dimensioni desiderate, visualizzare la finestra di<br/>dialogo [Modifica dimensioni griglia] e specificarne la larghezza e l'altezza.</li> </ul>                                                                                                    |  |  |  |
| Mostra griglia                | <ul> <li>Determinare se mostrare o no una griglia.</li> <li>Ordine<br/>Selezionare l'ordine di visualizzazione dalle posizIoni [Retro] o [Fronte].</li> <li>Forma<br/>Selezionare la forma tra [Griglia] o [Dot].</li> <li>Specifica colore<br/>Visualizzare i colori impostati. Per cambiare, fare clic su [Cambia colore] e<br/>selezionare il colore da visualizzare dalla tavolozza.</li> </ul> |  |  |  |

### Visualizza

| 💰 Opzioni                                                                                                    |                                                                                                    |        | ×       |
|----------------------------------------------------------------------------------------------------|----------------------------------------------------------------------------------------------------|--------|---------|
| Generale<br>Bara stumenti<br>Bara delle funzioni<br>Controllo Errori<br>Stile edito schermate<br>Impostazioni comuni logica<br>Ladder<br>IL<br>Script<br>Multiingua<br>Impostazioni comuni Monito<br>Ladder<br>IL | Configurare Impostazioni stile Editor schermate<br>Azione Griglia Visualizza<br>Mostra pulsante di blocco delle parti e degli schermi<br>ichiamati<br>Mostra righello<br>Mostra aree di tocco<br>Mostra aree di tocco<br>Mostra schermate delle parti finestra<br>Mostra inmagini da Package<br>Mostra il Navigator<br>Informazioni caratteri<br>Mostra IID della parte<br>Mostra indirizzo<br>Sfondo informazioni trasparente<br>Dimension © Standard © Riduci ad<br>i testo |        |         |
|                                                                                                    | E                                                                                                    | OK (0) | Annulla |

| Impostazione                                                                | Descrizione                                                                                                    |
|-----------------------------------------------------------------------------|----------------------------------------------------------------------------------------------------|
| Mostrare pulsante di<br>blocco delle parti e<br>degli schermi<br>richiamati | <ul> <li>Specificare se un marchio pin e l'icona di salto dovranno essere visualizzati al momento della selezione degli oggetti.</li> <li>NOTA</li> <li>Se si fa clic sul marchio pin, le funzioni Sposta e Modifica oggetto saranno bloccate e il marchio pin sarà rosso.</li> <li>Fare clic sull'icona Salta per aprire lo schermo da richiamare.</li> </ul> |
| Mostra righello                                                             | Mostra i righelli in alto e sulla parte sinistra dello schermo.                                                                                                    |
| Mostra area di tocco                                                        | <ul> <li>Specificare se l'Area valida di input tocco viene mostrata.</li> <li>MPORTANTE</li> <li>Sistemare ciascun oggetto in modo che le aree tocco non si sovrappongano.</li> </ul>                                                                                                    |
| Mostra schermo<br>della parte finestra                                      | Specificare se lo schermo delle parti della finestra viene mostrato.                                                                                                    |
| Mostra immagini del package                                                 | Posizionare il cursore sulla figura nello schermo finestra [Package] per visualizzare immagini di figure.                                                                                                    |
|                                                                             | Continua                                                                                                    |

|                               | Impostazione Descrizione                    |                                                                                                    |  |  |  |
|-------------------------------|---------------------------------------------|----------------------------------------------------------------------------------------------------|--|--|--|
| Mostra il Navigator           |                                             | <ul> <li>Mostra il Navigator. Visualizza/Nascondi le parti collocate.</li> <li>Spostare il cursore accanto a [Visualizza icona Navigator] sulla cima destra dello schermo di disegno per visualizzare il Navigator.</li> <li>Image: A state of the state of the state of</li></ul> |  |  |  |
| Informazioni sui<br>caratteri |                                             | Designare se mostrare le informazioni sui caratteri delle parti collocate<br>sulle parti e il formato di visualizzazione.                                                                                                    |  |  |  |
|                               | Mostra l'ID della<br>parte                  | Determinare se mostrare o no il numero dell'ID parte o la parte collocata.                                                                                                    |  |  |  |
|                               | Mostra indirizzo                            | Determinare se mostrare o no l'indirizzo impostato alla parte.                                                                                                    |  |  |  |
|                               | Visualizzatore<br>che sfuma sullo<br>sfondo | Determinare se mostrare il fondo come semitrasparente quando si<br>mostrano l'ID parti e gli indirizzi.                                                                                                    |  |  |  |
|                               | Dimensioni<br>testo                         | Selezionare le dimensioni del testo per l'ID parti e gli indirizzi tra<br>[Standard] o [Ridotte].                                                                                                    |  |  |  |

### 8.13.4 Guida alle impostazioni comuni della Registrazione contrassegno

#### ■ Nuovo

| 🗯 Mark   |              |       |         |
|----------|--------------|-------|---------|
| Nuovo    | O Apri       |       |         |
| Numero   | 1 🗄          |       |         |
| Commento | Contrassegno |       |         |
|          |              |       |         |
|          |              |       |         |
|          |              |       |         |
|          |              |       |         |
|          |              |       |         |
|          |              |       |         |
|          |              |       |         |
|          |              |       |         |
|          |              |       |         |
|          |              | Nuovo | Annulla |

| Impostazione | Descrizione                                                                                               |
|--------------|----------------------------------------------------------------------------------------------------|
| Nuovo        | Creare un nuovo schermo [Registrazione contrassegno].                                                     |
| Apri         | Apre uno schermo precedentemente creato [Registrazione contrassegno].                                     |
| Numero       | Impostare il numero dello schermo [Registrazione contrassegno] su qualsiasi valore tra 1 e 8999.          |
| Commento     | Inserire un commento della lunghezza massima di 30 caratteri per lo schermo [Registrazione contrassegno]. |

### Apri

| 💰 Mark  |          |                    |        | ×      |
|---------|----------|--------------------|--------|--------|
| C Nuovo | Apri     |                    |        |        |
| N.      | Commento | Numero<br>Commento |        |        |
|         |          |                    | Apri A | nnulla |

| Impostazione     | Descrizione                                                                       |
|------------------|-----------------------------------------------------------------------------------|
| Nuovo            | Creare un nuovo schermo [Registrazione contrassegno].                             |
| Apri             | Apre uno schermo precedentemente creato [Registrazione contrassegno].             |
| Elenco di marchi | Visualizza l'elenco degli schermi [Registrazione contrassegno] nel file progetto. |

Continua

| Impostazione |                | Descrizione                                                                                                    |
|--------------|----------------|----------------------------------------------------------------------------------------------------|
|              | Numero         | Visualizza il numero di ciascuno schermo [Registrazione contrassegno].                                                         |
|              | Commento       | Visualizza il commento per ciascuno schermo [Registrazione contrassegno].                                                      |
| An           | teprima marchi | Offre la visualizzazione in anteprima dei contrassegni nello schermo<br>[Registrazione marchi] selezionato nell'elenco marchi. |
|              | Numero         | Visualizza il numero dello schermo [Registrazione contrassegno]<br>selezionato nell'elenco marchi.                             |
|              | Commento       | Visualizza il commento per lo schermo [Registrazione contrassegno] selezionato nell'elenco marchi.                             |

## ■ Registrazione contrassegno

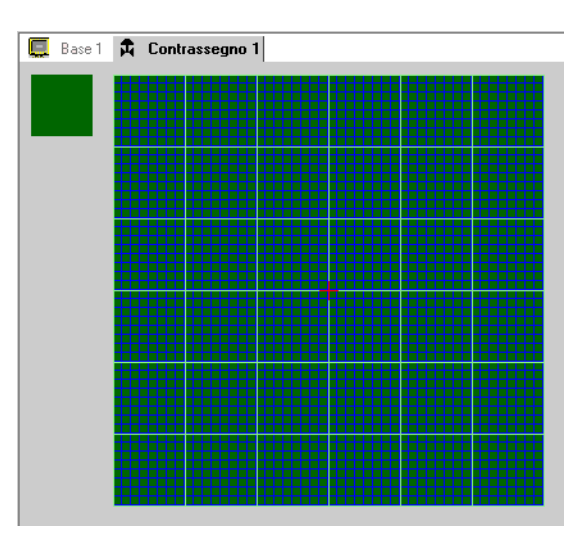

| Impostazione    | Descrizione                                                                                                    |
|-----------------|----------------------------------------------------------------------------------------------------|
| Area antenrima  | Offre la visualizzazione in anteprima delle dimensioni di visualizzazione                                                                                                    |
|                 | sullo schermo del contrassegno.                                                                                                    |
| Disegna un'area | Utilizzato per segnare utilizzando le operazioni di disegno indicate di<br>seguito, selezionate dal menu e dalla barra strumenti.<br>• [Dot]<br>• [Linea]<br>• [Rettangolo]<br>• [Cerchio/Ovale]<br>• [Rettangolo riempito]<br>• [Cerchio/Ellisse riempiti]<br>• [Riempimento]<br>• [Testo]<br>• [Dimensioni disegno]<br>I seguenti elementi saranno visualizzati nell'area di disegno:<br>• Origine<br>• Griglia 48 x 48 punti<br>• Bordi del quadrante (area 8 x 8 dot)<br>• Dot ON, dot OFF (Nero), dot OFF (Trasparente) |

## 8.14 Limitazioni

### 8.14.1 Limitazioni per il disegno (Testo)

- Quando il testo è ingrandito o viene ruotato, lo spessore di alcune delle lettere potrebbe cambiare.
- Per caratteri con un codice carattere (da 0x80 a 0xFF), la forma dei caratteri cambierà a causa delle differenze tra GP-Pro EX e GP.

#### 8.14.2 Limitazioni per incollare BMP/JPEG

- Se si imposta il colore di sfondo nello schermo usato per richiamare, gli oggetti sullo schermo non saranno visualizzati nell'unità GP.
- Per uno schermo immagine dati a colori, la capacità di dati è vasta, ma la velocità di visualizzazione sull'unità GP è alta. Per uno schermo immagine dati monocromatico, la velocità di visualizzazione sull'unità GP è piuttosto bassa, ma la capacità dati può essere salvata. Convertire gli schermi secondo la finalità.
- Se uno schermo immagine è collocato oltre l'area di disegno, la parte fuori dell'area non sarà visualizzata nell'unità GP.

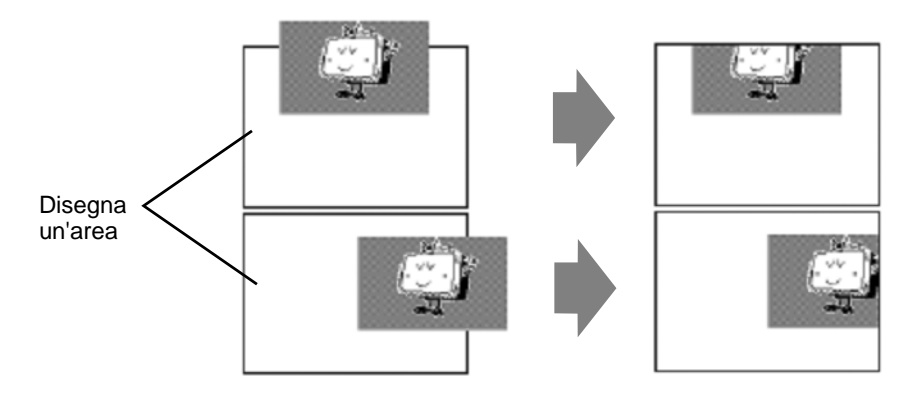

 La gerarchia di annidamento (o richiamo) è disponibile fino a 10 strati (11 volte). In ogni caso, se la memoria rimanente nel PC diminuisce le capacità di funzionamento, la visualizzazione su schermo potrà essere omessa. Quando si trasferiscono, gli oggetti annidati sono normalmente visualizzati nell'unità GP. Ad esempio, annidamento a doppio strato (tre pieghe).

B100 B10 B1 B10 B1 B

#### 8.14.3 Limitazioni alla registrazione di un package

- Il salvataggio della registrazione del package viene eseguito quando si chiude il progetto GP-Pro EX.
- In un package possono essere registrati fino a 200 oggetti. Per registrare oltre 200 oggetti, creare un nuovo package e registrarlo in una nuova categoria.

#### 8.14.4 Limitazioni sui marchi

- Riconoscere il carattere esterno registrato sull'unità del visualizzatore dopo la trasmissione dei dati dello schermo. Il successivo carattere corrispondente al codice testo di input viene visualizzato sul GP-Pro EX.
- I caratteri esterni possono essere registrati solo quando viene selezionato il font standard inglese con dimensioni font di 8 x 16 pixel o superiori. La dimensione con 8 x 8 pixel non è supportata.
- Per creare un carattere esterno, disegnarlo con caratteri a byte singolo (entro 8 x 16 dot) con riferimento all'origine dell'area della creazione del contrassegno (0,0).
- I caratteri esterni non possono essere ruotati.
- Quando si stampa testo in Allarme, i caratteri esterni non vengono emessi. I risultati, secondo i tipi di stampante, sono: Per NEC PR201, EPSON ESC/P, HP Laser Jet e testo ASCII: Emissione codice diretta dei codici testo. Per EPSON PM/Stylus: Output immagine dei caratteri della Pagina Codice 850.
  Se si stava usando il codice carattere (da 0x80 a 0xFF) dei font standard occidentali in un file CSV durante la projettorizza dei membi esterni e si decidere nivellazzare il
- file CSV durante la registrazione dei marchi esterni e si desidera visualizzare il contrassegno in Visualizzatore dati speciali [Visualizzatore CSV] e [Trasmissione dati CSV] su GP, i font saranno convertiti in caratteri esterni registrati sullo schermo del contrassegno.

#### 8.14.5 Limitazioni alla visualizzazione dello schermo

Quando si riduce l'area di modifica schermo con la funzione zoom, alcuni dei disegni non saranno visualizzati correttamente, secondo l'ingrandimento.